แนวทางจัดการเรียนรู้

# INALULATION (STATES AND STATES AND STATE

6

4

#### ตามมาตรฐานการเรียนรู้และตัวชี้วัด

ึกลุ่มสาระการเรียนรู้วิทย<sup>้</sup>าศาสตร์และเทคโนโลยี (ฉบับปรับปรุง พ. ศ. 2560) ตามหลักสูตรแกนกลางการศึกษาขั้นพื้นฐาน พุทธศักราช 2551

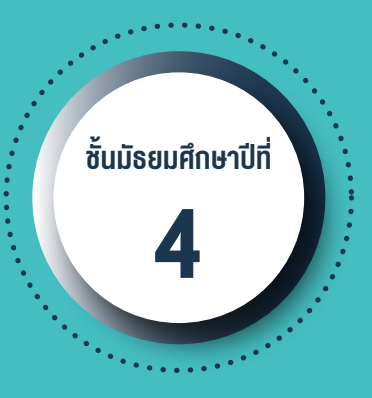

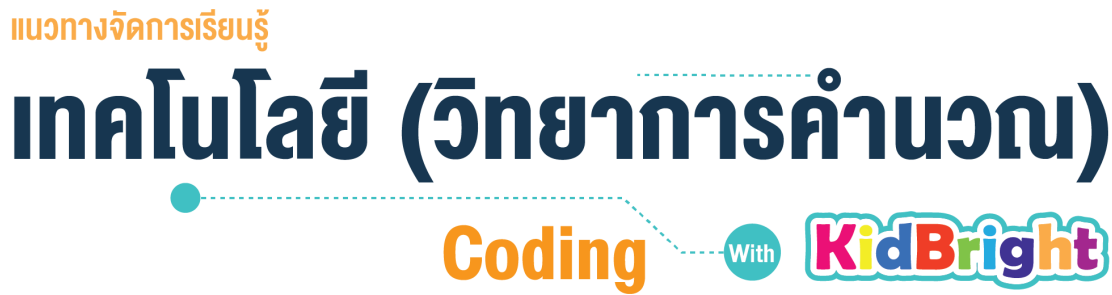

ระดับชั้นมัธยมศึกษาปีที่ 4

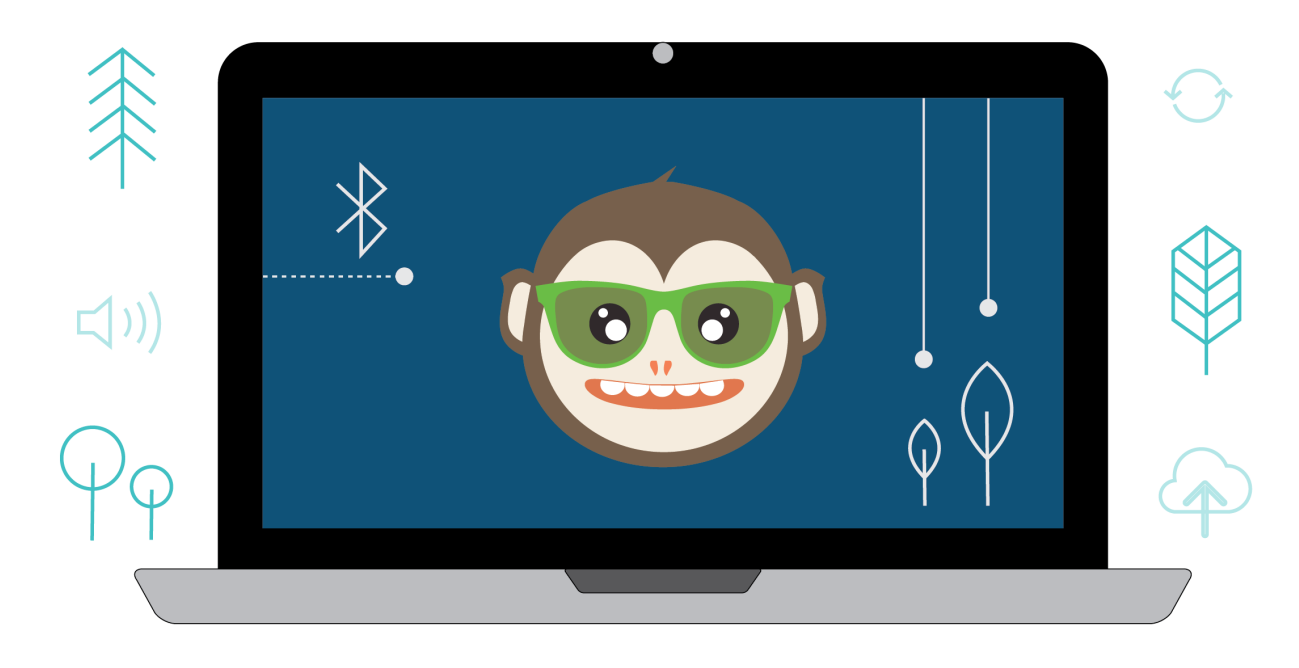

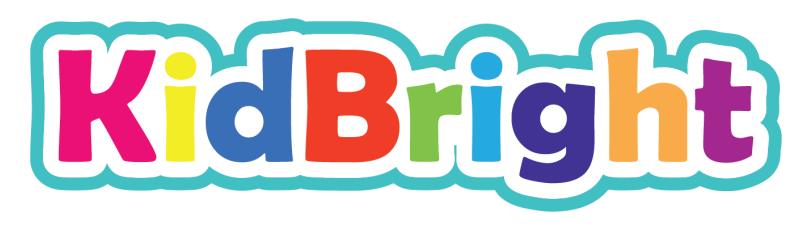

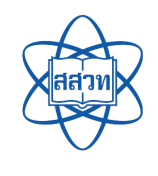

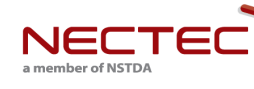

and **i** 

สนับสนุนโดย

#### แนวทางจัดการเรียนรู้ เทคโนโลยี (วิทยาการคำนวณ) **KidBright** Coding ระดับชั้นมัธยมศึกษาปีที่ 4

#### ้ศูนย์เทคโนโลยีอิเล็กทรอนิกส์และคอมพิวเตอร์แห่งชาติ สำนักงานพัฒนาวิทยาศาสตร์และเทคโนโลยีแห่งชาติ สกาบันส่งเสริบการสอบวิทยาศาสตร์และเทคโนโลยี

้สงวนลิขสิทธ์ ตาม พ.ร.บ. ลิขสิทธิ์ (ฉบับเพิ่มเติม) พ.ศ. 2558 ไม่อนุญาตให้คัดลอก ทำซ้ำ และดัดแปลง ส่วนหนึ่ง ส่วนใด ของหนังสือฉบับนี้ นอกจากจะได้รับอนุญาตเป็นลายลักษณ์อักษรจากเจ้าของลิขสิทธิ์เท่านั้น

แนวทางจัดการเรียนรู้ เทคโนโลยี (วิทยาการคำนวณ) Coding with KidBright ชั้นมัธยมศึกษาปีที่ 4/โดย ศูนย์ เทคโนโลยีอิเล็กทรอนิกส์และคอมพิวเตอร์แห่งชาติ สำนักงานพัฒนาวิทยาศาสตร์และเทคโนโลยีแห่งชาติ และ สถาบันส่งเสริมการสอนวิทยาศาสตร์และเทคโนโลยี. พิมพ์ครั้งที่ 1. -- ปทุมธานี : สำนักงานพัฒนาวิทยาศาสตร์และ เทคโนโลยีแห่งชาติ. 2562.

115 หน้า : ภาพประกอบสี

1. คอมพิวเตอร์ 2. การสื่อสารด้วยระบบดิจิทัล 3. ระบบสื่อสารข้อมูล 4. การสื่อสารข้อมูล 5. การสื่อสารแบบสื่อ ประสม 6. โปรโตคอลเครือข่ายคอมพิวเตอร์ 7. คอมพิวเตอร์อัลกอริทึม

 สำนักงานพัฒนาวิทยาศาสตร์และเทคโนโลยีแห่งชาติ II. ศูนย์เทคโนโลยีอิเล็กทรอนิกส์และคอมพิวเตอร์แห่งชาติ III. ห้องปฏิบัติการวิจัยสมองกลฝังตัว IV. ห้องปฏิบัติการวิจัยการประมวลผลสัญญาณชีวการแพทย์ V. สถาบันส่ง เสริมการสอนวิทยาศาสตร์และเทคโนโลยี VI. ชื่อเรื่อง

TK5105 004.6

#### จัดทำโดย

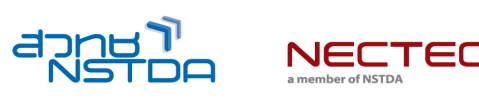

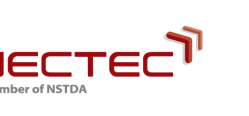

้ศูนย์เทคโนโลยีอิเล็กทรอนิกส์และคอมพิวเตอร์แห่งชาติ สำนักงานพัฒนาวิทยาศาสตร์และเทคโนโลยีแห่งชาติ 112 อุทยานวิทยาศาสตร์ประเทศไทย ถนนพหลโยธิน ตำบลคลองหนึ่ง อำเภอคลองหลวง จังหวัดปทุมธานี 12120 โทร 0-2564-6900 โทรสาร 0-2564-6901-3 อีเมล info@nectec.or.th เว็บไซต์ http://www.nectec.or.th สถาบันส่งเสริมการสอนวิทยาศาสตร์และเทคโนโลยี เว็บไซต์ http://www.ipst.ac.th

### คำนำ

ปัจจุบันทั่วโลกให้ความสำคัญกับการเรียนเขียนโปรแกรมคอมพิวเตอร์ในโรงเรียน เนื่องจากการเรียนดังกล่าวช่วย ให้เกิดการกระตุ้นกระบวนการคิด เช่น การคิดเชิงคำนวณ การคิดวิเคราะห์ แก้ปัญหาเป็นขั้นตอนและเป็นระบบ ซึ่ง เป็นทักษะสำคัญของเยาวชนในศตวรรษที่ 21 อีกทั้งกระทรวงศึกษาธิการได้ประกาศใช้หลักสูตรวิชาวิทยาการ คำนวณ โดยจัดให้อยู่ในสาระเทคโนโลยีกลุ่มสาระการเรียนรู้วิทยาศาสตร์และเทคโนโลยี ตามหลักสูตรแกนกลาง การศึกษาขั้นพื้นฐานพุทธศักราช 2551 (ฉบับปรับปรุง พ.ศ. 2560)

จากความสำคัญดังกล่าวข้างต้น ศูนย์เทคโนโลยีอิเล็กทรอนิกส์และคอมพิวเตอร์แห่งชาติ (เนคเทค) สำนักงาน พัฒนาวิทยาศาสตร์และเทคโนโลยีแห่งชาติ (สวทช.) จึงได้พัฒนาบอร์ด KidBright ซึ่งเป็นบอร์ดสมองกลฝังตัวที่ติด ตั้งจอแสดงผลและเซนเซอร์แบบง่าย เพื่อเป็นเครื่องมือในการเรียนเขียนโปรแกรมแบบบล็อกอย่างง่ายสำหรับ นักเรียนระดับประถมและมัธยมศึกษา ทำให้การเขียนโปรแกรมมีความสนุกสนานและกระตุ้นการพัฒนา กระบวนการคิด

สำหรับคู่มือแนวทางจัดการเรียนรู้ เทคโนโลยี (วิทยาการคำนวณ): Coding with KidBright เล่มนี้ ได้รับความร่วม มือจากผู้ทรงคุณวุฒิ สถาบันส่งเสริมการสอนวิทยาศาสตร์และเทคโนโลยี (สสวท.) กระทรวงศึกษาธิการ ร่วมจัดทำ คู่มือการเขียนโปรแกรมแบบบล็อกด้วยบอร์ด KidBright เพื่อใช้เป็นหนังสือประกอบการเรียนรายวิชาพื้นฐาน วิทยาศาสตร์และเทคโนโลยี (วิทยาการคำนวณ)

เนคเทค สวทช. หวังเป็นอย่างยิ่งว่า คู่มือเล่มนี้จะเป็นประโยชน์ต่อการจัดการเรียนรู้ และเป็นส่วนสำคัญในการ พัฒนาคุณภาพและมาตรฐานการศึกษา กลุ่มสาระการเรียนรู้วิทยาศาสตร์และเทคโนโลยี ขอขอบคุณ ผู้ทรงคุณวุฒิ บุคลากรทางการศึกษาและหน่วยงานต่าง ๆ ที่มีส่วนเกี่ยวข้องในการจัดทำไว้ ณ โอกาสนี้

to good.

**ดร.ชัย วุฒิวิวัฒน์ชัย** ผู้อำนวยการ ศูนย์เทคโนโลยีอิเล็กทรอนิกส์และคอมพิวเตอร์แห่งชาติ (เนคเทค)

สถาบันส่งเสริมการสอนวิทยาศาสตร์และเทคโนโลยี (สสวท.) กระทรวงศึกษาธิการ ได้พัฒนาหลักสูตรวิชา คอมพิวเตอร์ และมีการปรับปรุงหลักสูตรมาอย่างต่อเนื่อง จนกระทั่งมีการประกาศใช้หลักสูตรแกนกลางการศึกษา ขั้นพื้นฐาน พุทธศักราช 2551 จึงได้เปลี่ยนชื่อวิชาเป็น เทคโนโลยีสารสนเทศและการสื่อสาร โดยจัดให้อยู่ในกลุ่ม สาระการเรียนรู้การงานอาชีพและเทคโนโลยี ต่อมาในปีพุทธศักราช 2551 (ฉบับปรับปรุง พ.ศ. 2560) ได้มีการ เปลี่ยนชื่อวิชาอีกครั้งเป็น วิทยาการคำนวณ อยู่ในสาระเทคโนโลยี กลุ่มสาระการเรียนรู้วิทยาศาสตร์และเทคโนโลยี โดยมีเป้าหมายหลักเพื่อพัฒนาผู้เรียนให้มีความรู้และมีทักษะต่าง ๆ ที่ครอบคลุม การคิดเชิงคำนวณ การคิด วิเคราะห์ การแก้ปัญหาเป็นขั้นตอนและเป็นระบบ รวมทั้งการประยุกต์ใช้ความรู้ด้านวิทยาการคอมพิวเตอร์ เทคโนโลยีสารสนเทศและการสื่อสาร ในการแก้ปัญหาที่พบในชีวิตจริงได้อย่างมีประสิทธิภาพ

แนวทางการจัดการเรียนรู้เทคโนโลยี (วิทยาการคำนวณ) Coding with KidBright ชั้นมัธยมศึกษาปีที่ 4 เล่มนี้ สามารถนำไปใช้ในการจัดการเรียนรู้เพื่อให้นักเรียนบรรลุตัวชี้วัดที่เกี่ยวข้องกับการเขียนโปรแกรม ตามสาระการ เรียนรู้ที่ 4.2 เทคโนโลยี (วิทยาการคำนวณ) กลุ่มสาระการเรียนรู้วิทยาศาสตร์และเทคโนโลยี โดยสถานศึกษา สามารถนำไปประยุกต์ใช้ในการจัดการเรียนรู้ได้ตามความเหมาะสม เนื้อหาในเล่มนี้ประกอบด้วยจุดประสงค์การ เรียนรู้ ตัวชี้วัด สาระการเรียนรู้ แนวคิด ตัวอย่างสื่อและอุปกรณ์ ขั้นตอนดำเนินกิจกรรม การวัดและประเมินผล สื่อ และแหล่งเรียนรู้ และข้อเสนอแนะ ซึ่งควรนำไปจัดการเรียนรู้ร่วมกับคู่มือครูรายวิชาพื้นฐานวิทยาศาสตร์ เทคโนโลยี (วิทยาการคำนวณ) ที่พัฒนาโดย สสวท. โดยปรับเปลี่ยนกิจกรรมการเรียนรู้เกี่ยวกับการเขียนโปรแกรม ในคู่มือครูของสสวท. เป็นการจัดกิจกรรมการเรียนรู้ตามแนวทางการจัดการเรียนรู้การเขียนโปรแกรมแบบบล็อก ด้วยโปรแกรม KidBright IDE ซึ่งจะทำให้สามารถจัดการเรียนรู้ได้อย่างสมบูรณ์และสอดคล้องตามที่หลักสูตร กำหนด

สสวท. และ สวทช. ขอขอบคุณคณาจารย์ ผู้ทรงคุณวุฒิ นักวิชาการ และครูผู้สอน จากสถาบันต่าง ๆ ที่ให้ความร่วม มือในการพัฒนาและหวังเป็นอย่างยิ่งว่า เอกสารเล่มนี้จะเป็นประโยชน์ต่อเยาวชนและผู้เกี่ยวข้องกับการจัดการ เรียนรู้รายวิชาเทคโนโลยี (วิทยาการคำนวณ) ในการจัดการเรียนรู้ได้อย่างสมบูรณ์ตามเป้าหมายของหลักสูตรต่อไป

#### สาขาเทคโนโลยี

สถาบันส่งเสริมการสอนวิทยาศาสตร์และเทคโนโลยี กระทรวงศึกษาธิการ

### คำแนะนำการใช้เอกสาร

เอกสารฉบับนี้จัดทำขึ้นเพื่อส่งเสริมการเรียนรู้ด้านการเขียนโปรแกรม โดยใช้บอร์ด KidBright เป็นเครื่องมือ สถาน ศึกษาสามารถนำไปใช้ในการจัดการเรียนรู้เพื่อให้นักเรียนบรรลุตัวชี้วัดสาระเทคโนโลยี (วิทยาการคำนวณ) กลุ่ม สาระการเรียนรู้วิทยาศาสตร์และเทคโนโลยี หลักสูตรแกนกลางการศึกษาขั้นพื้นฐาน พุทธศักราช 2551 (ฉบับ ปรับปรุง พ.ศ. 2560) ชั้น ม. 4 คือ ประยุกต์ใช้แนวคิดเชิงคำนวณในการพัฒนาโครงงานที่มีการบูรณาการกับวิชา อื่นอย่างสร้างสรรค์และเชื่อมโยงกับชีวิตจริง โดยแนวทางจัดการเรียนรู้ ใช้เวลารวมทั้งหมด 14 ชั่วโมงดังนี้

| กิจกรรมที่ | ชื่อกิจกรรม              | ເວລາ(ชັ່ວໂມง) |
|------------|--------------------------|---------------|
| 1.         | การออกแบบขั้นตอนวิธี     | 2             |
| 2.         | เริ่มต้นโครงงานอัตโนมัติ | 2             |
| 3.         | ประยุกต์โครงงาน          | 2             |
| 4.         | โครงงาน IoT              | 4             |
| 5.         | โครงงานไร้สาย            | 2             |
| 6.         | รังสรรค์โครงงาน          | 2             |

กิจกรรมที่ออกแบบไว้นี้สามารถใช้ร่วมกับคู่มือครู ชั้น ม.4 ของสถาบันส่งเสริมการสอนวิทยาศาสตร์และเทคโนโลยี และบูรณาการกับตัวชี้วัดอื่นทั้งในกลุ่มสาระเดียวกันหรือนอกกลุ่มสาระ รวมทั้งอาจต้องจัดเตรียมอินเทอร์เน็ต สำหรับการเข้าถึงแหล่งเรียนรู้ที่ได้แนะนำไว้ในเอกสาร เพื่อส่งเสริมและเพิ่มประสิทธิภาพในการเรียนรู้ของนักเรียน

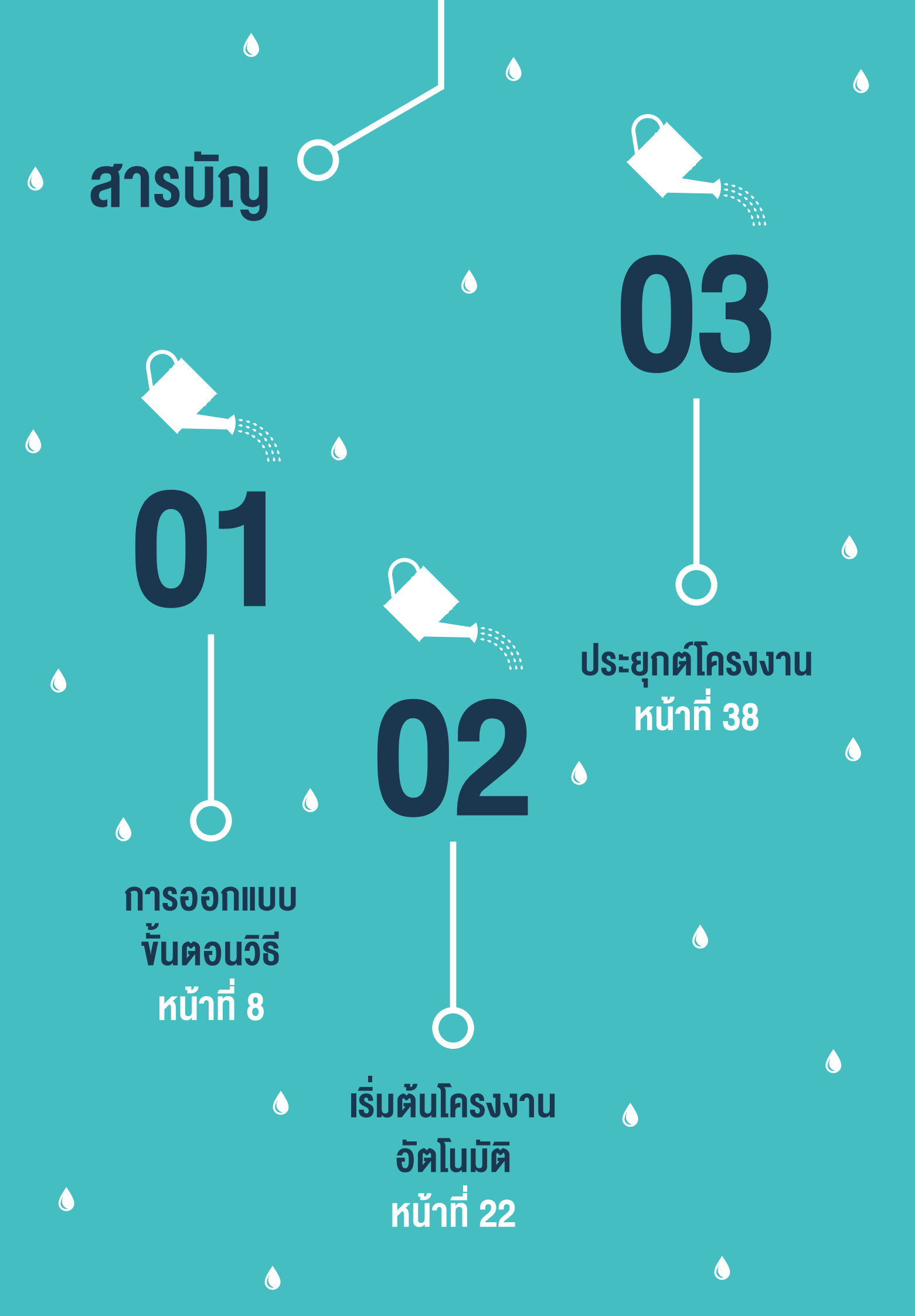

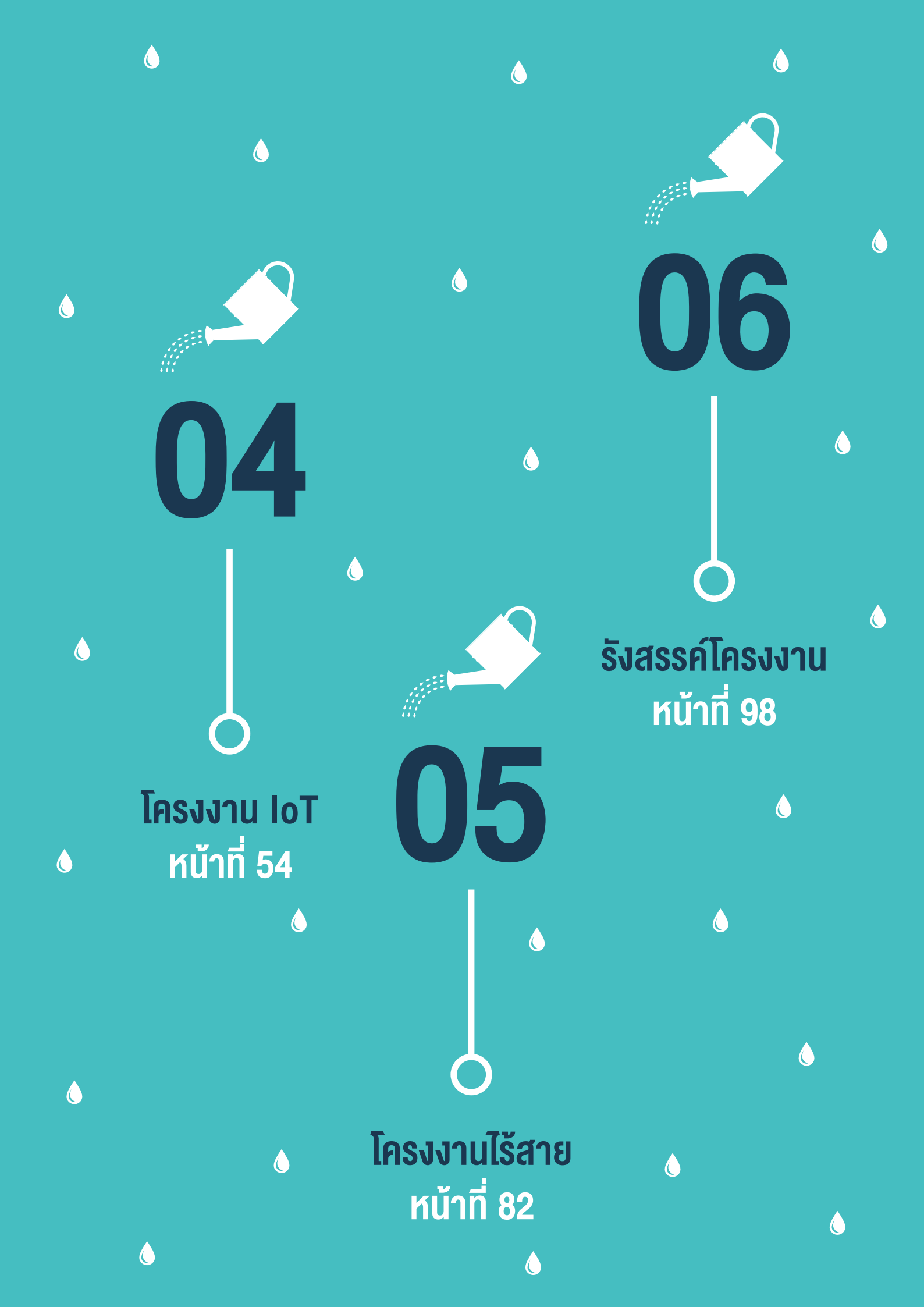

## <u>กิจกรรมที่ 1</u> การออกแบบ**ง**ั้นตอนวิธี

#### จุดประสงค์การเรียนรู้

- 1. ระบุข้อมูลเข้า ข้อมูลออก และเงื่อนไขของปัญหา
- 2. ออกแบบขั้นตอนวิธีในการแก้ปัญหา โดยใช้รูปแบบ การกำหนดเงื่อนไข และการทำซ้ำ
- 3. เขียนขั้นตอนวิธีตามที่ได้ออกแบบเพื่อสร้างโครงงานอย่างง่าย

#### ตัวชี้วัด

ประยุกต์ใช้แนวคิดเชิงคำนวณในการพัฒนาโครงงานที่มีการบูรณาการกับวิชาอื่น อย่างสร้างสรรค์และเชื่อมโยงกับชีวิตจริง

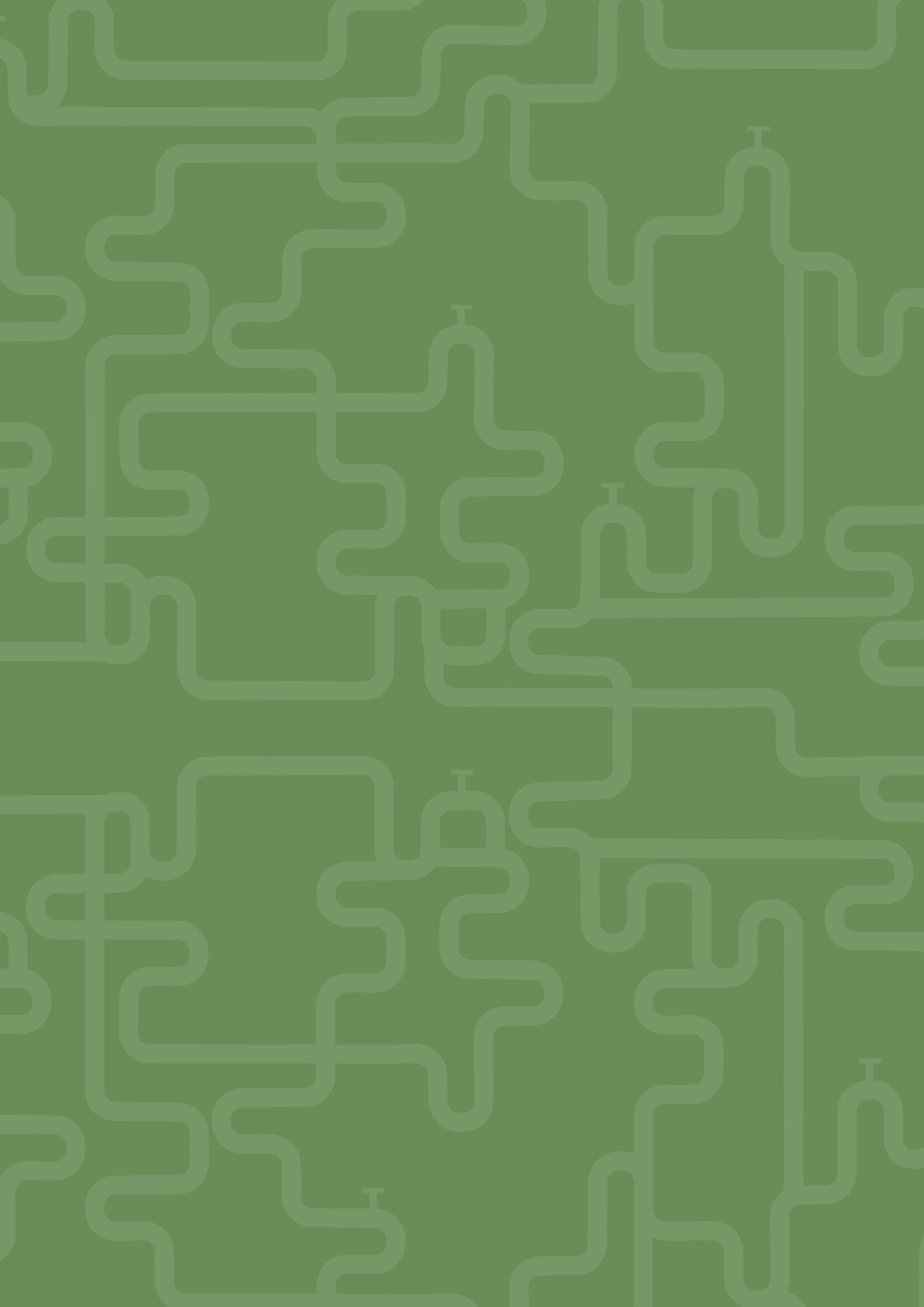

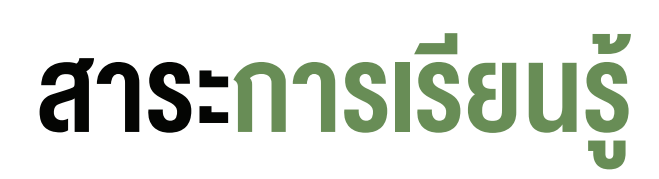

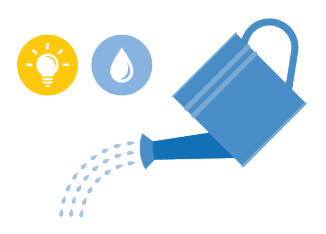

ออกแบบขั้นตอนวิธีในการแก้ปัญหาโดยใช้รูปแบบการกำหนดเงื่อนไข และการทำซ้ำ

#### ทักษะและกระบวนการ

- 1. ทักษะการแก้ปัญหา
- 2. ทักษะการคิดเชิงคำนวณ
- 3. ทักษะการโปรแกรม

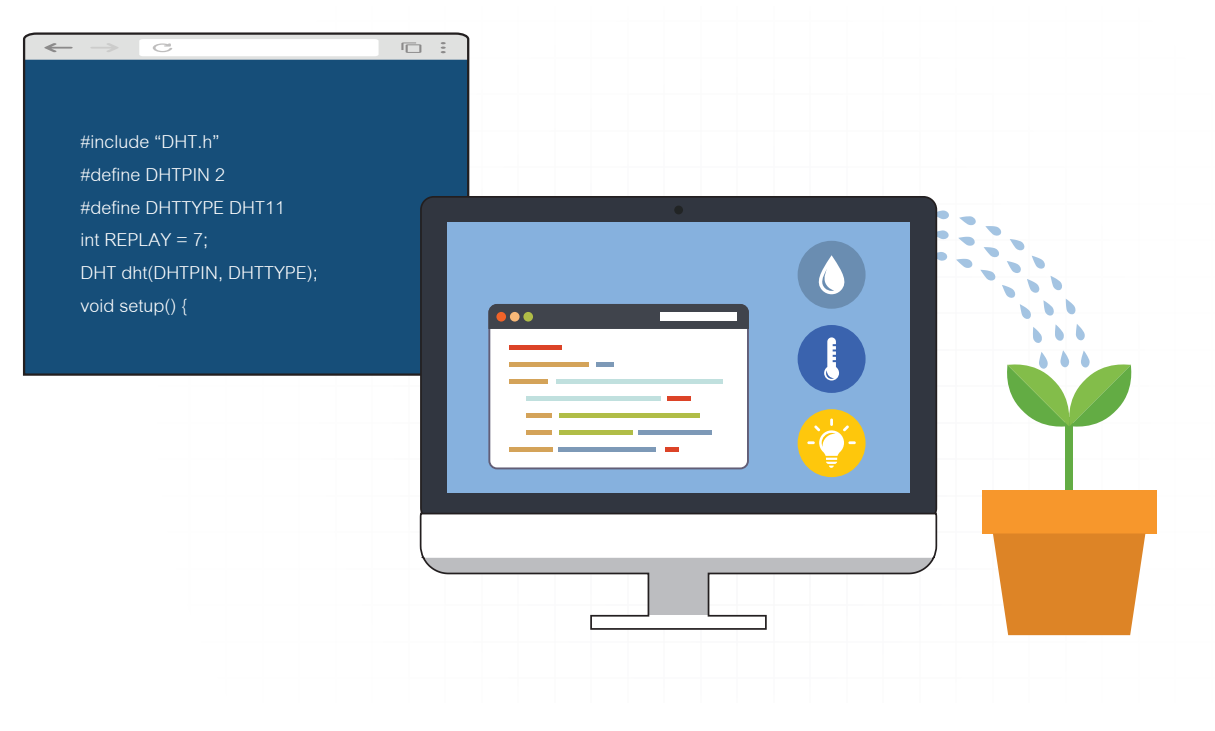

#### ความรู้เดิมที่นักเรียนต้องมี

- 1. การเขียนรหัสลำลอง หรือผังงาน
- 2. ความรู้พื้นฐานเกี่ยวกับการเขียนโปรแกรมด้วยโปรแกรม KidBright IDE

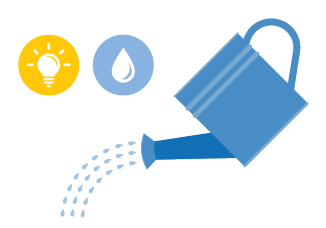

### สาระสำคัญ

ทักษะการคิดเชิงคำนวณ เป็นทักษะการคิดพื้นฐานของการแก้ปัญหา ซึ่งนำมาใช้ในการออกแบบขั้นตอนวิธีเพื่อแก้ ปัญหาด้วยคอมพิวเตอร์ โดยมีเงื่อนไขที่ถูกต้องและชัดเจนการออกแบบขั้นตอนวิธีด้วยการใช้เงื่อนไขอย่างง่ายอาจ เป็นการเปรียบเทียบมากกว่า น้อยกว่า หรือไม่เท่ากัน นอกจากนี้การแก้ปัญหาอาจต้องมีการทำงานลักษณะเดียวกัน ซ้ำหลายรอบ โดยในแต่ละรอบต้องเลือกการทำงานอย่างใดอย่างหนึ่งและตรวจสอบเงื่อนไข ซึ่งอาจระบุเงื่อนไขใน ส่วนเริ่มต้นของการทำซ้ำ หรือเงื่อนไขเพื่อจบการทำงาน ในการเขียนขั้นตอนวิธีเพื่อแก้ปัญหาลักษณะนี้สามารถเขียน ได้โดยใช้รูปแบบขั้นตอนวิธีการทำซ้ำ

#### สื่อและอุปกรณ์

1. ใบกิจกรรม

| ใบกิจกรรมที่ | เรื่อง                         | เวลา (นาที) |
|--------------|--------------------------------|-------------|
| 1.1          | ออกแบบระบบรดน้ำต้นไม้อัตโนมัติ | 10          |
| 1.2          | โปรแกรมรดน้ำต้นไม้อัตโนมัติ    | 40          |

- 2. อื่นๆ
- บอร์ด KidBright
- ปั๊มน้ำ USB และสายยาง
- คู่มือบทเรียน KidBright Student Handbook ซึ่งดาวน์โหลดได้จาก

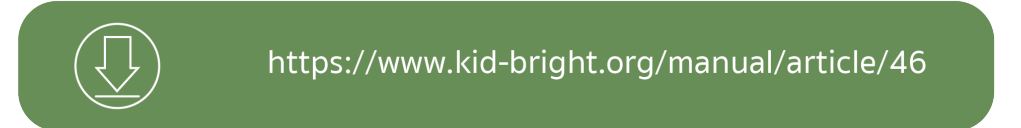

## แนวทางการจัดการเรียนรู้

#### การจัดเตรียม

- 1. ใบกิจกรรมที่ 1.1 ระบบรดน้ำต้นไม้อัตโนมัติ ตามจำนวนกลุ่ม
- 2. จัดเตรียมอุปกรณ์ได้แก่ บอร์ด KidBright, ปั๊มน้ำ USB และสายยาง ตามจำนวนกลุ่ม

#### ขั้นตอนดำเนินการ

 ผู้สอนนำเข้าสู่บทเรียนโดยยกตัวอย่างสถานการณ์ที่สามารถใช้คอมพิวเตอร์ ช่วยในการแก้ปัญหา โดยตั้งคำถาม ถามนักเรียน ว่า "หากนักเรียนและครอบครัวไปเที่ยวต่างจังหวัดกันและไม่อยู่บ้านหลายวัน จะทำอย่างไรกับ ต้นไม้ที่นักเรียนมีหน้าที่รดน้ำทุกวัน" ให้ผู้เรียนช่วยกันตอบคำถาม และอธิบายเพิ่มเติมว่า เราสามารถแก้ปัญหา นี้ได้ โดยใช้คอมพิวเตอร์ช่วยเรารดน้ำต้นไม้อัตโนมัติ

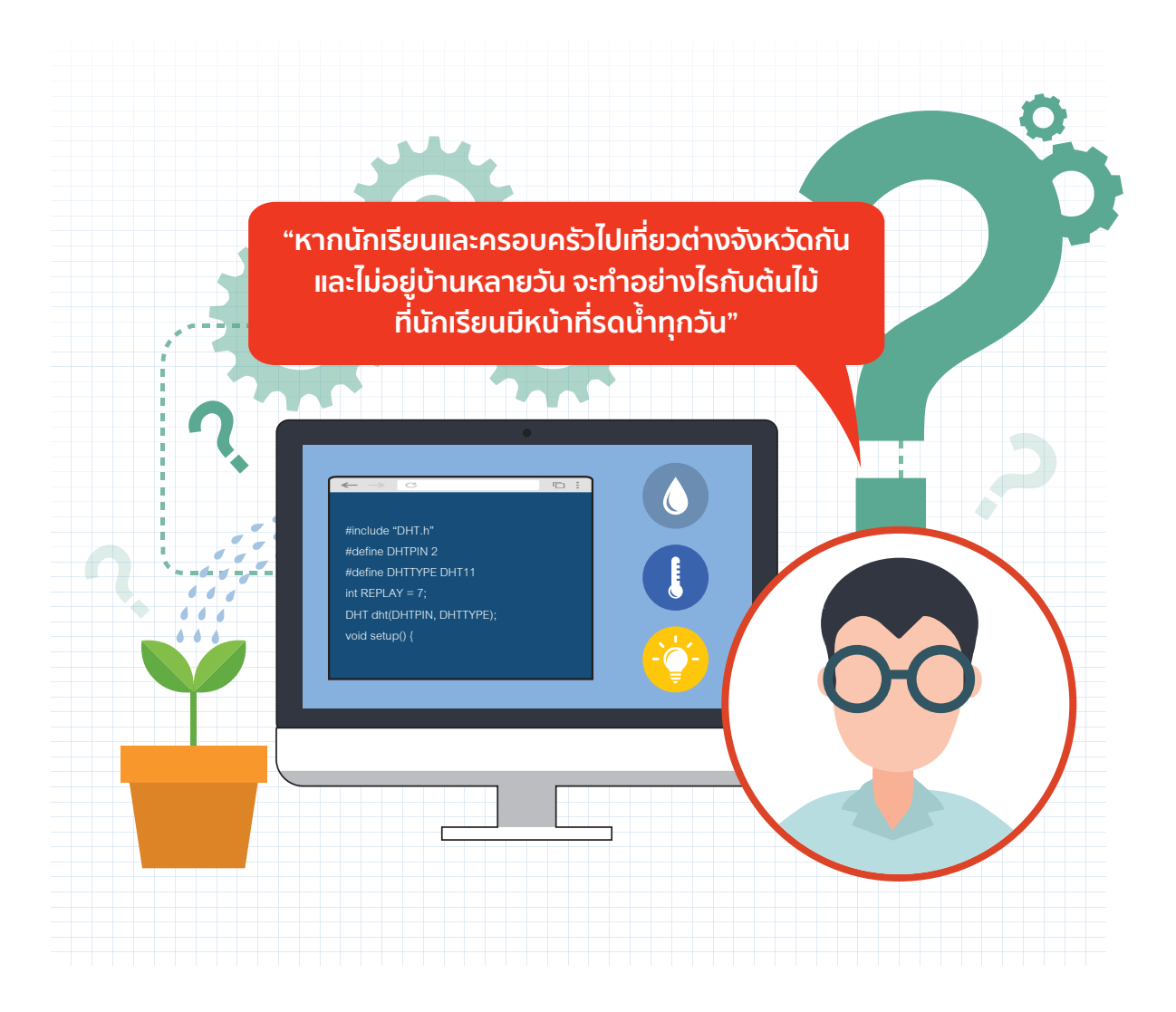

- ผู้สอนแบ่งผู้เรียนเป็นกลุ่ม กลุ่มละ 4 คนทำใบกิจกรรมที่ 1.1 ออกแบบระบบรดน้ำต้นไม้อัตโนมัติ และสุ่มกลุ่ม นำเสนอคำตอบ 1 กลุ่ม
- 3. ผู้เรียนศึกษา ระบบรดน้ำต้นไม้อัตโนมัติจาก

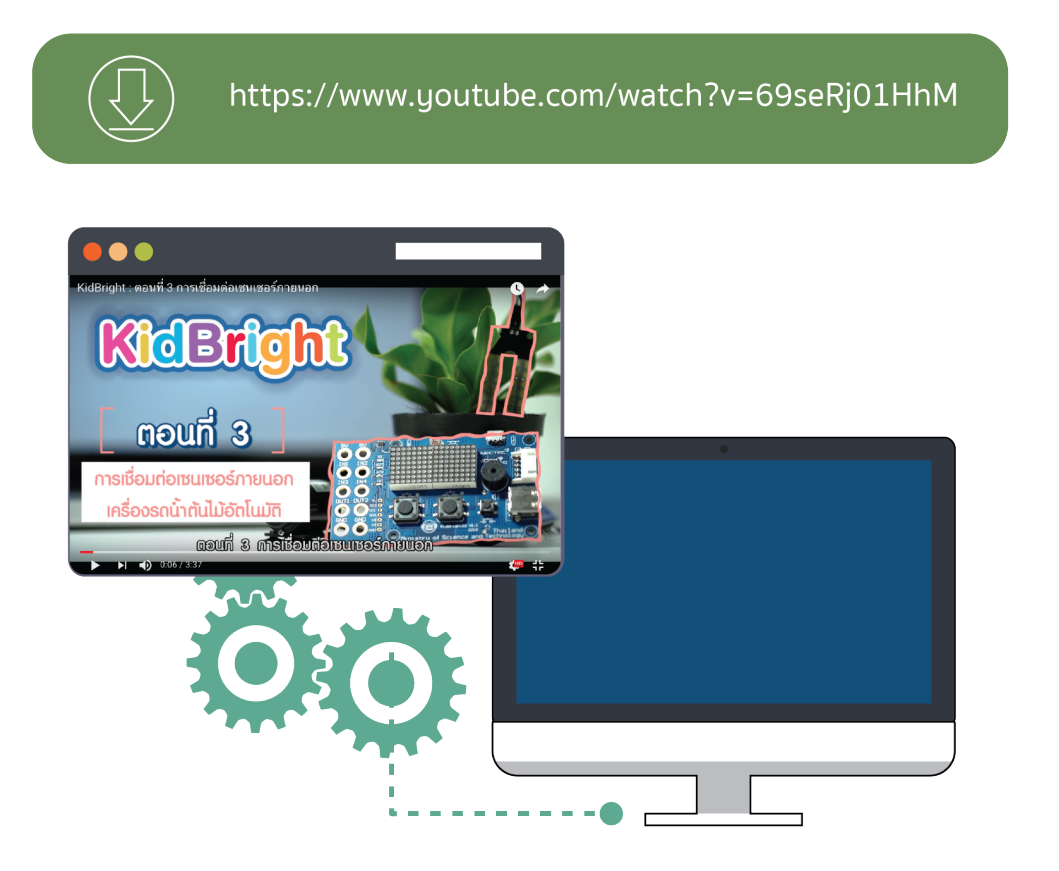

- ผู้สอนและผู้เรียนช่วยกันสรุปอุปกรณ์ที่ใช้ในระบบรดน้ำอัตโนมัติที่เห็นจาก คลิปวิดีโอว่าใช้เซนเซอร์ใดของ บอร์ด KidBright และใช้อุปกรณ์เพิ่มเติมอะไรบ้าง
- ผู้เรียนศึกษาหลักการทำงานของเซนเซอร์วัดอุณหภูมิ เซนเซอร์วัดค่าความเข้มแสงของ บอร์ด KidBright จาก คู่มือบทเรียน KidBright Student Handbook หน้า 110
- 6. ผู้เรียนทำใบกิจกรรมที่ 1.2 โปรแกรมรดน้ำต้นไม้อัตโนมัติ
- ผู้สอนตั้งคำถามเพื่อเปรียบเทียบการทำงานของระบบรดน้ำอัตโนมัติที่ดูจาก คลิปวิดีโอและระบบรดน้ำอัตโนมัติ ที่ผู้เรียนได้ทำขึ้นว่ามีความแตกต่างกันอย่างไร และผู้เรียนคิดว่าระบบใดมีความยืดหยุ่นในการทำงานมากกว่า เพราะเหตุใดจึงเป็นเช่นนั้น

 ผู้สอนและผู้เรียนร่วมกันสรุปหลักการทำงานของพอร์ต USB บนบอร์ด KidBright โดยผู้สอนแนะนำให้ผู้เรียน เห็นหลักการทำงานของพอร์ต USB ว่ามีสถานะในการทำงานเพียง 2 สถานะ คือ เปิดและปิด การออกแบบ ระบบงานที่ใช้พอร์ต USB สำหรับ บอร์ด KidBright ควรคำนึงถึงหลักการทำงานดังกล่าวเสมอ

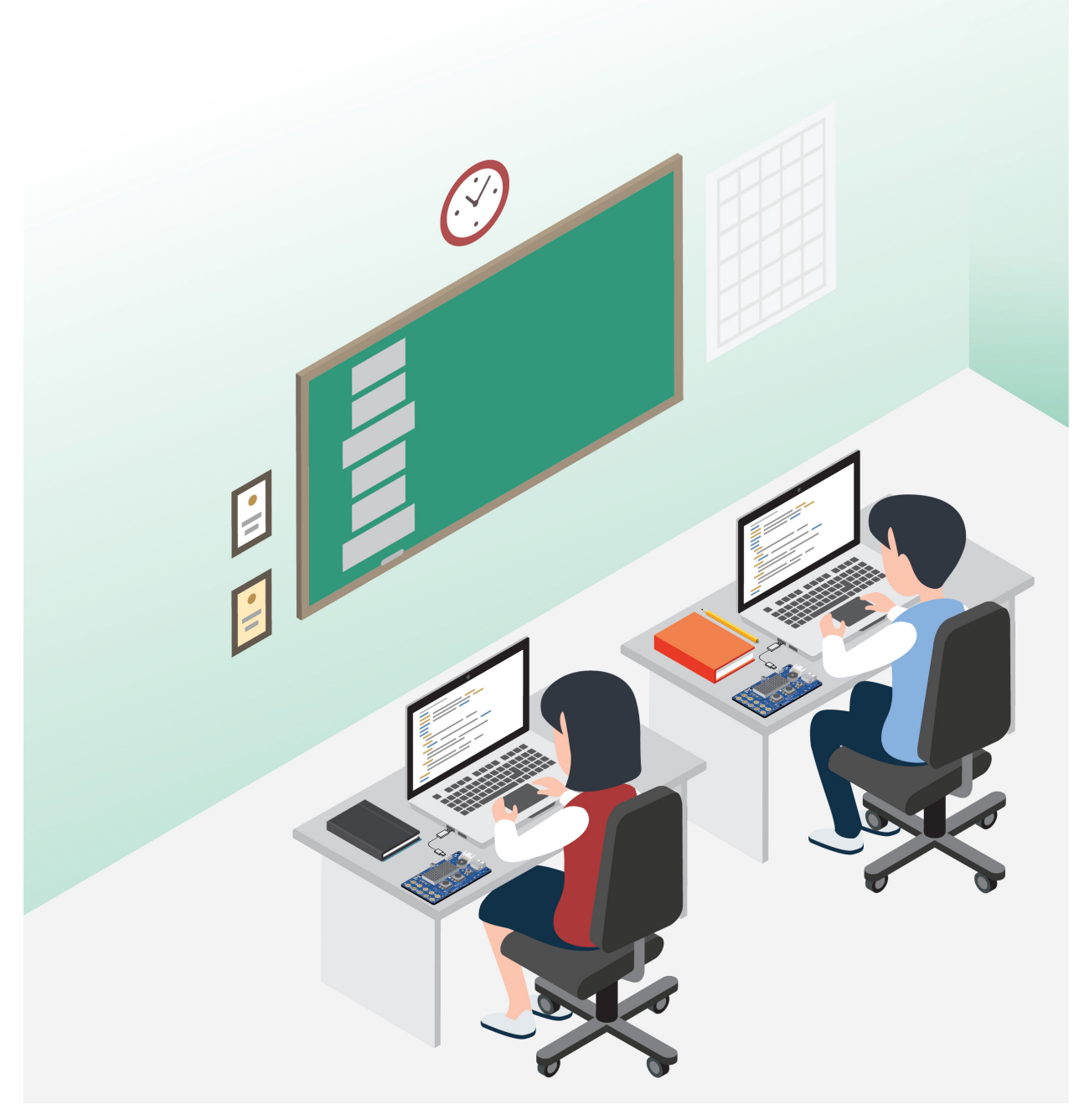

### การวัดและประเมินผล

- 1. ประเมินจากใบกิจกรรม
- 2. สังเกตพฤติกรรมการทำงานกลุ่ม

#### สื่อและแหล่งเรียนรู้

- 1. วิดีโอการใช้งานเซนเซอร์ต่าง ๆ ของบอร์ด KidBright
- 2. คู่มือบทเรียน KidBright Student Handbook ซึ่งดาวน์โหลดได้จาก

https://www.kid-bright.org/manual/article/46

#### ข้อเสนอแนะ

ผู้สอนสามารถเพิ่มกิจกรรมในส่วนของการจับกลุ่มให้มีความหลายหลายมากขึ้น หรือสามารถ ปรับกิจกรรมที่ 1.1 ไปใช้งานอุปกรณ์ที่สามารถทำงานผ่านพอร์ต USB อื่น ๆ ที่สะดวกต่อการ จัดเตรียม เช่น พัดลม USB หรือ หลอดไฟ USB

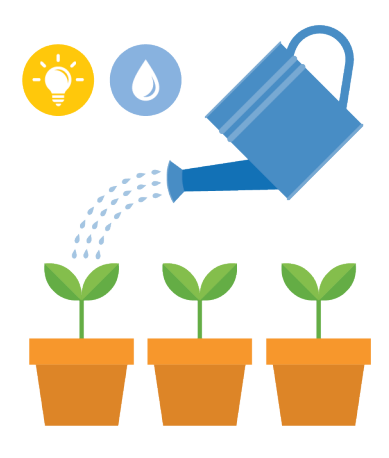

### ี่ใบกิจกรรมที่ 1.1 ออกแบบระบบรดน้ำต้นไม้อัตโนมัติ

| ชื่อกลุ่ม |           |        |
|-----------|-----------|--------|
| ลำดับ     | ชื่อ-สกุล | เลขที่ |
| 1.        |           |        |
| 2.        |           |        |
| 3.        |           |        |
| 4.        |           |        |

#### คำสั่ง

#### ให้นักเรียนออกแบบขั้นตอนวิธีของระบบรดน้ำต้นไม้อัตโนมัติดังนี้

สมมติว่านักเรียนออกแบบระบบรดน้ำต้นไม้อัตโนมัติอย่างง่าย โดยระบบจะตัดสินใจรดน้ำต้นไม้โดยอ่านข้อมูล อุณหภูมิแล้วเปรียบเทียบกับค่าที่กำหนดไว้ จากเงื่อนไขดังต่อไปนี้

- ถ้าค่าอุณหภูมิที่วัดได้มีค่าเท่ากับหรือสูงกว่าค่าที่กำหนด ระบบจะส่งสัญญาณเปิดน้ำ
- ถ้าค่าอุณหภูมิที่วัดได้มีน้อยกว่าค่าที่กำหนด ระบบจะส่งสัญญาณปิดน้ำ

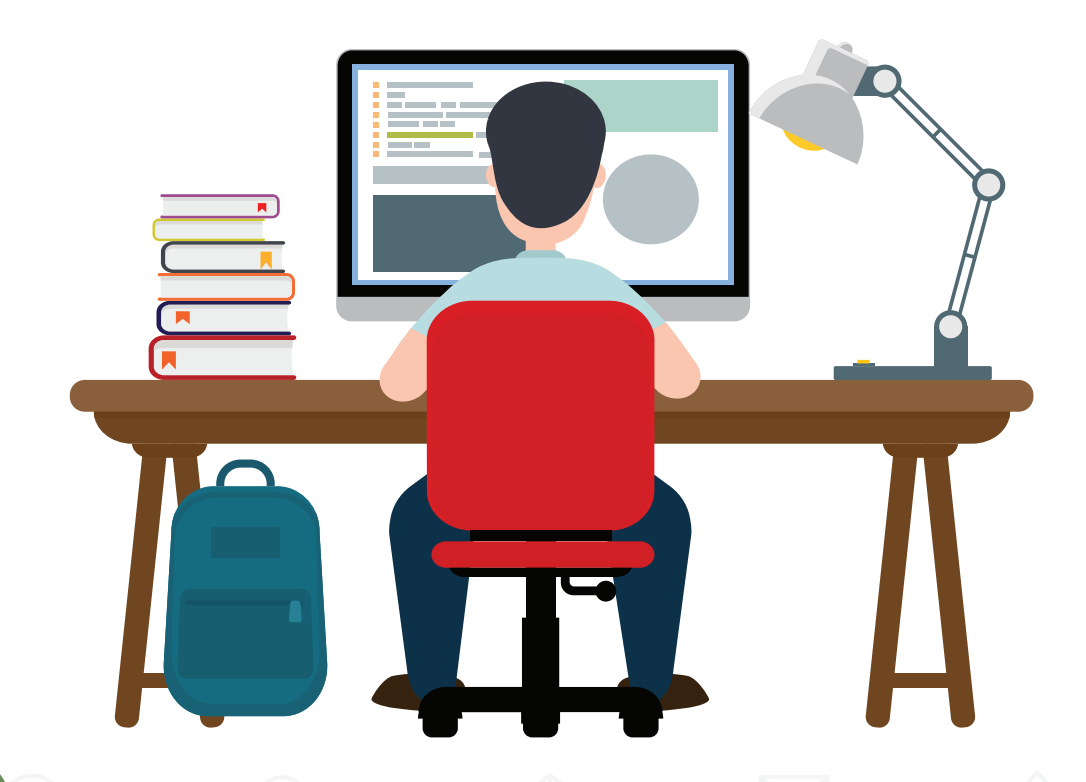

#### แนวคิดในการออกแบบระบบรดน้ำต้นไม้อัตโนมัติ ประกอบด้วย ขั้นตอนดังต่อไปนี้

1. ระบุข้อมูลเข้า ข้อมูลออกของระบบรดน้ำต้นไม้อัตโนมัติ

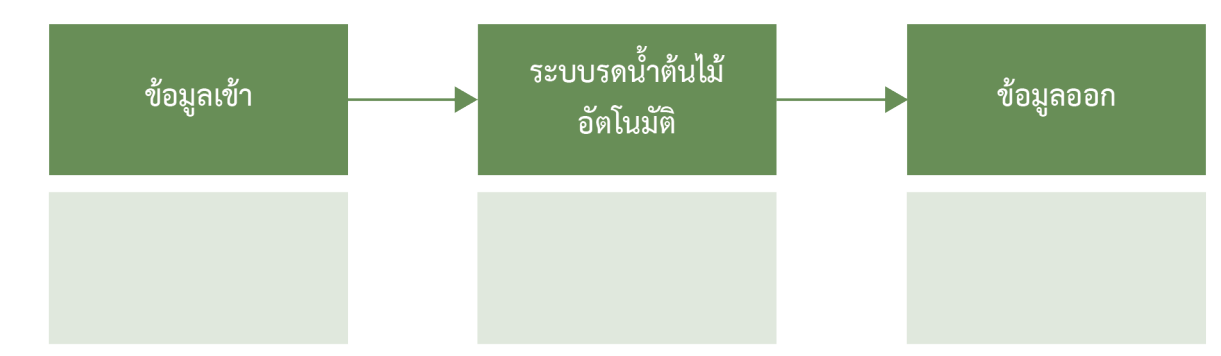

2. ออกแบบขั้นตอนวิธีรดน้ำต้นไม้อัตโนมัติโดยเขียนเป็นรหัสลำลองหรือผังงาน

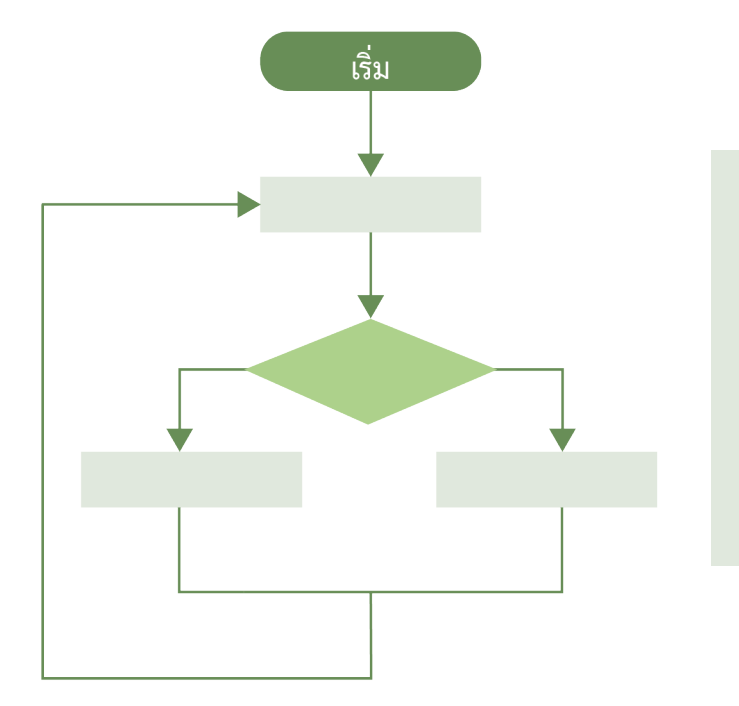

| รหัสลำลอง                    |
|------------------------------|
| อ่านค่าอุณหภูมิ              |
| ให้ C แทนค่าอุณหภูมิดังกล่าว |
| ถ้า C >ปิดน้ำ                |
| ถ้าเงื่อนไขไม่เป็นจริง       |
|                              |

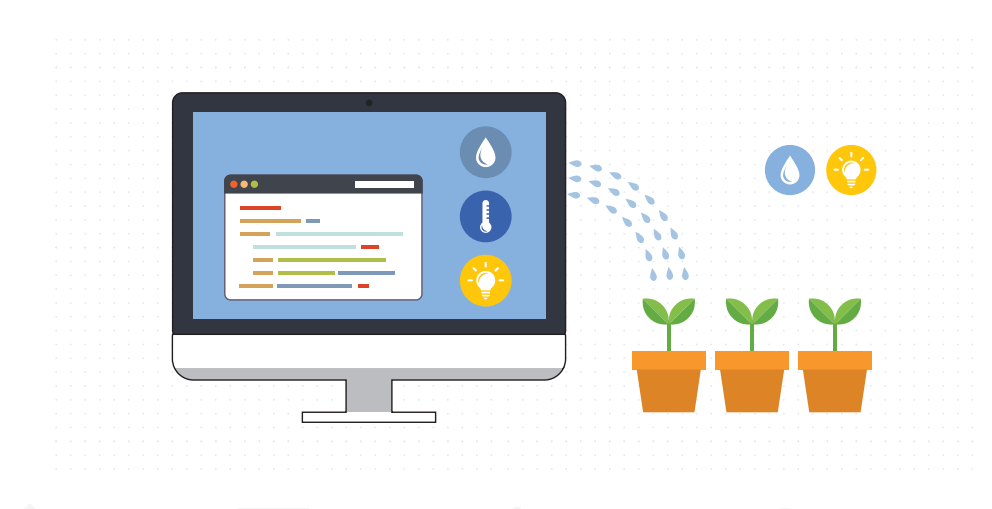

### ี่ใบกิจกรรมที่ 1.2 โปรแกรมรดน้ำต้นไม้อัตโนมัติ

| ชื่อกลุ่ม |           |        |
|-----------|-----------|--------|
| ลำดับ     | ชื่อ-สกุล | เลขที่ |
| 1.        |           |        |
| 2.        |           |        |
| 3.        |           |        |
| 4.        |           |        |

#### คำสั่ง

#### ให้นักเรียนออกแบบขั้นตอนวิธีของระบบรดน้ำต้นไม้อัตโนมัติดังนี้

1. จัดเตรียมอุปกรณ์ที่ใช้ ได้แก่ บอร์ด KidBright ปั๊มน้ำ USB และสายยาง ดังรูปที่ 1

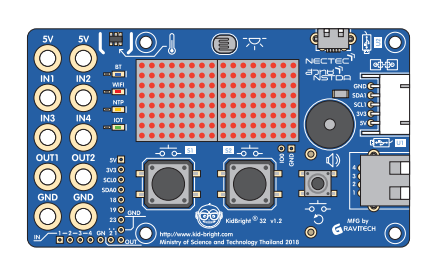

บอร์ด KidBright

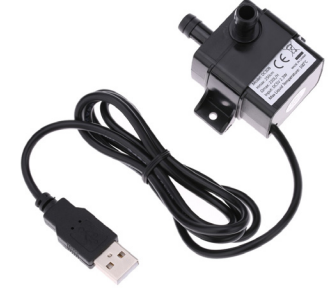

ปั๊มน้ำ USB

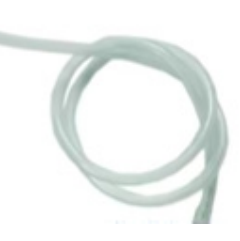

สายยาง

รูปที่ 1 อุปกรณ์ที่ใช้ในการสร้างระบบรดน้ำต้นไม้อัตโนมัติ

- 2. ออกแบบระบบรดน้ำต้นไม้อัตโนมัติ โดยเชื่อมต่อบอร์ด KidBright กับปั๊มน้ำ USB
- 3. ออกแบบโปรแกรมโดยมีเงื่อนไขการทำงานของปั๊มน้ำ คือ ปั๊มน้ำจะทำงานเมื่อสภาพอากาศค่อนข้างร้อน

 เขียนโปรแกรมระบบรดน้ำอัตโนมัติเพื่อวัดค่าอุณหภูมิและแสดงค่าที่วัดได้บนหน้าจอแสดงผล LED ด้วยบอร์ด KidBright IDE และบันทึกไฟล์ชื่อ myProject1.txt ดังนี้

| For | ever          |      |     |       |    |      |      |    |   |   |   |     |     |      |      |      |    |
|-----|---------------|------|-----|-------|----|------|------|----|---|---|---|-----|-----|------|------|------|----|
|     | LED           | 16x8 | 8 S | croll | Wh | en F | Read | dy |   | ζ |   | Ter | npe | ratu | re S | enso | or |
|     | $\overline{}$ |      | 0   | 0     | •  | •    | •    | •  | • | • | • | •   | •   | •    | •    | •    | •  |
|     |               |      |     |       |    |      |      |    |   |   |   |     |     |      |      |      |    |

5. บันทึกข้อมูลอุณหภูมิที่อ่านได้จากหน้าจอแสดงผล LED

| ครั้งที่                     | อุณหภูมิ (องศาเซลเซียส) |
|------------------------------|-------------------------|
| 1 : ในห้องเรียน              |                         |
| 2 : นอกชั้นเรียน             |                         |
| 3 : จากสถานที่ที่ครูกำหนดคือ |                         |

6. จากข้อมูลที่บันทึกได้ นำมากำหนดเงื่อนไขของอุณหภูมิเพื่อให้ปั๊มน้ำทำงาน คือ

้ปั๊มน้ำ USB จะทำงาน เมื่ออุณหภูมิสูงกว่า.....องศาเซลเซียส

7. เขียนโปรแกรมเพิ่มเติมเพื่อสั่งให้ปั๊มน้ำทำงานตามเงื่อนไขที่กำหนดไว้ ดังรูปที่ 2

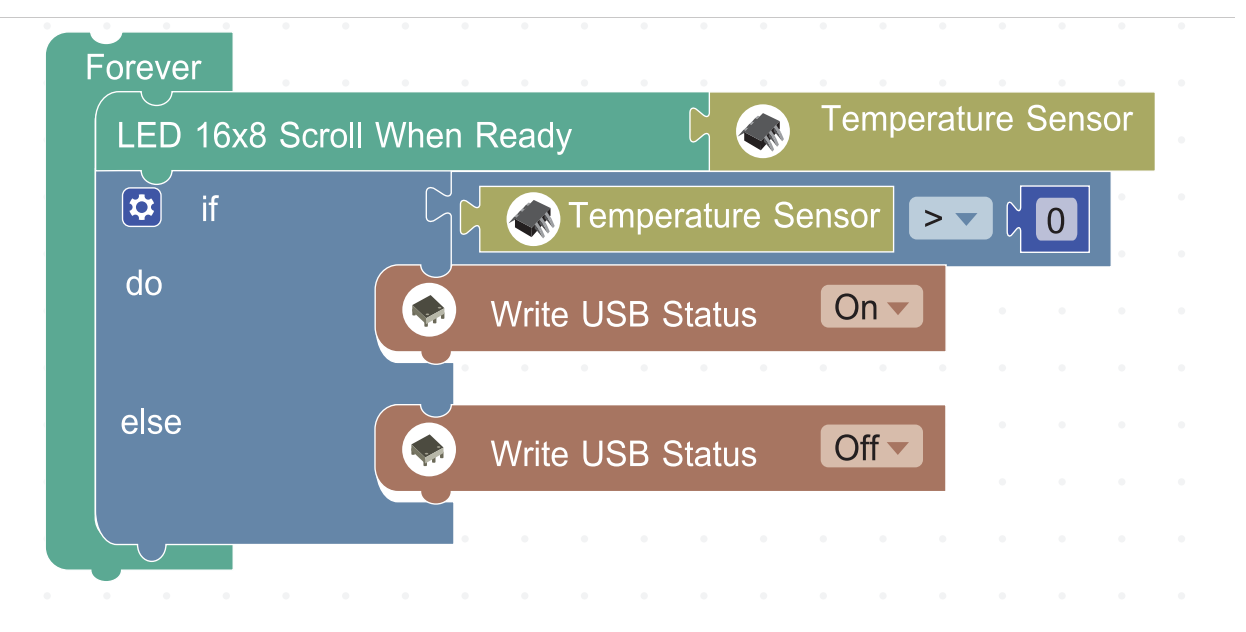

#### รูปที่ 2 โปรแกรมสั่งงานปั้มน้ำ USB

- 8. ทดสอบการทำงานของระบบรดน้ำต้นไม้อัตโนมัติ และสังเกตการทำงานของปั๊มน้ำ USB
- บันทึกการทำงานของระบบว่า เป็นไปตามเงื่อนไขหรือไม่ ถ้าการทำงานของระบบไม่เป็นไปตามเงื่อนไขที่กำหนด จะดำเนินการแก้ไข ปรับปรุงอย่างไร

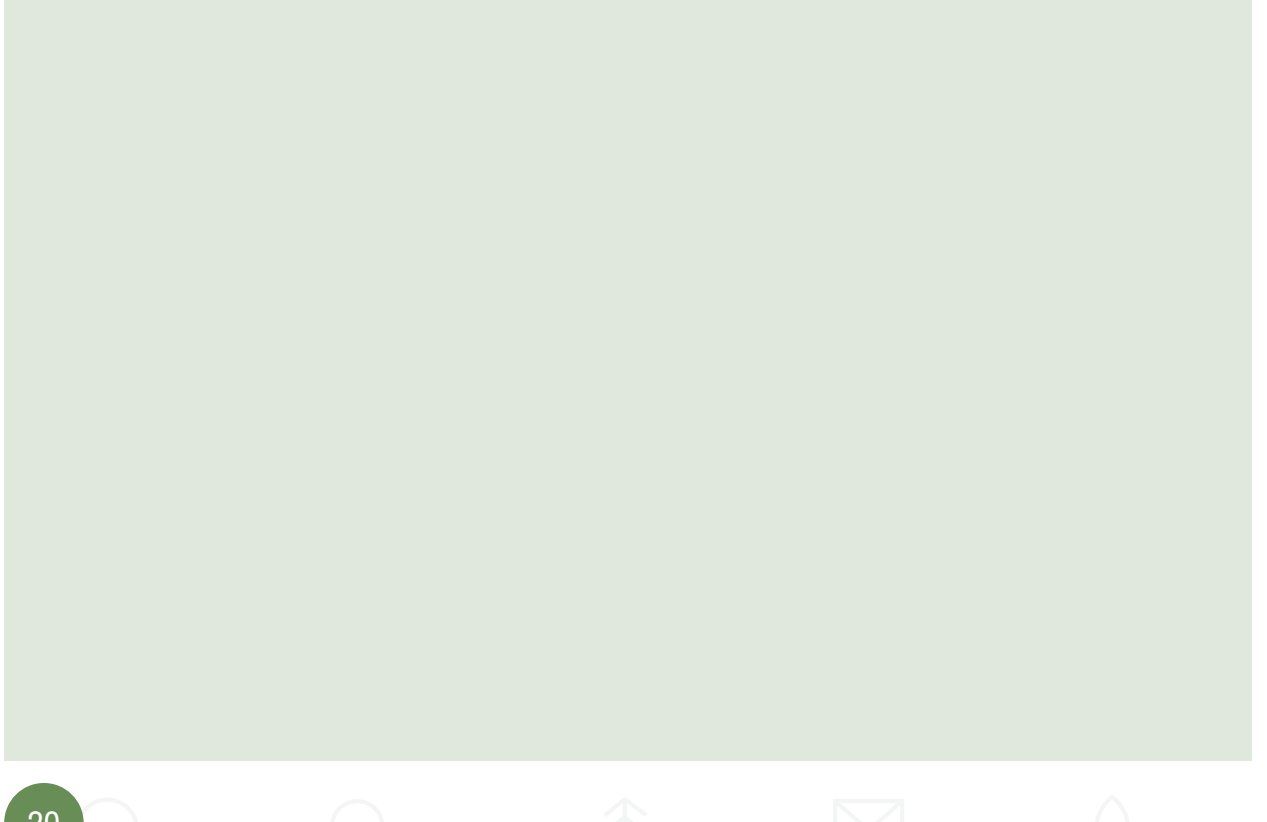

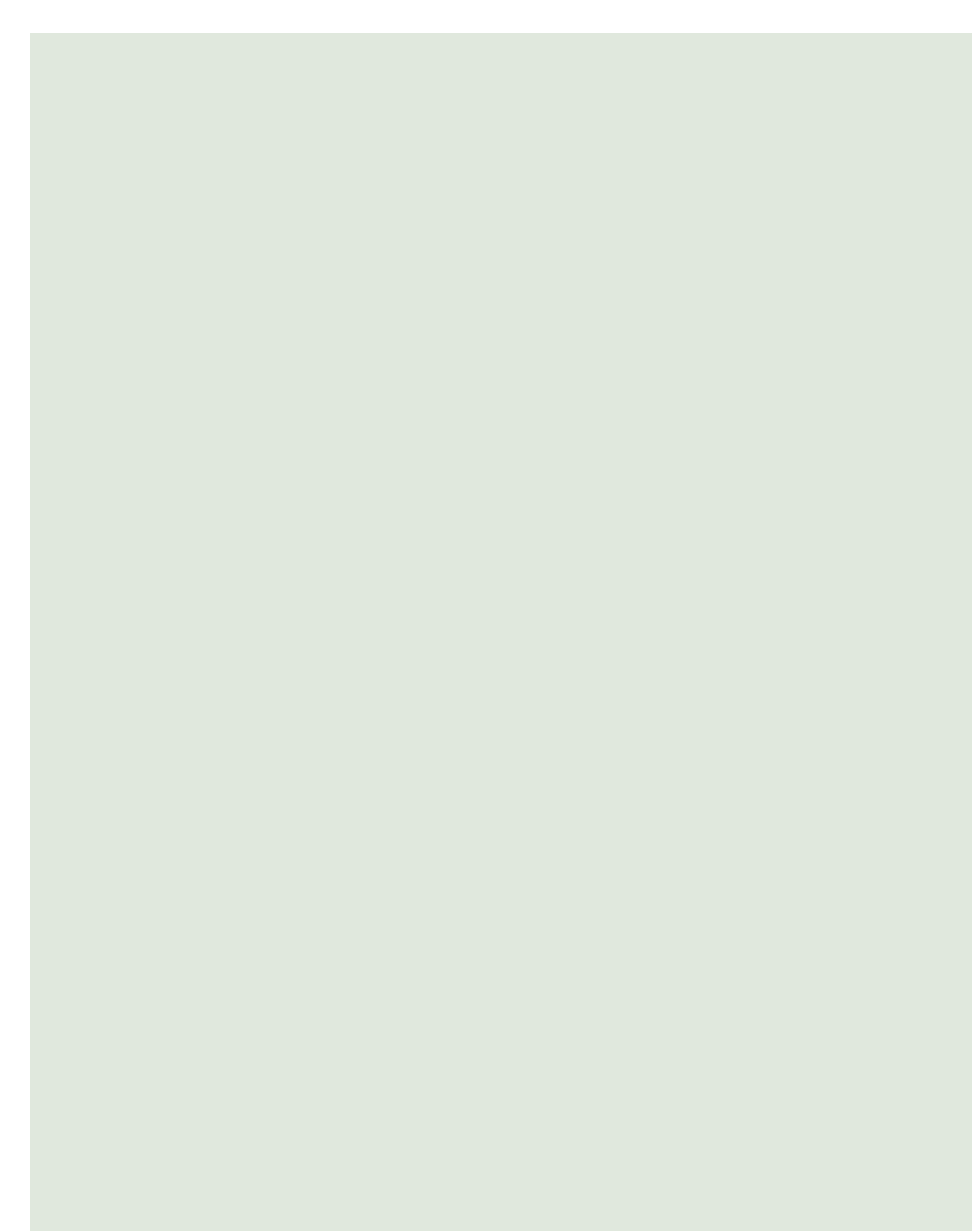

 จากระบบรดน้ำอัตโนมัติที่นักเรียนได้ทำขึ้น ถ้าอุณหภูมิสูงกว่าเงื่อนไขที่กำหนดและหลังจากนั้นอุณหภูมิไม่มีการ เปลี่ยนแปลง ปั้มน้ำ USB จะมีการทำงานอย่างไร

21

## <u>กิจกรรมที่ 2</u> เริ่มต้นโครงงานอัตโนมัติ

#### จุดประสงค์การเรียนรู้

- 1. ใช้งานตัวแปรและตัวดำเนินการทางคณิตศาสตร์ในการแก้ปัญหาด้วยคอมพิวเตอร์
- 2. ปรับปรุงโปรแกรมเพื่อใช้งานกับสถานการณ์ที่กำหนดได้

#### ตัวชี้วัด

ประยุกต์ใช้แนวคิดเชิงคำนวณในการพัฒนาโครงงานที่มีการบูรณาการกับวิชาอื่น อย่างสร้างสรรค์และเชื่อมโยงกับชีวิตจริง

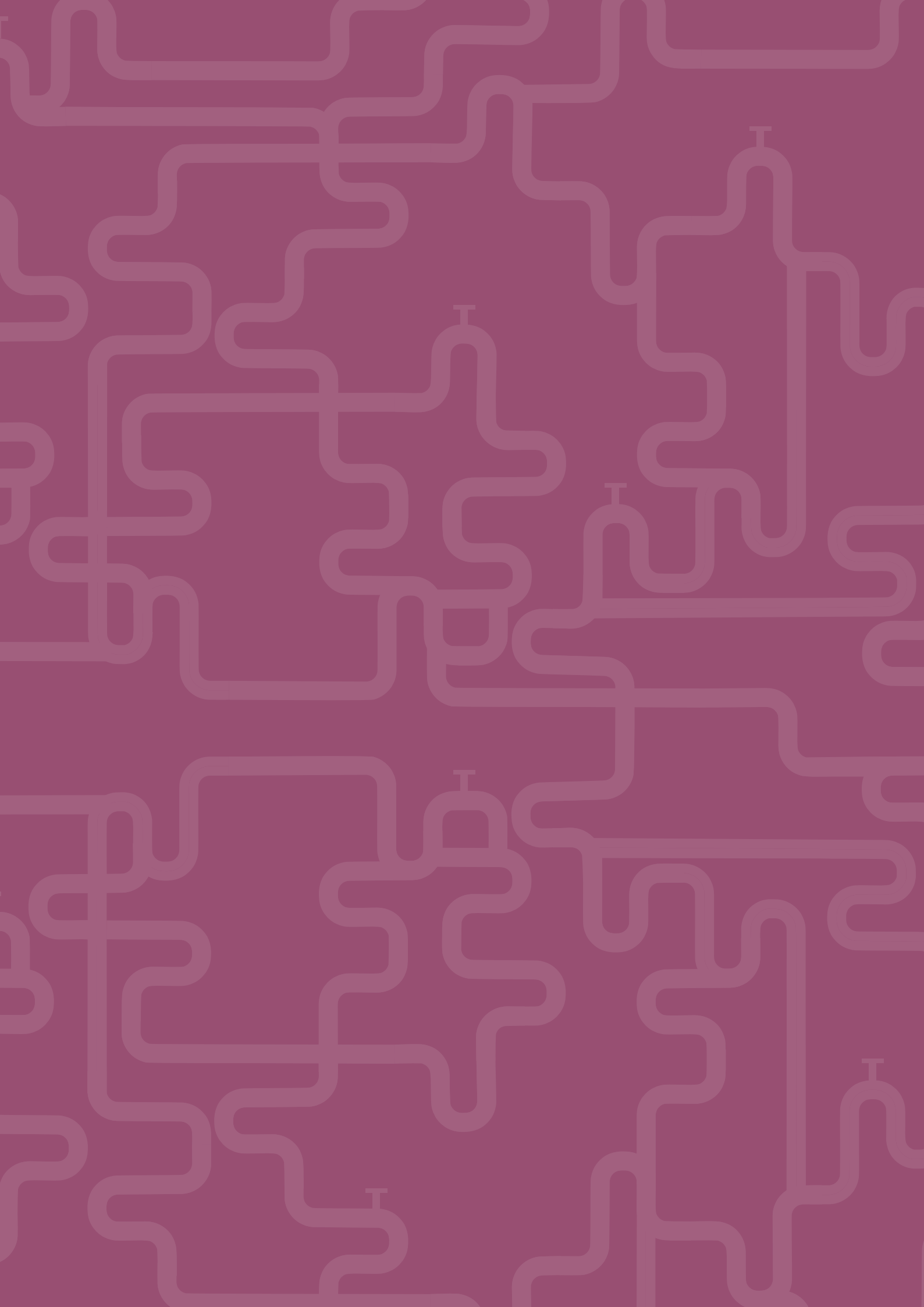

## สาระการเรียนรู้

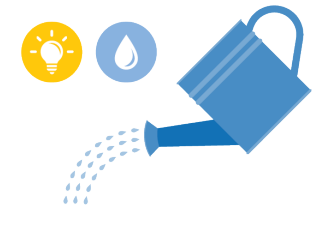

- 1. ตัวแปร
- 2. ตัวดำเนินการทางคณิตศาสตร์

#### ทักษะและกระบวนการ

- 1. ทักษะการแก้ปัญหา
- 2. ทักษะการคิดเชิงคำนวณ
- 3. ทักษะการโปรแกรม

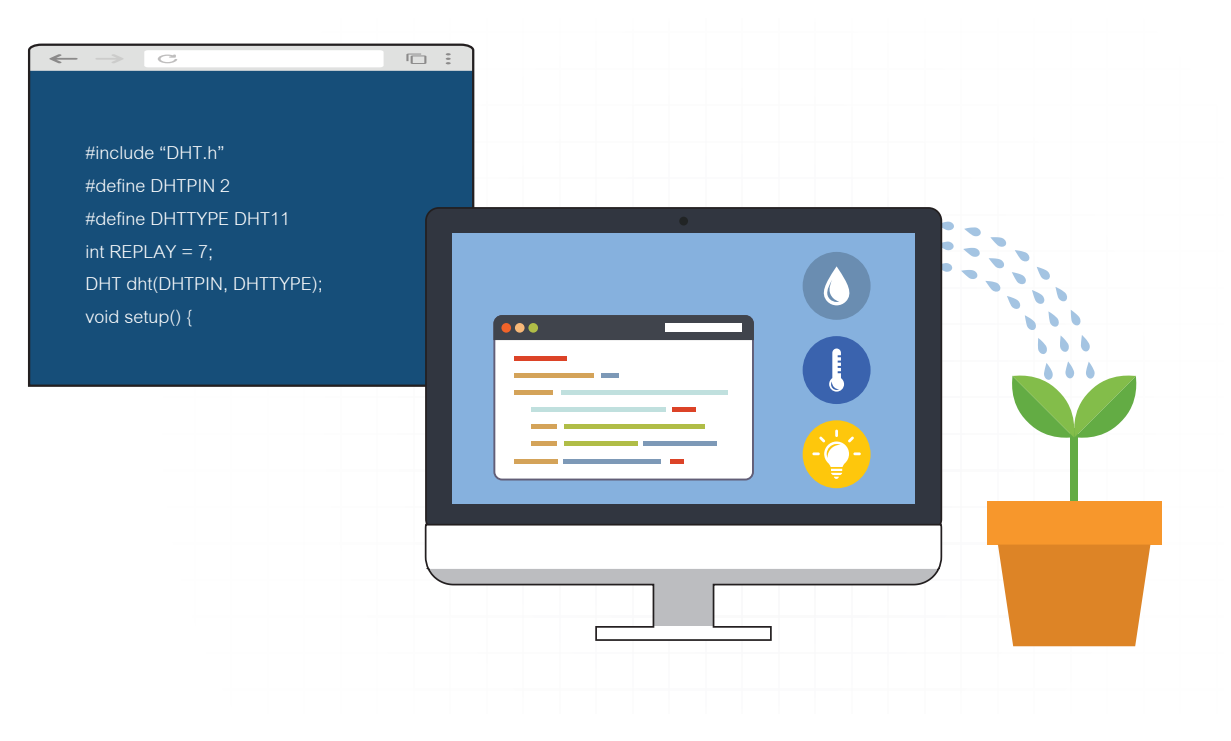

#### ความรู้เดิมที่นักเรียนต้องมี

- 1. การเขียนโปรแกรมโดยใช้ตัวแปรด้วยโปรแกรม KidBright IDE
- 2. การเขียนโปรแกรมโดยใช้บล็อกทางคณิตศาสตร์ด้วยโปรแกรม KidBright IDE

## สาระสำคัญ

การแก้ปัญหาหรือการทำโครงงานอาจมีการรับและสั่งงานระหว่างคอมพิวเตอร์และอุปกรณ์อื่นๆ โดยมีการกำหนด เงื่อนไขเพื่อให้คอมพิวเตอร์ดำเนินการตามคำสั่ง การสร้างเงื่อนไขอาจมีการใช้งานตัวแปรซึ่งเป็นชื่อที่ใช้แทนข้อมูล ขณะใดขณะหนึ่ง โดยทั่วไปแล้วในทางคอมพิวเตอร์ ตัวแปรจะถูกใช้เพื่อแทนข้อมูลและเก็บค่าของข้อมูล โดยอาจ เปลี่ยนแปลงได้ตามบริบทการทำงาน นอกจากนี้การเขียนโปรแกรมส่วนใหญ่ต้องมีการคำนวณทางคณิตศาสตร์ ซึ่ง ้นิพจน์ทางคณิตศาสตร์จะมีตัวดำเนินการที่ต้องพิจารณาลำดับก่อนหลัง ตัวดำเนินการทางคณิตศาสตร์ เช่น บวก ลบ คุณ หาร และหารเอาเศษ

#### สื่อและอุปกรณ์

1. ใบกิจกรรม

| ใบกิจกรรมที่ | เรื่อง                               | เวลา (นาที) |
|--------------|--------------------------------------|-------------|
| 2.1          | ทบทวนตัวแปร และการคำนวณทางคณิตศาสตร์ | 30          |
| 2.2          | ปรับปรุงโปรแกรมรดน้ำต้นไม้อัตโนมัติ  | 40          |

- 2. อื่นๆ
- คู่มือบทเรียน KidBright Student Handbook ซึ่งดาวน์โหลดได้จาก

https://www.kid-bright.org/manual/article/46

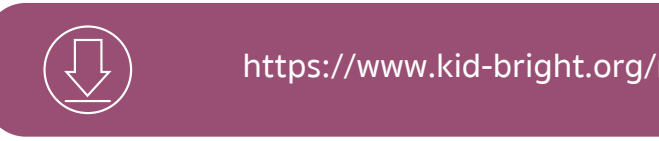

## แนวทางการจัดการเรียนรู้

#### การจัดเตรียม

- 1. ใบกิจกรรมที่ 2.1 และ ใบกิจกรรมที่ 2.2 ตามจำนวนผู้เรียน
- 2. จัดเตรียมอุปกรณ์ได้แก่ บอร์ด KidBright ปั๊มน้ำ USB และสายยาง สำหรับทำกิจกรรมตามจำนวนกลุ่ม

#### **ั**้นตอนการดำเนินการ

- 1. ผู้สอนและผู้เรียนร่วมกันทบทวนโปรแกรมระบบรดน้ำอัตโนมัติที่ได้สร้างขึ้นในสัปดาห์ก่อนหน้า
- 2. ผู้สอนตั้งคำถามเพื่อให้ผู้เรียนสังเกตว่า จากโปรแกรมระบบรดน้ำอัตโนมัติดังกล่าวบอร์ด KidBright จะอ่านค่า เซนเซอร์วัดอุณหภูมิทั้งหมดกี่ครั้ง
- ผู้สอนกำหนดสถานการณ์ที่ต้องการใช้งานตัวแปร เช่น ตั้งคำถามว่า "ถ้านักเรียนต้องการนำค่าที่อ่านได้จาก เซนเซอร์วัดค่าอุณหภูมิที่วัดได้ครั้งแรกไปใช้งานในครั้งถัดไป จะมีวิธีการอย่างไร"

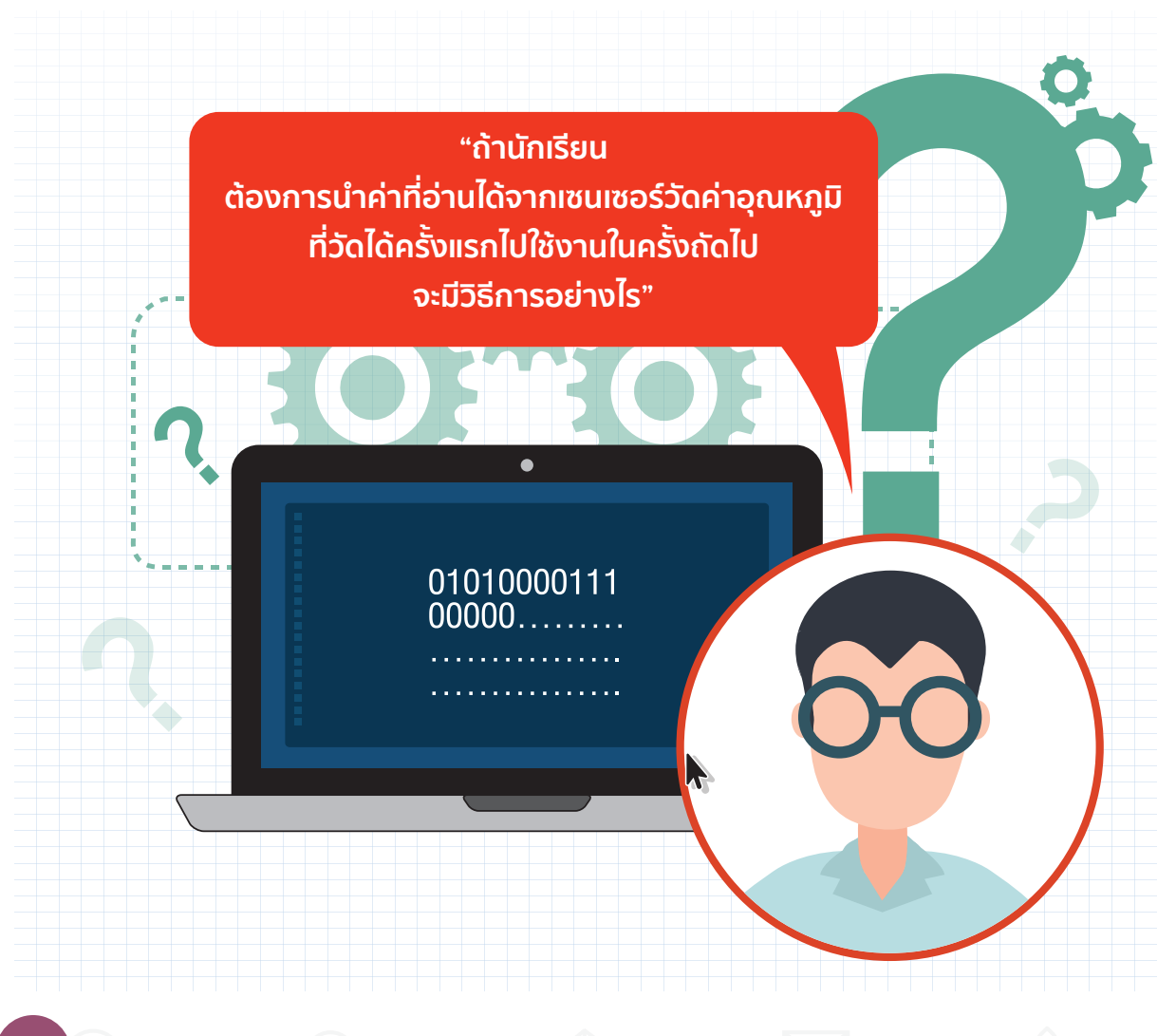

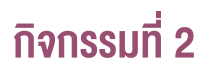

- 4. ผู้เรียนศึกษาเรื่องการใช้งานตัวแปรเพิ่มเติมจากคู่มีอบทเรียน KidBright Student Handbook
- ผู้สอนยกตัวอย่างสมการทางคณิตศาสตร์ และถามผู้เรียน เช่น a = b + 6 ถ้ากำหนดให้ b มีค่าเป็น 2, 3 และ 4 ค่าของ a จะมีค่าเท่าใดบ้าง หากต้องการให้บอร์ด KidBright คำนวณค่า ดังกล่าวแทน นักเรียนจะสามารถเขียนโปรแกรมได้อย่างไร

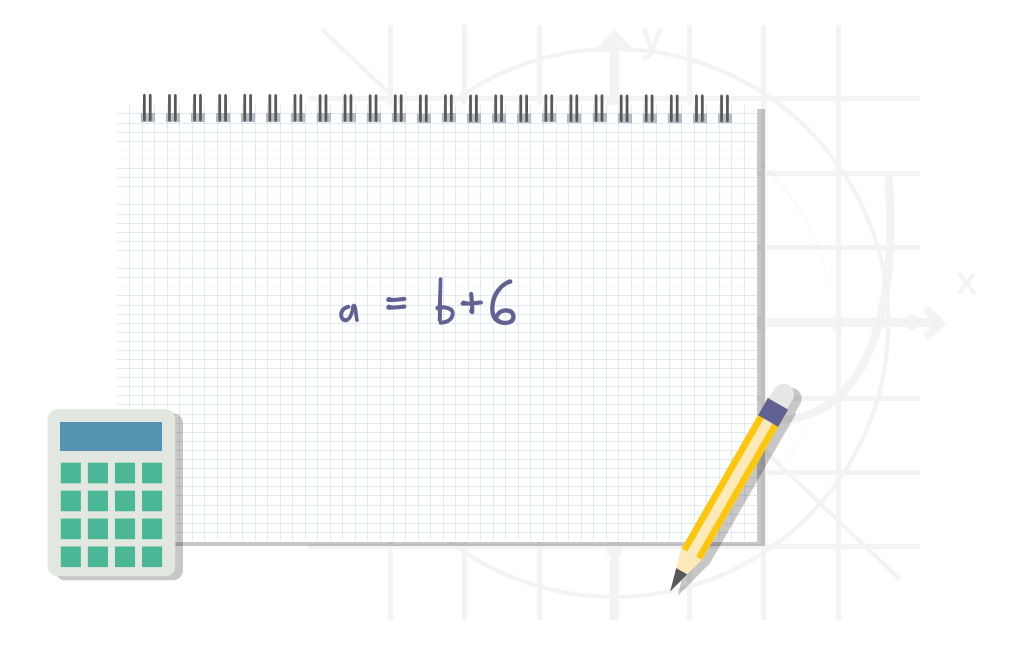

- 6. ผู้เรียนทำใบกิจกรรมที่ 2.1 ทบทวนตัวแปร และการคำนวณทางคณิตศาสตร์
- ผู้สอนสุ่มถามผู้เรียนที่ทำข้อที่ 1 แล้วได้ผลลัพธ์จากการทดลองต่างจากที่คาดหมายไว้ โดยให้อธิบายเหตุผล จาก นั้นร่วมกันเฉลยคำตอบ ข้อที่ 2 จากการทำกิจกรรมที่ 2.1
- ผู้สอนสรุปเพิ่มเติมให้ผู้เรียนเห็นความแตกต่างของการใช้งานตัวแปรและการไม่ใช้งานตัวแปรว่ามีความแตกต่าง กันในส่วนของการรับและเก็บข้อมูล โดยการใช้งานตัวแปรหากไม่มีการปรับเปลี่ยนค่าของตัวแปร ตัวแปรก็ยัง คงเก็บค่าเดิมอยู่เสมอ และตั้งคำถามว่า "นักเรียนจะนำตัวแปรไปใช้ประโยชน์ในการทำงานได้อย่างไรบ้าง"
- ผู้เรียนแต่ละกลุ่มทำใบกิจกรรมที่ 2.2 เพื่อปรับปรุงโปรแกรมรดน้ำต้นไม้อัตโนมัติ และวิเคราะห์การทำงานของ ระบบรดน้ำอัตโนมัติของผู้เรียนว่า มีข้อดีข้อด้อยอย่างไรบ้าง และมีแนวคิดในการปรับปรุงระบบดังกล่าวอย่างไร
- 10. ผู้เรียนร่วมกันอภิปรายและนำเสนอการปรับปรุงระบบรดน้ำต้นไม้ของกลุ่มผู้เรียน

### การวัดและประเมินผล

- 1. ประเมินจากใบกิจกรรม
- 2. สังเกตพฤติกรรมการทำงานกลุ่ม

#### สื่อและแหล่งเรียนรู้

คู่มือบทเรียน KidBright Student Handbook ซึ่งดาวน์โหลดได้จาก

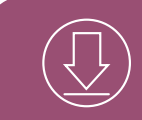

https://www.kid-bright.org/manual/article/46

#### ข้อเสนอแนะ

- 1. ผู้สอนควรทบทวนการวางบล็อกคำสั่งการคำนวณทางคณิตศาสตร์ด้วยโปรแกรม KidBright
- อุณหภูมิและแสงอาจเปลี่ยนแปลงตามสภาพแวดล้อม ดังนั้นผู้สอนอาจเปลี่ยนแปลงค่าเพื่อ ให้โปรแกรมสามารถทำงานได้
- ผู้สอนควรทบทวนคุณสมบัติของเซนเซอร์วัดอุณหภูมิว่าสามารถวัดค่าได้ในช่วง 10-80 องศาเซลเซียส และสามารถให้ผู้เรียนค้นหาสมการในการแปลงค่าจากองศาเซลเซียสเป็น องศาฟาเรนไฮต์จากอินเทอร์เน็ตด้วยตนเอง หรือผู้สอนเป็นผู้แนะนำสมการดังกล่าวขึ้นกับ ความเหมาะสมของเวลา

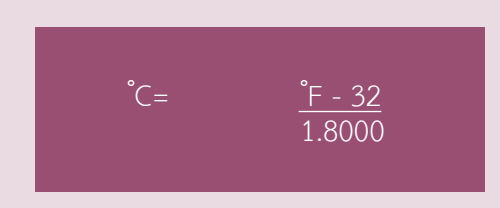

 ผู้สอนอาจแนะนำหลักการคำนวณเวลาในหน่วยวินาทีเพิ่มเติมโดยเชื่อมโยงกับหลักการ ทำงานของบอร์ด KidBright เช่น การใช้งานบล็อก delay ว่าสามารถหน่วงเวลาในช่วง วินาทีได้

## ใบกิจกรรมที่ 2.1

ทบทวนตัวแปร และการคำนวณทางคณิตศาสตร์

| ชื่อกลุ่ม |           |        |
|-----------|-----------|--------|
| ลำดับ     | ชื่อ-สกุล | เลขที่ |
| 1.        |           |        |
| 2.        |           |        |
| 3.        |           |        |
| 4.        |           |        |

#### คำสั่ง

 ให้นักเรียนพิจารณาโปรแกรมที่กำหนดให้และวิเคราะห์ว่าผลลัพธ์ที่ควรได้จากโปรแกรมที่กำหนดคือเท่าใด จากนั้น ให้นักเรียนเขียนโปรแกรมนี้ด้วยโปรแกรม KidBright IDE และสังเกตผลลัพธ์ที่ได้ว่าเป็นไปตามที่คาดหมายไว้หรือ ไม่

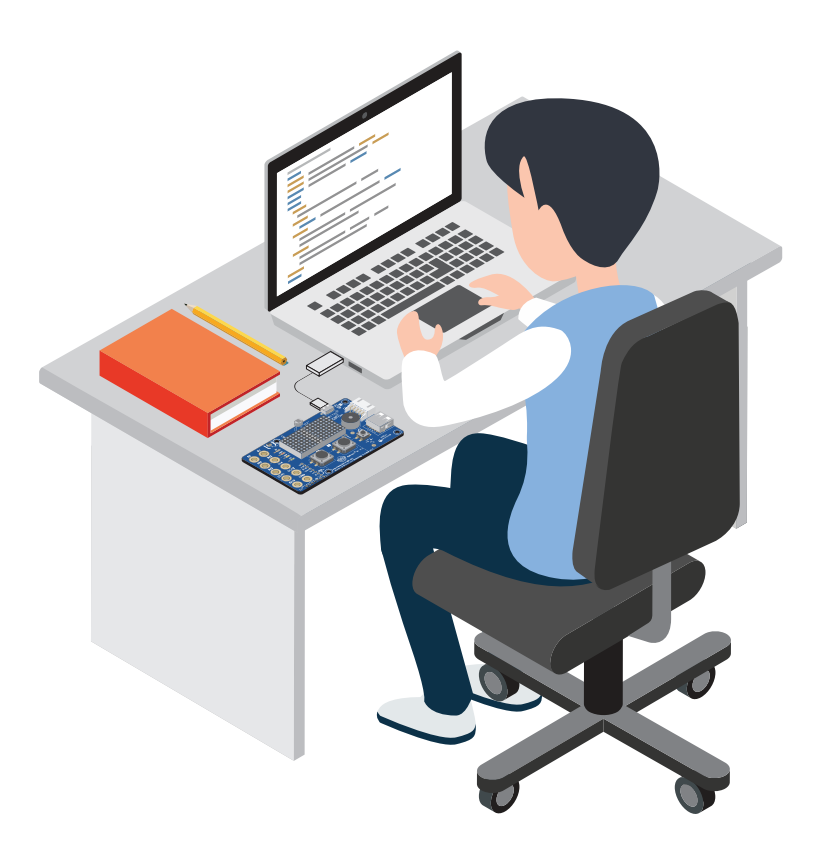

ผลลัพธ์ที่ได้ ผลลัพธ์ที่ จากการเขียน โปรแกรม โปรแกรม คาดหมาย เหมือน ต่าง Forever set x v to C 15 set x to C 10 set result T to Y Y T LED 16x8 Scroll When Ready 🔓 result 🗸 Forever set x v to [ 100 set x v to (15 set result T to f c T T %T f y T LED 16x8 Scroll When Ready C result Forever set x ▼ to ↓100 set x v to C 15 set result ▼ to \\ \ \ \ \ \ **▼** \ \ **5** \ \ **▼** \ \ **5** \ \ LED 16x8 Scroll When Ready 🔓 result 🔽 set **x ▼** to <mark>↓ 100</mark> set 🗴 to 🕻 15 set result ▼ to \\ { x ▼ +▼ (5 ▼ ) +▼ \ { y ▼ x ▼ (7 ) LED 16x8 Scroll When Ready Forever set 🗙 💌 to 🖓 🚺 repeat while V C X V C 15 do Wait LED matrix ready LED 16x8 Scroll When Ready

#### ผลลัพธ์ โปรแกรม ผลลัพธ์เมื่อรันโปรแกรมพบว่าเซนเซอร์อ่านค่าได้ Forever set light T to Light Level Sense และเมื่อใช้มือปิดเซนเซอร์วัดความเข้มแสงพบว่าอ่านค่า LED 16x8 Scroll When Ready ได้..... ผลลัพธ์เมื่อรันโปรแกรมพบว่า Forever ครั้งที่ 1 อ่านค่าได้..... set light to หลังจากแสดงผลครั้งที่ 1 ให้ผู้เรียนใช้มือปิด เซนเซอร์พบว่า LED 16x8 Scroll When Ready $\int_{1}^{1}$ <sup>44</sup> 1: <sup>17</sup> ครั้งที่ 2 อ่านค่าได้..... LED 16x8 Scroll When Ready และเมื่อปิดไปเรื่อยๆ พบว่า LED 16x8 Scroll When Ready $\int_{1}^{1}$ 44 2: " ครั้งที่ 3 อ่านค่าได้..... ผลลัพธ์ทั้ง 3 ครั้งเหมือนหรือต่างกันอย่างไร LED 16x8 Scroll When Ready Wait LED matrix ready LED 16x8 Scroll When Ready 🔓 😘 🤋 LED 16x8 Scroll When Ready เพราะเหตุใดจึงเป็นเช่นนั้น

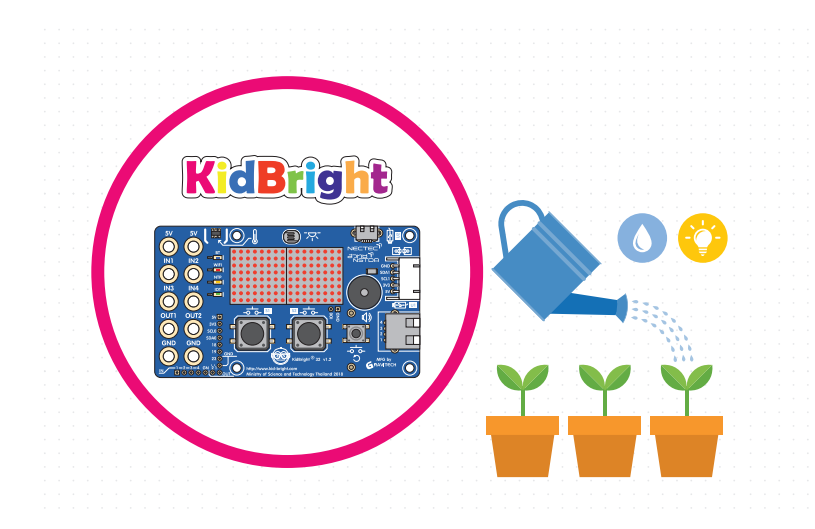

#### 2. ให้นักเรียนเขียนโปรแกรมต่อไปนี้ จากนั้นสังเกตผลการทำงานและบันทึกผลลัพธ์ที่ได้

## ใบกิจกรรมที่ 2.2

### ปรับปรุงโปรแกรมรดน้ำต้นไม้อัตโนมัติ

| ชื่อกลุ่ม |           |        |
|-----------|-----------|--------|
| ลำดับ     | ชื่อ-สกุล | เลขที่ |
| 1.        |           |        |
| 2.        |           |        |
| 3.        |           |        |
| 4.        |           |        |

#### คำสั่ง

 ให้นักเรียนเปิดโปรแกรม myProject1.txt ระบบรดน้ำต้นไม้อัตโนมัติที่ได้จัดทำขึ้นตามใบกิจกรรมที่ 1.1 มา ปรัปปรุงโปรแกรมโดยใช้บล็อกตัวแปรดังนี้

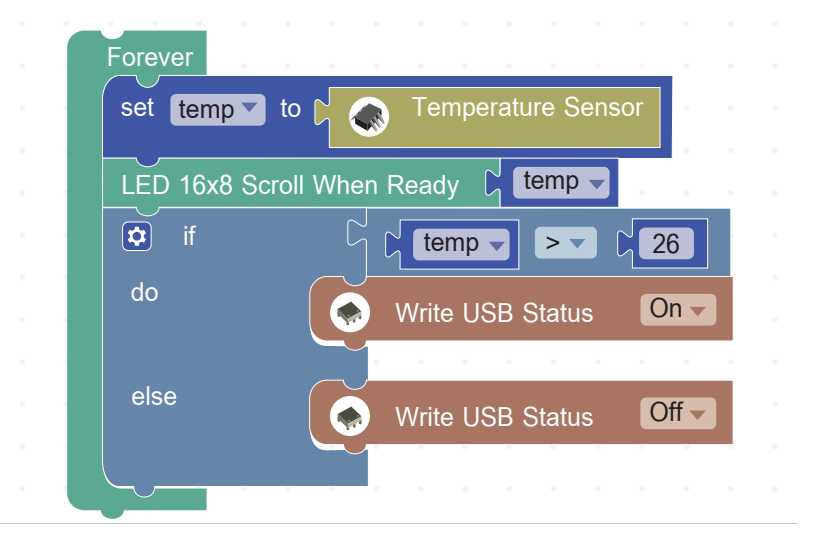

จากโปรแกรมข้างต้นมีการใช้งานตัวแปรทั้งหมด.....ตัวแปร ชื่อ..... การทำงานของโปรแกรมข้างต้นเหมือนหรือแตกต่างกับการทำงานของโปรแกรมในใบกิจกรรมที่ 1.1 อย่างไร

 ปรับปรุงโปรแกรมโดยใช้เซนเซอร์วัดระดับความเข้มแสงเพื่อช่วยในการทำงาน โดยกำหนดเงื่อนไขในการทำงาน ของปั๊มน้ำว่า "จะทำงานเมื่อค่าความเข้มแสงมากกว่า 40 และอุณหภูมิสูงกว่า 26 องศาเซลเซียสเท่านั้น" โปรแกรมถูกปรับปรุงใหม่ดังนี้

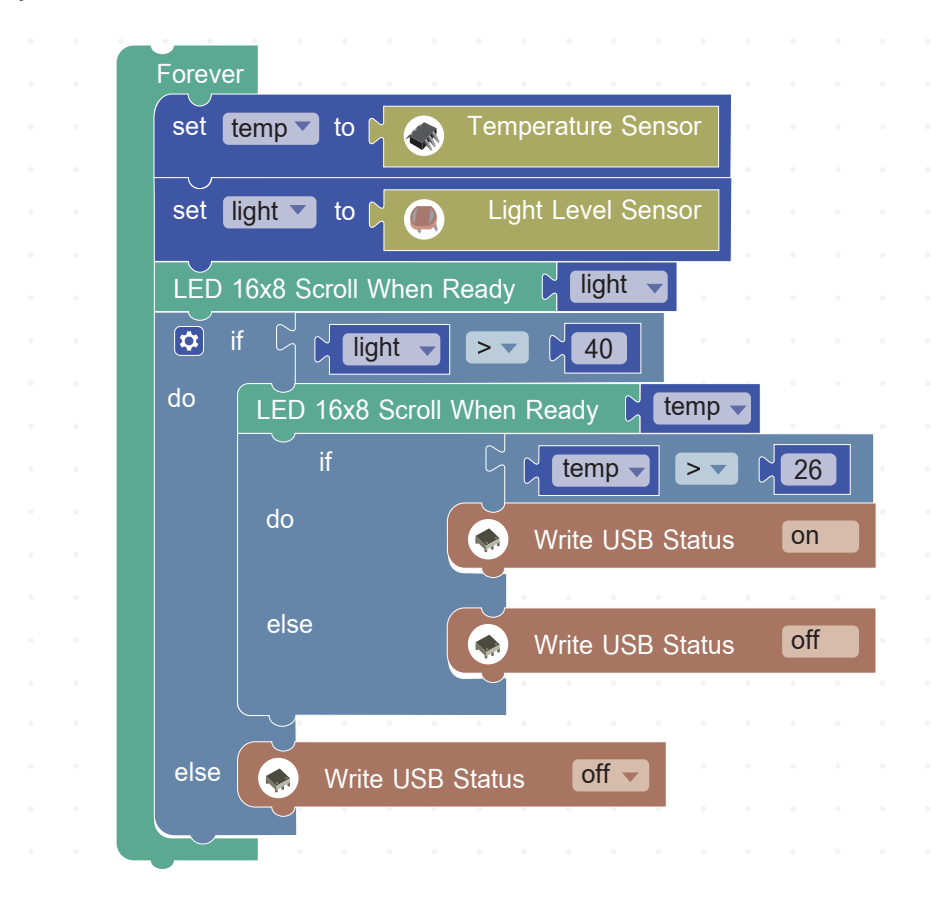

จากโปรแกรมข้างต้นมีการใช้งานตัวแปรทั้งหมด......ตัว ชื่อ..... ผลลัพธ์ที่ได้จากการรันโปรแกรม คือ

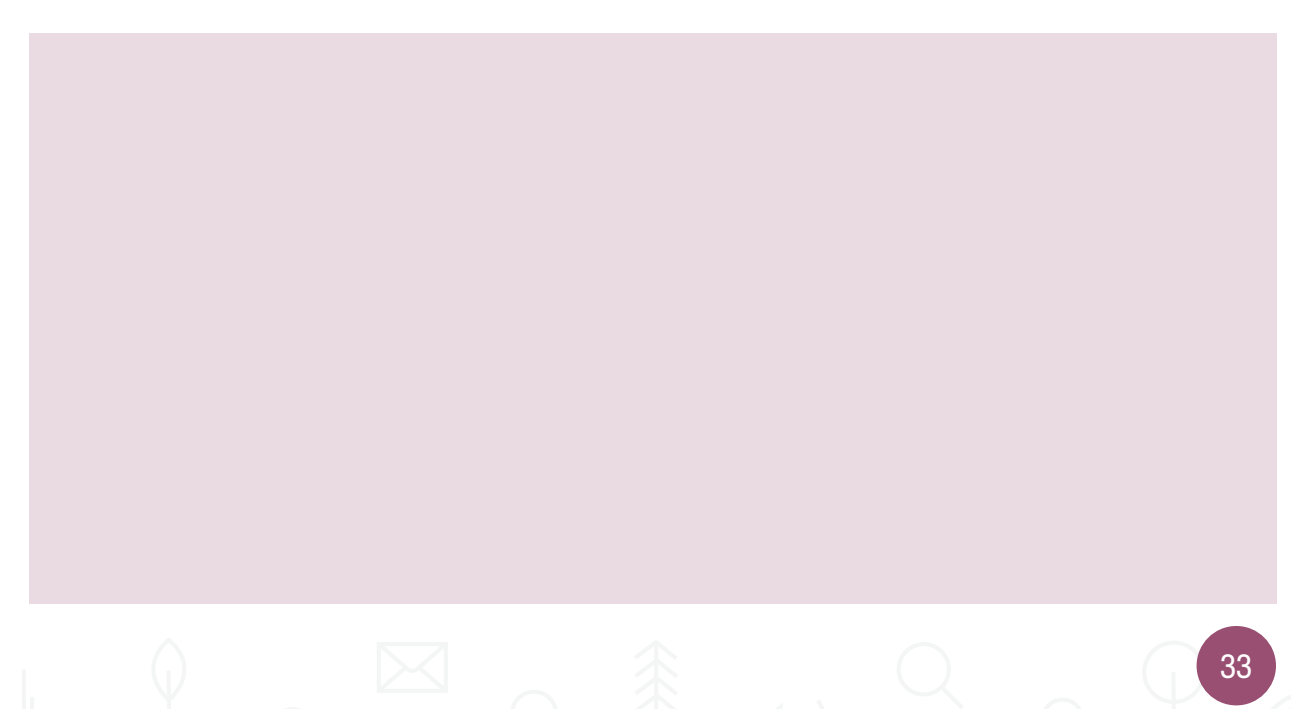

- 3. จากโปรแกรมที่ผ่านมาให้นักเรียนเขียนผังงานเพื่อปรับปรุงเงื่อนไขของอุณหภูมิดังนี้
  - "ถ้าอุณหภูมิสูงกว่า 26 องศาเซลเซียสให้ปั๊มทำงาน และแสดงหน้าจอ LED ข้อความว่า "ON" โดยแสดงข้อความ ว่า "ON" ไปเรื่อย ๆ จนกระทั่งอุณหภูมิลดลงจนมีค่าต่ำกว่าหรือเท่ากับ 26 องศาเซลเซียส ให้ปั้มน้ำ USB หยุด ทำงานและแสดงผลหน้าจอ LED ข้อความว่า "OFF" แทน โดยจะแสดงข้อความ ข้อความ "OFF" ไปเรื่อย ๆ จนกระทั่งโปรแกรมเป็นไปตามเงื่อนไขอีกครั้ง"
4. จากผังงานข้างต้นสามารถเขียนโปรแกรมได้ดังนี้

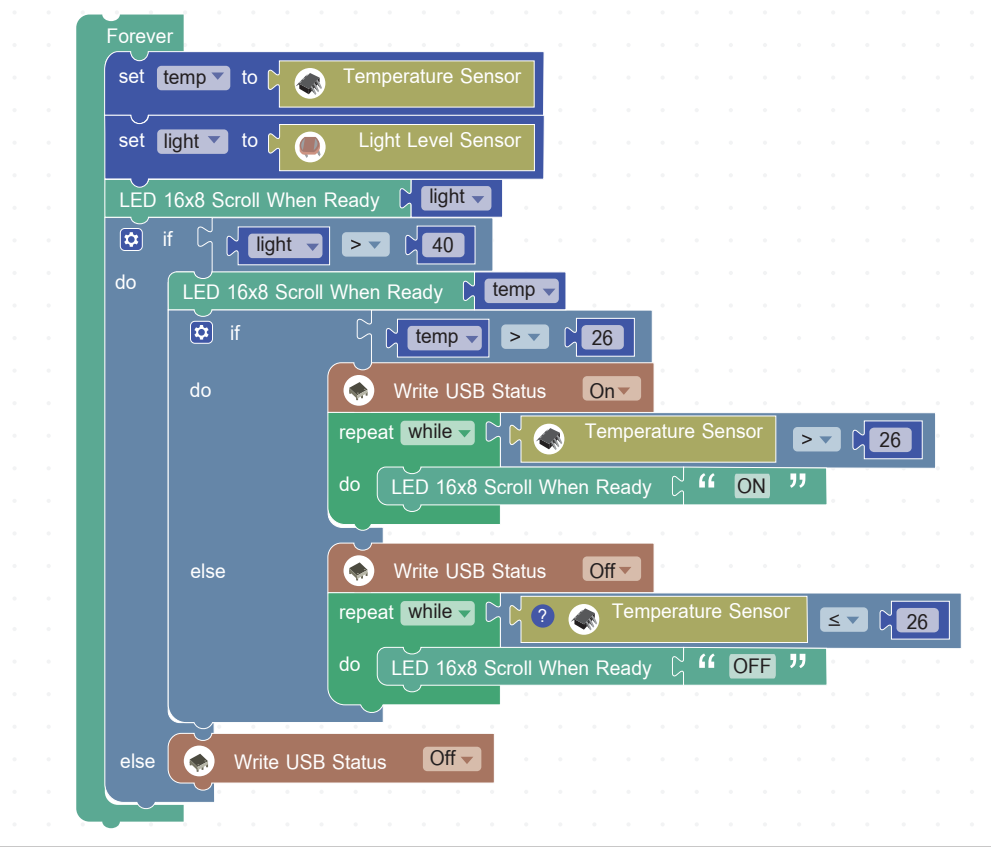

จากโปรแกรมข้างต้นเมื่อรันโปรแกรมจะปรากฏผลลัพธ์ ดังนี้

#### ถ้านักเรียนปรับโปรแกรมจากรูป

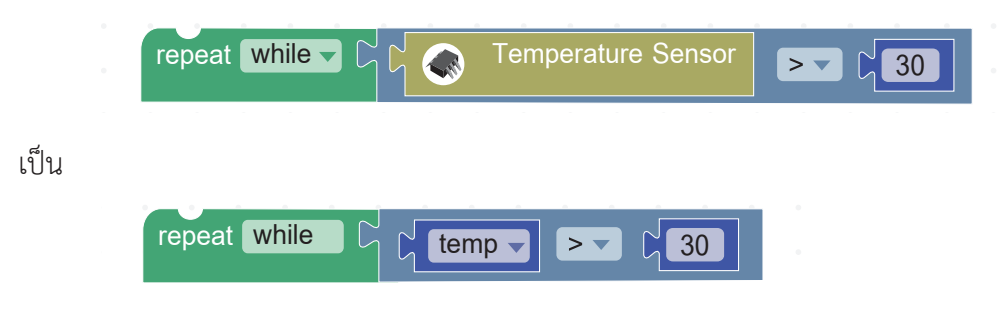

ผลลัพธ์ที่ได้จะเหมือนหรือต่างจากโปรแกรมข้างต้นอย่างไร

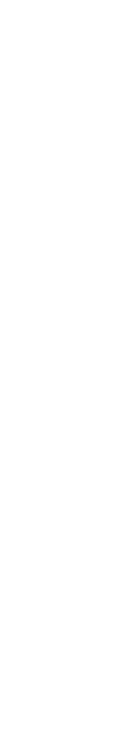

ถ้าระบุเงื่อนไขในการทำงานดังนี้ "ระบบจะทำงานเมื่อมีค่าความเข้มแสงมากกว่า 60 และมีอุณหภูมิมากกว่า 85
 องศาฟาเรนไฮต์" นักเรียนจะเขียนโปรแกรมเพื่อควบคุมการทำงานดังกล่าวอย่างไร

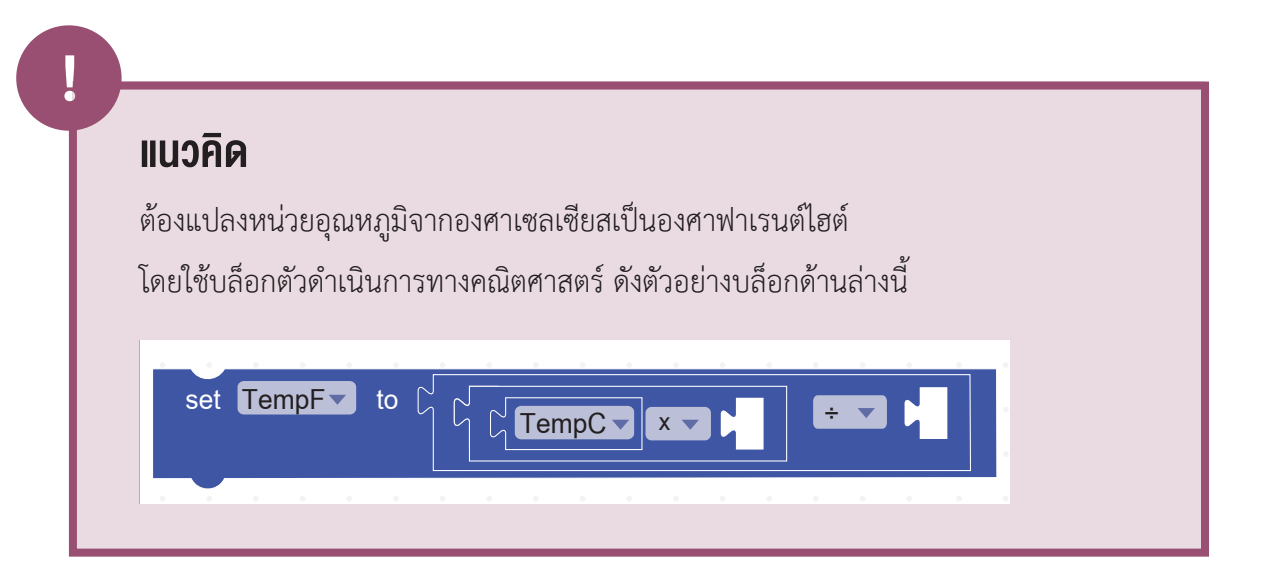

 6. กำหนดให้ปั๊มน้ำ USB สามารถปั๊มน้ำได้ 200 ลิตร/ชั่วโมง ถ้านักเรียนต้องการรดน้ำเพียง 10 ลิตร/ครั้ง เมื่อสภาพ แวดล้อมเป็นไปตามเงื่อนไข ว่า "ระบบจะทำงานเมื่อมีค่าความเข้มแสงมากกว่า 60 และมีอุณหภูมิมากกว่า 80 องศาฟาเรนไฮต์ " นักเรียนจะปรับปรุงโปรแกรมอย่างไรเพื่อให้ทำงานตามเงื่อนไขที่กำหนด

แนวคิด

- เมื่อปั๊มน้ำ USB ทำงาน 1 ชม.จะได้น้ำ 200 ลิตร ดังนั้น จะต้องหาว่า ใช้เวลาเท่าไรจึงจะ
   ได้น้ำ 10 ลิตร ซึ่งอาจคำนวณเวลาที่ใช้นี้ ในหน่วยวินาที
- สามารถประยุกต์คำสั่งหน่วงเวลา (Delay) มาช่วยนับเวลาที่ใช้ในหน่วยวินาที ในแต่ละ รอบ และเปรียบเทียบกับค่าที่คำนวณได้
- 3. ตรวจสอบเงื่อนไขการปล่อยน้ำด้วยค่าแสงและอุณหภูมิตามที่โจทย์กำหนด
- 7. บันทึกโปรแกรมระบบรดน้ำอัตโนมัติ ในชื่อ myProject2.txt

# <u>กิจกรรมที่ 3</u> ประยุกต์โครงงาน

#### จุดประสงค์การเรียนรู้

พัฒนาโครงงานเพื่อประยุกต์ใช้งานในชีวิตประจำวัน

#### ตัวชี้วัด

ประยุกต์ใช้แนวคิดเชิงคำนวณในการพัฒนาโครงงานที่มีการบูรณาการกับวิชาอื่น อย่างสร้างสรรค์และเชื่อมโยงกับชีวิตจริง

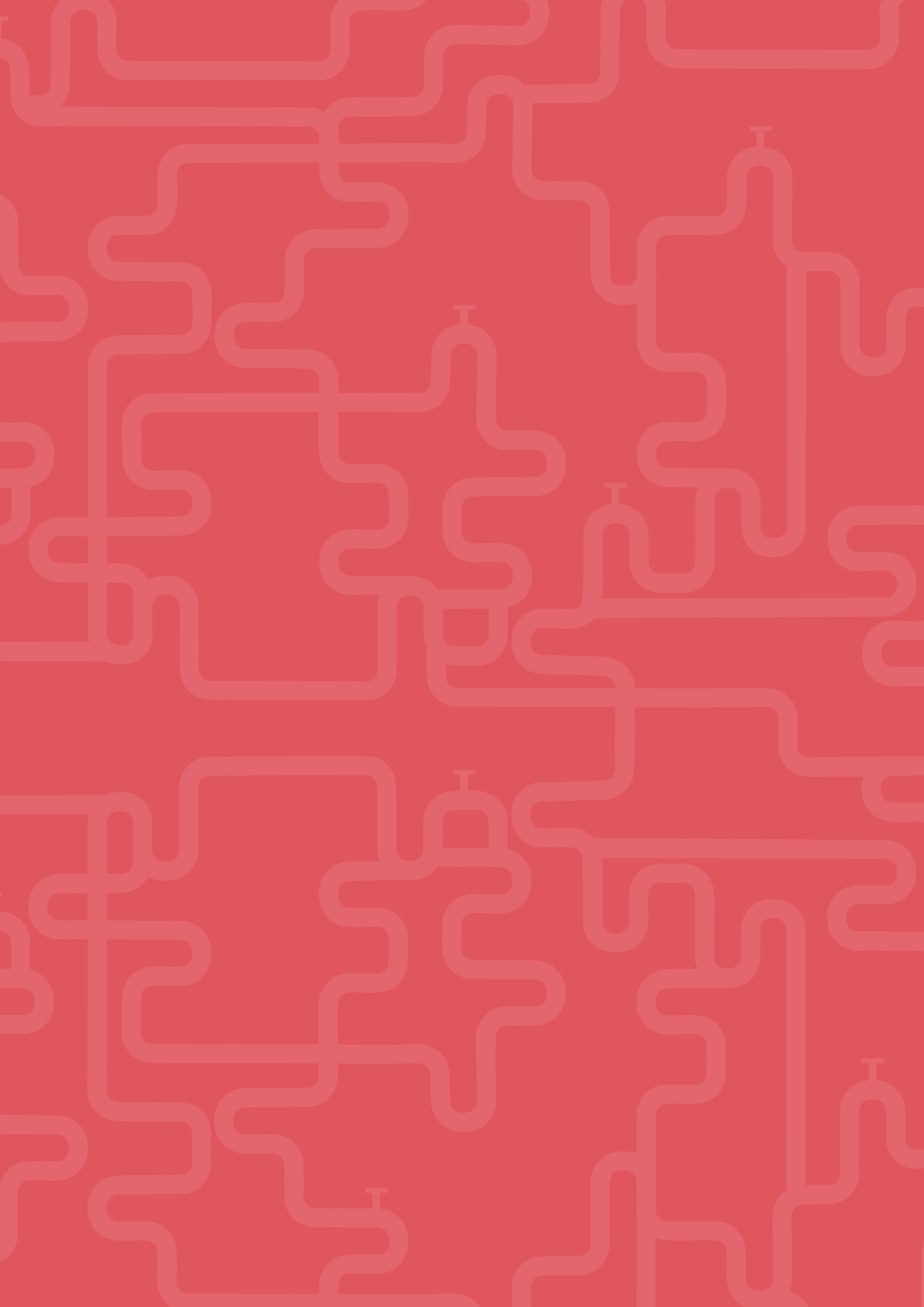

# สาระการเรียนรู้

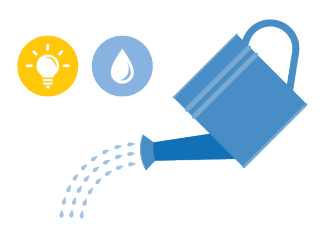

การประยุกต์โครงงานเชื่อมต่อกับแอปพลิเคชันการสื่อสาร

#### ทักษะและกระบวนการ

- 1. ทักษะการแก้ปัญหา
- 2. ทักษะการคิดสร้างสรรค์
- 3. ทักษะการโปรแกรม

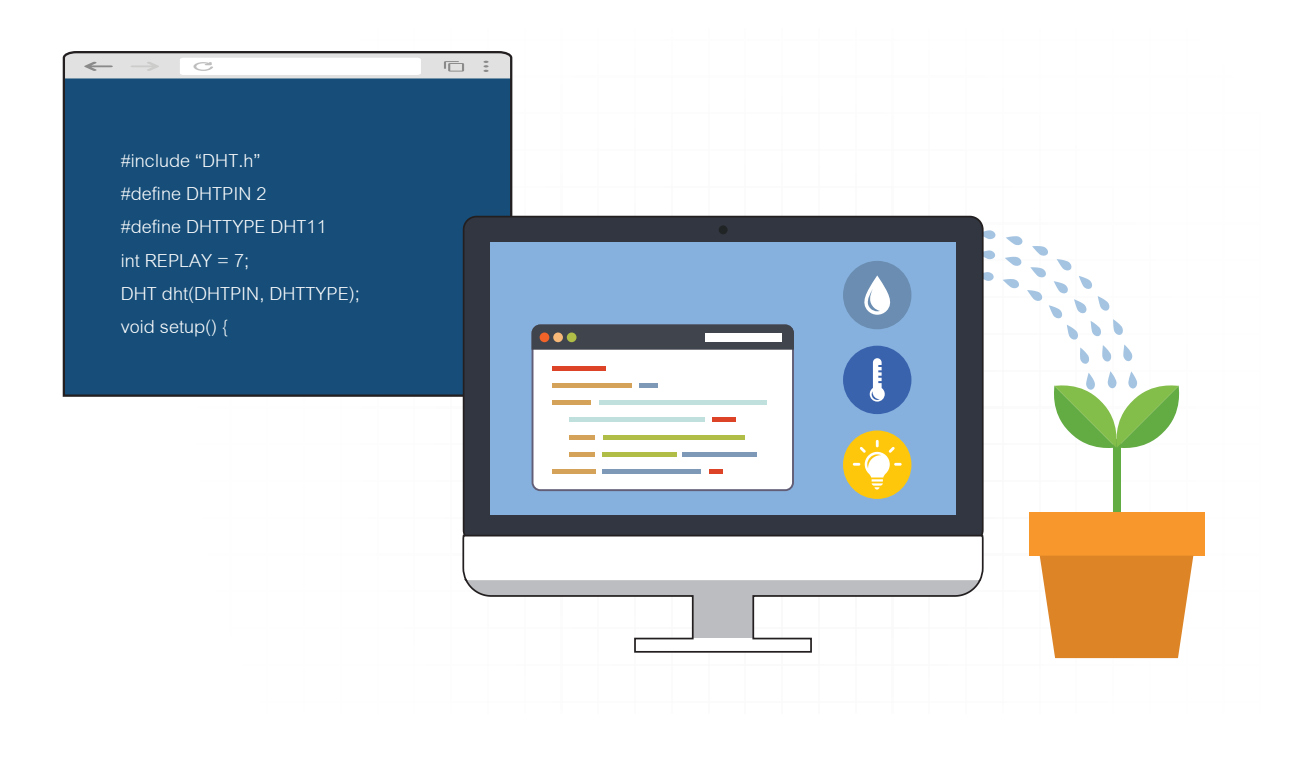

#### ความรู้เดิมที่นักเรียนต้องมี

- 1. การเขียนโปรแกรมด้วยโปรแกรม KidBright IDE
- 2. เซนเซอร์และการเชื่อมต่ออุปกรณ์

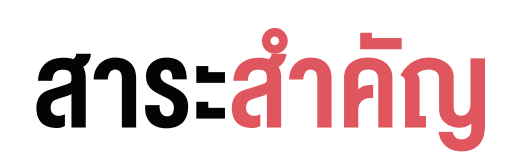

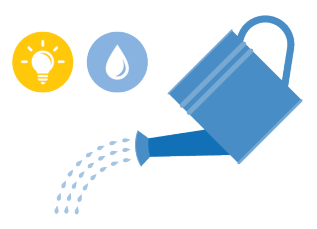

การพัฒนาโครงงานนอกจากจะเริ่มต้นด้วยการกำหนดปัญหาที่สนใจแล้ว การศึกษาแนวทางการแก้ปัญหาด้วยการ ศึกษาเทคนิคต่างๆ เพิ่มเติมเพื่อช่วยให้โครงงานมีประสิทธิภาพเพิ่มขึ้น เพิ่มเติมส่วนประกอบของโครงงานที่มีความ ทันสมัย และสามารถนำมาประยุกต์ใช้ให้เข้ากับชีวิตประจำวัน ทำให้โครงงานมีความน่าสนใจและสร้างสรรค์มากยิ่ง ขึ้น ตัวอย่างเช่น การทำระบบรดน้ำต้นไม้ ที่สามารถติดต่อสื่อสารไปยังแอปพลิเคชัน LINE ในการแสดงค่าของสถานะ การรดน้ำต้นไม้ โดยในระบบนี้แม้จะมีการทำงานที่เป็นอัตโนมัติแล้ว ยังสามารถเพิ่มเติมส่วนที่ใช้ตรวจสอบและควบคุม การทำงานอัตโนมัติผ่านแอปพลิเคชันที่ใช้ในการติดต่อสื่อสาร ทำให้ระบบมีความสมบูรณ์เพิ่มขึ้น

#### สื่อและอุปกรณ์

1. ใบกิจกรรม

| ใบกิจกรรมที่ | เรื่อง         | เวลา (นาที) |
|--------------|----------------|-------------|
| 3            | รดน้ำผ่าน Line | 50          |

- 2. อื่นๆ
- คู่มือบทเรียน KidBright Student Handbook ซึ่งดาวน์โหลดได้จาก

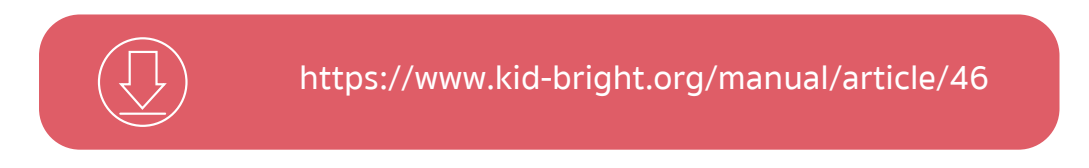

• วิธีการส่งการแจ้งเตือนผ่าน LINE จากเว็บไซต์ https://store.kidbright.info

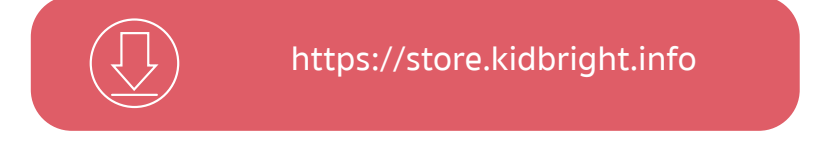

41

# แนวทางการจัดการเรียนรู้

#### การจัดเตรียบ

- 1. ใบกิจกรรมที่ 3 ตามจำนวนกลุ่ม
- 2. บอร์ด KidBright, ปั๊มน้ำ USB, สายยาง และสมาร์ทโฟน สำหรับทำกิจกรรมตามจำนวนกลุ่ม

### ขั้นตอนการดำเนินการ

1. ผู้สอนและผู้เรียนร่วมกันทบทวนระบบการทำงานของโครงงานรดน้ำต้นไม้อัตโนมัติ ที่ผู้เรียนได้ทดลองทำไว้แล้ว ้ว่ามีองค์ประกอบอะไรบ้าง จากนั้นผู้สอนตั้งคำถามว่า "หากเราอยู่คนละบริเวณกับเครื่องรดน้ำ ที่ไม่สามารถ ้มองเห็นเครื่องในระยะสายตาได้ เราจะทราบได้อย่างไรว่า เครื่องรดน้ำต้นไม้อัตโนมัตินี้ได้มีการทำงานตามชุด คำสั่งที่ได้เขียนโปรแกรมไว้"

> "หากเราอยู่คนละบริเวณกับเครื่องรดน้ำ ที่ไม่สามารถมองเห็นเครื่องในระยะสายตาได้ ้เราจะทราบได้อย่างไรว่า เครื่องรดน้ำต้นไม้อัตโนมัตินี้ มีการทำงานตามชุดคำสั่งที่ได้เขียนโปรแกรมไว้"

#### 01010000111 00000...

- ผู้สอนแนะนำแอปพลิเคชันที่ใช้ในการติดต่อสื่อสาร ที่สามารถเชื่อมต่อกับระบบรดน้ำต้นไม้อัตโนมัติของผู้เรียน ได้ เช่น LINE
- ผู้เรียนแต่ละกลุ่มทำใบกิจกรรมที่ 3 โดยเชื่อมต่อระบบรดน้ำต้นไม้อัตโนมัติกับแอปพลิเคชัน LINE ในสมาร์ทโฟน เพื่อควบคุมการทำงาน
- ผู้เรียนปรับปรุงโปรแกรมเพื่อให้ระบบรดน้ำต้นไม้อัตโนมัติมีประสิทธิภาพเพิ่มขึ้น จากนั้นนำเสนอให้เพื่อนกลุ่ม
   อื่น ๆ ได้ฟังร่วมกัน

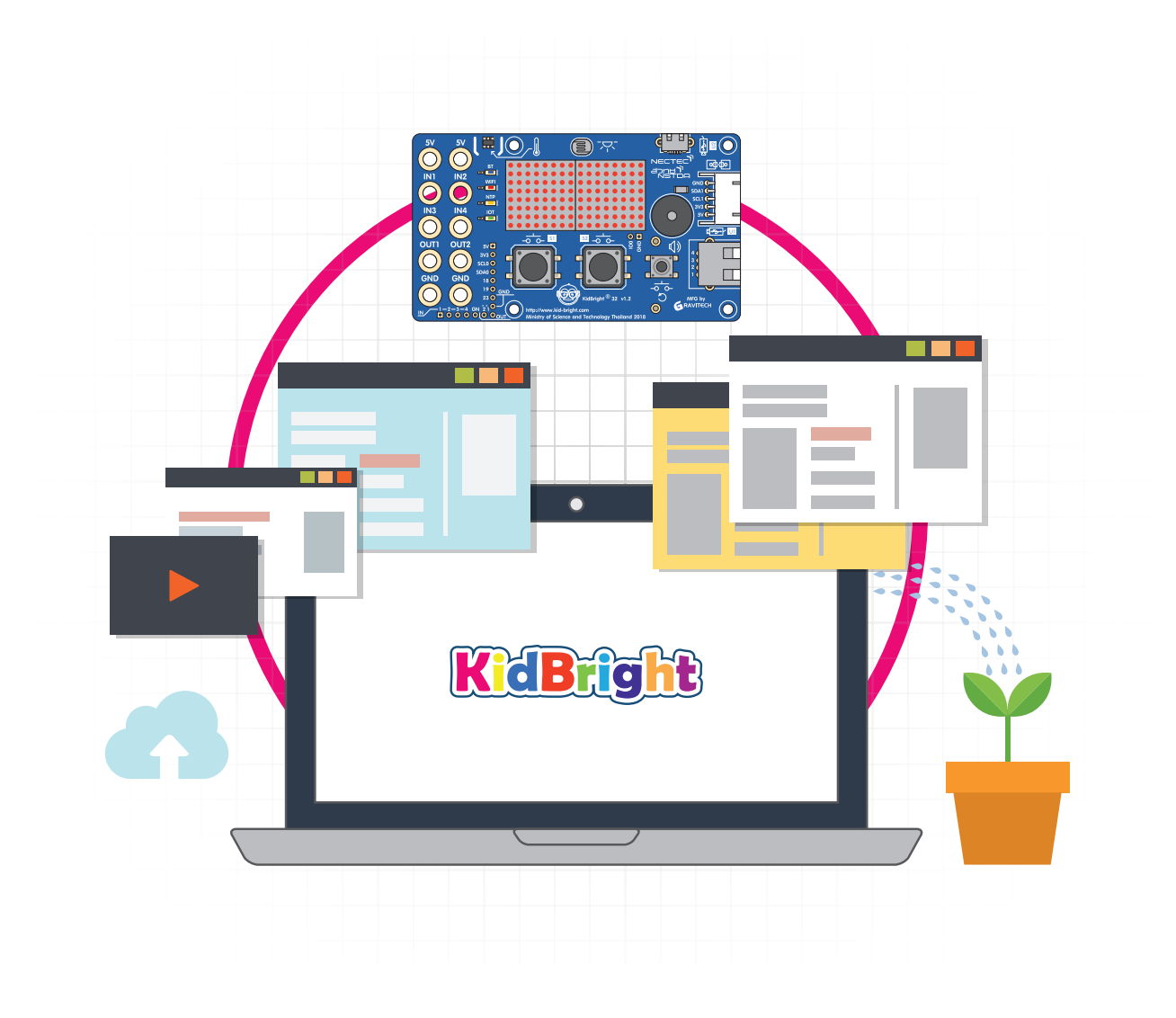

## <u>การวัดและประเมินผล</u>

- 1. ประเมินจากใบกิจกรรม
- 2. สังเกตพฤติกรรมการทำงานกลุ่ม

### สื่อและแหล่งเรียนรู้

1. คู่มือบทเรียน KidBright Student Handbook ซึ่งดาวน์โหลดได้จาก

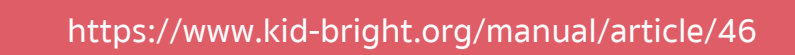

2. การเชื่อมต่อแอปพลิเคชัน LINE กับอุปกรณ์อื่น https://notify-bot.line.me/my/

https://notify-bot.line.me/my/

#### ข้อเสนอแนะ

- กิจกรรมนี้มีการส่งคำสั่งคำสั่งผ่านทาง LINE ซึ่งเป็นแอปพลิเคชันที่อยู่ในสมาร์ทโฟน ดัง นั้นการแบ่งกลุ่มผู้เรียน ควรมีผู้เรียนอย่างน้อยหนึ่งคน ที่มีสมาร์ทโฟน
- กิจกรรมนี้มีการเชื่อมต่ออินเทอร์เน็ตกับบอร์ด KidBright หากให้ผู้เรียนใช้ระบบ Wi-Fi ของโรงเรียน อาจต้องทำการทดสอบการตั้งค่าก่อนว่าสามารถเชื่อมต่อกันได้หรือไม่ หาก ไม่ได้อาจต้องเปลี่ยนเป็นการใช้อินเทอร์เน็ตจากสมาร์ทโฟนแทน (ใช้การเชื่อมต่อผ่านฮอต สปอตมือถือและการแชร์อินเทอร์เน็ต)

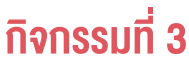

# ใบกิจกรรมที่ 3 รดน้ำผ่าน Line

| ชื่อกลุ่ม |           |        |
|-----------|-----------|--------|
| ลำดับ     | ชื่อ-สกุล | เลขที่ |
| 1.        |           |        |
| 2.        |           |        |
| 3.        |           |        |
| 4.        |           |        |

#### คำสั่ง

#### ให้นักเรียนปรับปรุงชิ้นงาน ระบบรดน้ำอัตโนมัติ โดยปฏิบัติตามขั้นตอนต่อไปนี้

- ให้นักเรียนเปิดโปรแกรม myProject1.txt จากนั้นกำหนดเงื่อนไขการทำงาน "ปั้มน้ำจะทำงานเมื่อสภาพอากาศ มีอุณหภูมิ มากกว่า 28 องศาเซลเซียส และแจ้งเตือนสถานะการทำงานผ่านทาง LINE"
- ให้นักเรียนติดตั้งชุด Plugin ที่ชื่อว่า "LINE Notify ส่งการแจ้งเตือนเข้าไลน์" จากเว็บไซต์ KidStore โดยเข้า ที่เว็บไซต์ https://store.kidbright.info

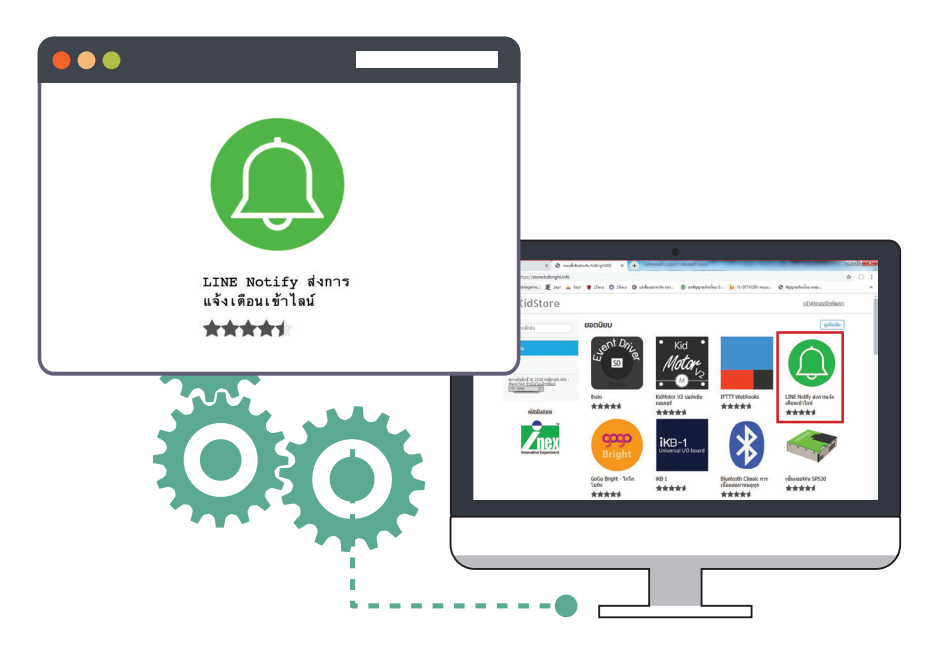

รูปที่ 1 หน้าเว็บไซต์ KidStore

 เมื่อเข้ามายังหน้าเว็บไซต์ Plugin "LINE Notify ส่งการแจ้งเตือนเข้าไลน์" ดังรูปที่ 2 แล้ว จะมีคำอธิบายการ ติดตั้งปลั๊กอิน ให้ทำตามขั้นตอนที่ระบุไว้ในหน้าเว็บไซต์ หัวข้อ "การติดตั้ง"

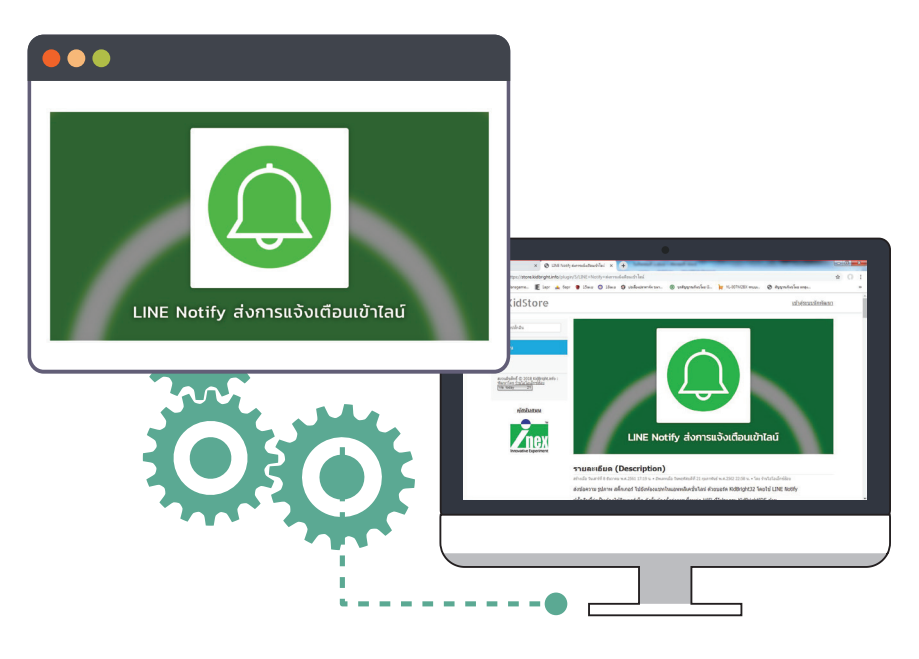

รูปที่ 2 หน้าเว็บไซต์ Plugin "LINE Notify ส่งการแจ้งเตือนเข้าไลน์"

 ดาวน์โหลดไฟล์ Plugin "LINE Notify ส่งการแจ้งเตือนเข้าไลน์" โดยการกดที่คำว่า "ดาวน์โหลดเวอร์ชันนี้" ดัง รูปที่ 3 (ผู้ใช้งานควรเลือกเวอร์ชันที่ใหม่ล่าสุด ในเอกสารฉบับนี้จะเป็นเวอร์ชัน 1.1)

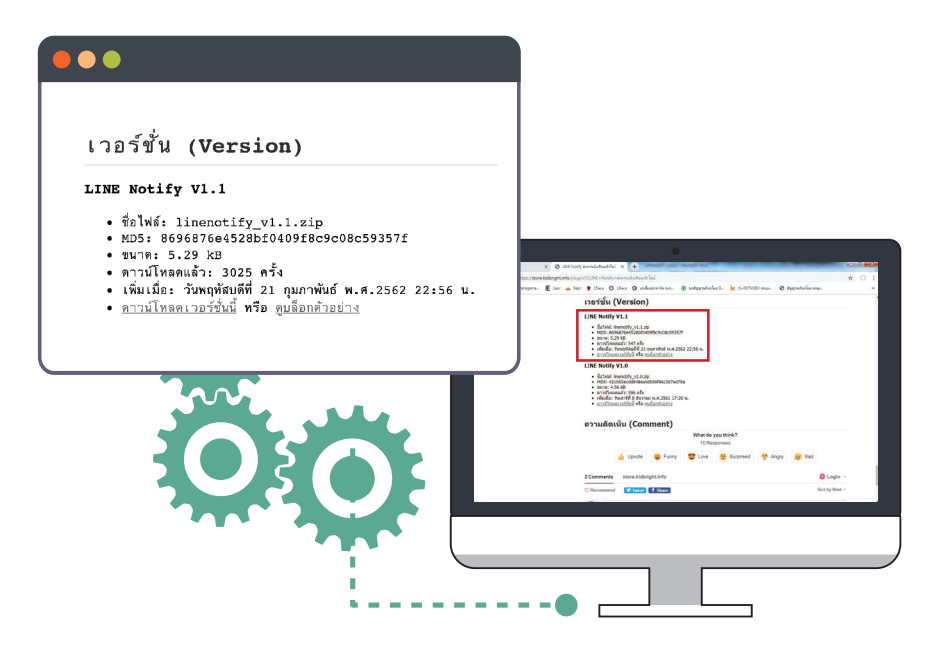

รูปที่ 3 การดาวน์โหลดไฟล์ Plugin "LINE Notify ส่งการแจ้งเตือนเข้าไลน์"

- อน (ม) ติด
- หลังจากที่ได้ดาวน์โหลดไฟล์ Plugin มาแล้ว ขั้นตอนต่อมา คือ การนำ Plugin "LINE Notify ส่งการแจ้งเตือน เข้าไลน์" นี้ ไปติดตั้งที่โปรแกรม KidBright IDE โดยให้ผู้เรียน เลือกคำสั่ง Plugins > install Plugins เพื่อติด ตั้งจากไฟล์ที่ได้ดาวน์โหลดไว้ ดังรูปที่ 4

| Sloctro               | Bright |     |   |  |  |  |  |  |  |  |  |   |   |   |   |  |   |    |   |   |    | ð      | X                   |
|-----------------------|--------|-----|---|--|--|--|--|--|--|--|--|---|---|---|---|--|---|----|---|---|----|--------|---------------------|
|                       | KidB   | igh | B |  |  |  |  |  |  |  |  | C | e | B | ) |  | 3 | î, | ) | 0 | EN | VER.1  | 4.0                 |
|                       | Basic  |     |   |  |  |  |  |  |  |  |  |   |   |   |   |  |   |    |   |   |    |        |                     |
|                       | Math   |     |   |  |  |  |  |  |  |  |  |   |   |   |   |  |   |    |   |   |    |        |                     |
| 윦                     | Logic  |     |   |  |  |  |  |  |  |  |  |   |   |   |   |  |   |    |   |   |    |        |                     |
| $\overline{\bigcirc}$ | Loop   |     |   |  |  |  |  |  |  |  |  |   |   |   |   |  |   |    |   |   |    |        |                     |
| 8                     | Wait   |     |   |  |  |  |  |  |  |  |  |   |   |   |   |  |   |    |   |   |    |        |                     |
| 5                     | Music  |     |   |  |  |  |  |  |  |  |  |   |   |   |   |  |   |    |   |   |    | C      |                     |
| -∿>                   | Sensor |     |   |  |  |  |  |  |  |  |  |   |   |   |   |  |   |    |   |   |    | К<br>К | Ľ <sup>1</sup><br>⊾ |
| G                     | Clock  |     |   |  |  |  |  |  |  |  |  |   |   |   |   |  |   |    |   |   |    | K<br>K | N N                 |
|                       | 1/0    |     |   |  |  |  |  |  |  |  |  |   |   |   |   |  |   |    |   |   |    |        | <u></u>             |
| —                     |        |     |   |  |  |  |  |  |  |  |  |   |   |   |   |  |   |    |   |   |    | Ē      | <u> </u>            |

รูปที่ 4 การติดตั้ง Plugin บนโปรแกรม KidBright IDE

 หลังจากที่ได้ติดตั้ง Plugin เพิ่มมาแล้ว จะมีชุดคำสั่งที่เกี่ยวกับ LINE Notify เพิ่มเติมขึ้นมาสำหรับการส่งข้อความ ดังรูปที่ 5

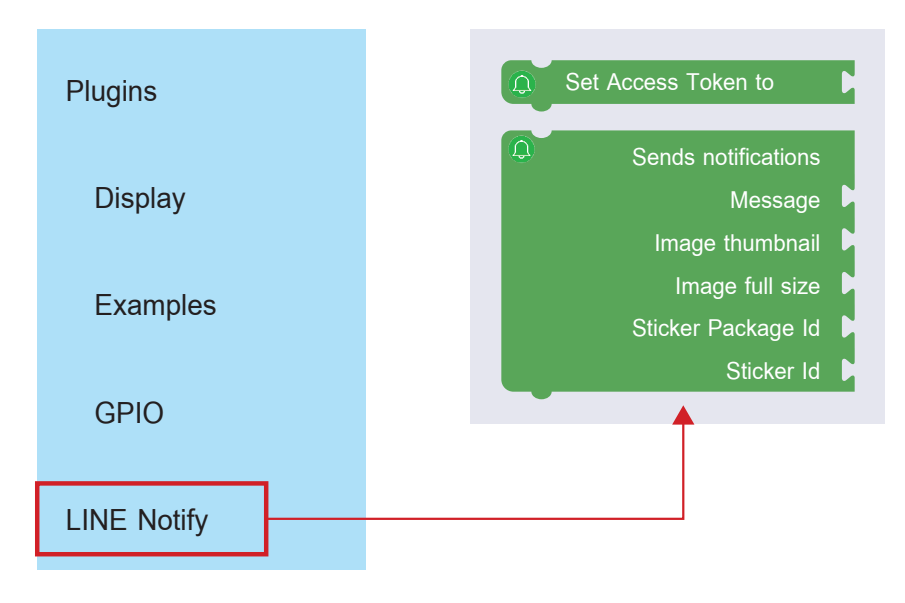

รูปที่ 5 บล็อกคำสั่งสำหรับการส่งข้อความผ่านโปรแกรม LINE

 กำหนดค่า Wi-Fi ที่ใช้ในการเชื่อมต่อบอร์ด KidBright และ "LINE Notify ส่งการแจ้งเตือนเข้าไลน์" โดยเลือก สัญลักษณ์ Wi-Fi บนแถบด้านบนของโปรแกรม KidBright IDE ซึ่งจะปรากฏหน้าต่าง WiFi Config ให้ใส่ค่า SSID และ Password ของ Wi-Fi ที่ใช้ ดังรูปที่ 6

|                |             | <b>(</b> |             | VER.1.4 | 4.0 |  |
|----------------|-------------|----------|-------------|---------|-----|--|
|                |             |          |             |         |     |  |
| ( <u>?</u> ) w | /IFI Config |          |             |         |     |  |
| SSID           |             |          |             |         |     |  |
|                |             |          | ชื่อ WI-FI  |         |     |  |
| Password       | 1           |          | พาสเวิร์ด W | /I-FI   |     |  |
| Enabl          | e IOT       |          |             |         |     |  |
|                |             |          | Cancel      | ОК      |     |  |

รูปที่ 6 การกำหนดค่า Wi-Fi ที่ใช้เชื่อมต่อบอร์ด KidBright และ "LINE Notify ส่งการแจ้งเตือนเข้าไลน์"

 เมื่อติดตั้งชุดคำสั่ง LINE Notify และตั้งค่า Wi-Fi ใน KidBright IDE เรียบร้อยแล้ว ให้เข้าไปศึกษาการใช้งาน LINE Notify โดยทำตามขั้นตอนที่ระบุในเว็บไซต์ https://store.kidbright.info/ "LINE Notify ส่งการแจ้ง เตือนเข้าไลน์" โดยทำตามขั้นตอนในหัวข้อ "การใช้งาน" ดังรูปที่ 7 เพื่อให้สามารถออก Access Token ซึ่ง จะใช้ในการติดต่อสื่อสารระหว่าง KidBright และ LINE Notify

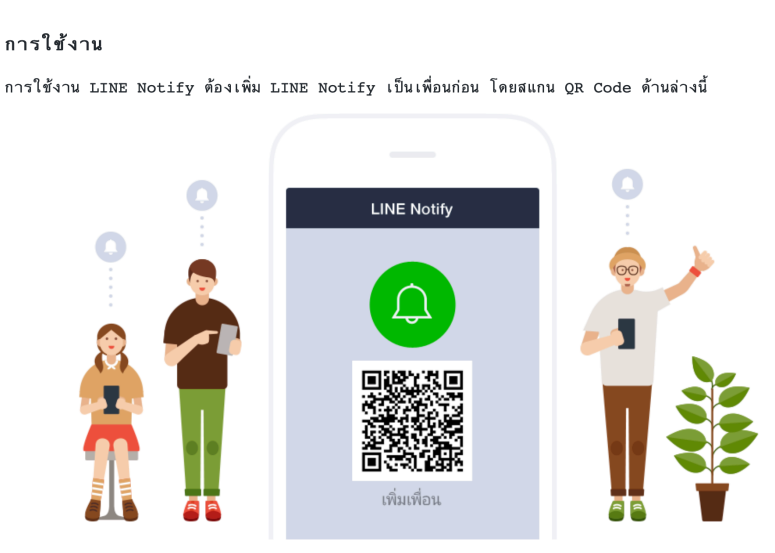

จากนั้นจึงขอ Access Token โดยตัว Access Token นี้จะเป็นตัวแทนที่ใช้กำหนดว่าจะให้ส่งการแจ้งเตือนไปที่ไหน เข้าไปที่หน้าเว็บ <u>https://notify-bot.line.me/my/</u> จากนั้นระบบจะให้ล็อกอินด้วยบัญชี LINE โดยกรอกอีเมล์ และรหัสผ่านที่ได้ตั้งไว้ลงไป

รูปที่ 7 หน้าต่างแนะนำการใช้งาน LINE Notify

9. ให้ดำเนินการออก Token เพื่อให้ได้ ข้อมูล 3 ส่วนสำหรับการสร้าง Line Notify ดังรูปที่ 8

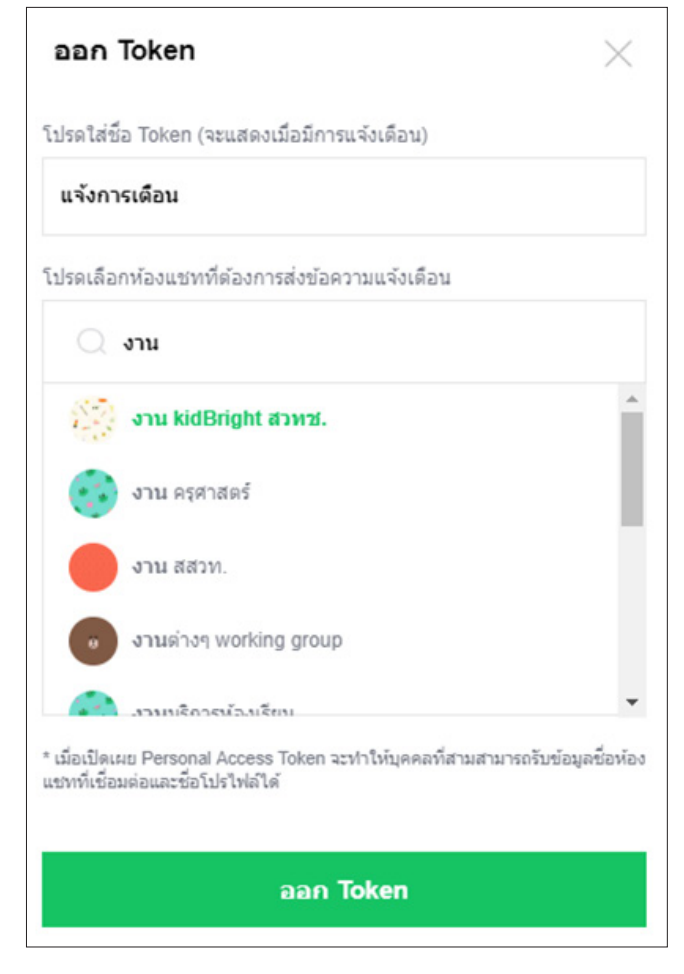

รูปที่ 8 การออก Token สำหรับการสร้าง Line Notify

.....

• ใส่ ชื่อ Token .....

ตัวอย่าง เช่น ต้องการใส่ ชื่อ Token เป็น "แจ้งการเตือน"

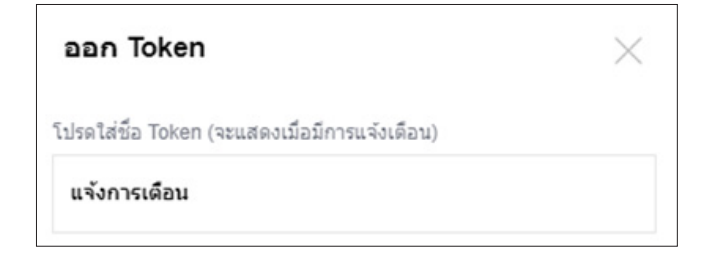

รูปที่ 9 การใส่ชื่อ Token เป็น "แจ้งการเตือน"

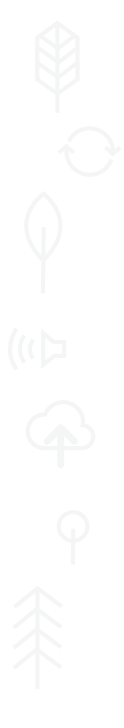

ห้องแชทที่ต้องการส่งข้อความแจ้งเตือน ......
 ตัวอย่างเช่น ต้องการเลือกห้องแชทเป็น "งาน kidBright สวทช." ให้ค้นหา แล้วคลิกเลือกให้เป็นสีเขียว ดังรูปที่ 10

| 🔾 งาน               |   |
|---------------------|---|
| งาน kidBright สวทช. | Â |

รูปที่ 10 การเลือกห้องแชทเป็น "งาน kidBright สวทช"

• รหัส หรือ Token ที่ออก .....

เมื่อคลิกปุ่ม จะได้หน้าจอ Token ที่ออก ให้คลิกที่ปุ่ม คัดลอก เพื่อนำค่านี้ไปใช้ในโปรแกรมต่อไป ตัวอย่าง ดังรูปที่ 11

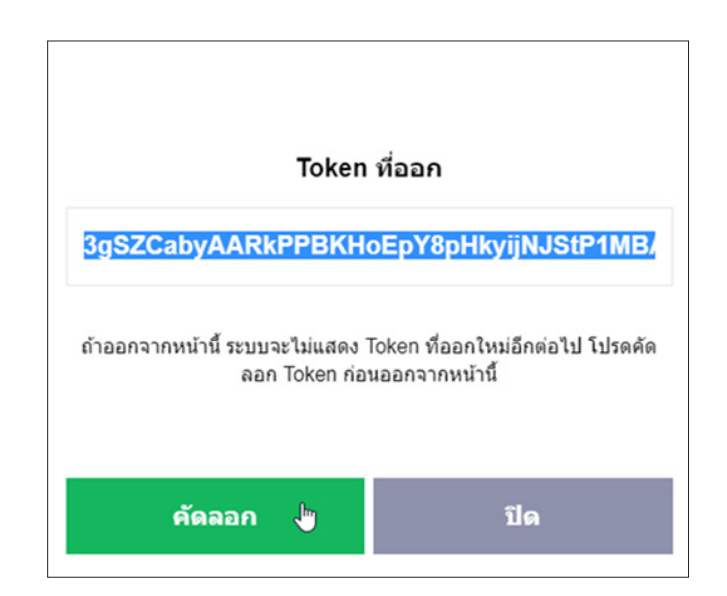

รูปที่ 11 ตัวอย่าง Token ที่ออก

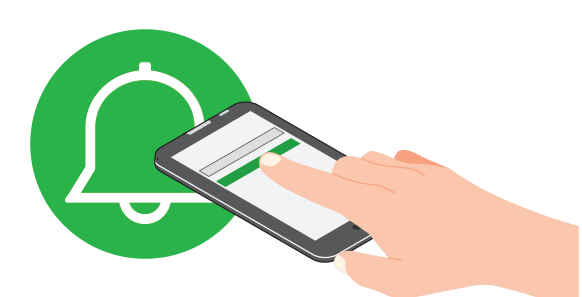

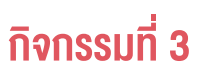

 กลับไปที่โปรแกรม KidBright IDE เพื่อกำหนดค่า "Token ที่ออก" ซึ่งได้จากขั้นตอนการสร้างที่ผ่านมาด้วย บัญชีผู้ใช้ไลน์ของตัวแทนสมาชิกในกลุ่ม และให้วาง (paste) ค่า "Token ที่ออก" ลงในลงในบล็อกข้อความที่ ต่อท้ายบล็อก Set Access Token to ดังรูปที่ 12

| ٩ | Set Access Token to | C | <sup>6</sup> 3gSZCabyAARkPPBKHoEpY8pHkyijNJStP1MBA1xPOmB | " |
|---|---------------------|---|----------------------------------------------------------|---|
|   |                     |   |                                                          |   |

รูปที่ 12 การใส่ค่า "Token ที่ออก" เพื่อการใช้งาน LINE Notify

ให้นักเรียน ระบุข้อความที่จะให้แสดงผล (Message) เมื่อระบบรดน้ำต้นไม้ทำงานในส่วน Send Notifications
 Message = "กำลังรดน้ำต้นไม้จ้า" ดังตัวอย่างรูปที่ 13

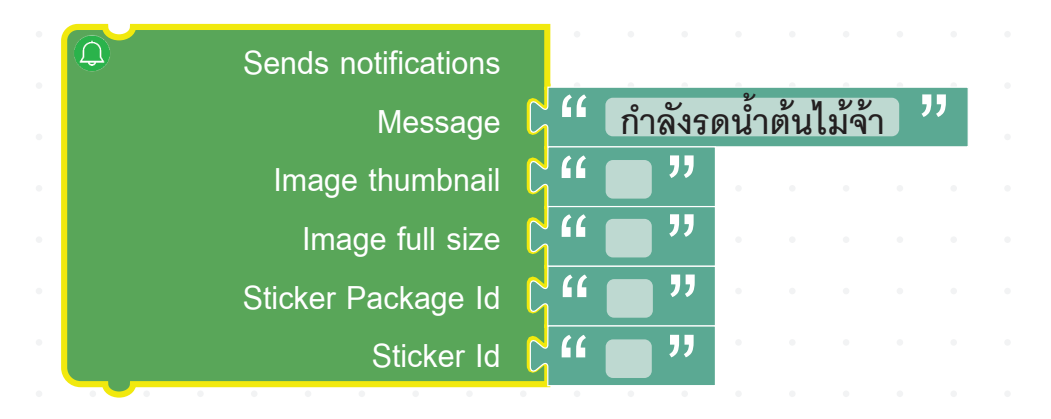

รูปที่ 13 ตัวอย่างการใส่ข้อความลงในบล็อกข้อความสำหรับการใช้งาน LINE Notify

#### หมายเหตุ

รูปที่ 13 ตัวอย่างการใส่ข้อความลงในบล็อกข้อความสำหรับการใช้งาน LINE Notify กรณี พารามิเตอร์ในรูปที่ 13 ตัวอย่างการใส่ข้อความลงในบล็อกข้อความสำหรับการใช้งาน LINE Notify ไม่ต้องใส่ข้อความใด ๆ ลงในช่องนั้น

 ทดลองเขียนชุดคำสั่งในส่วนของการควบคุมให้ระบบรดน้ำต้นไม้ทำงาน โดยในสถานการณ์ตัวอย่างนี้ จะกำหนด ค่าของอุณหภูมิที่จะให้รดน้ำต้นไม้เมื่ออุณหภูมิสูงกว่า 28 องศาเซลเซียส ดังตัวอย่างรูปที่ 14

| Foreve | <b>er</b>                                            |
|--------|------------------------------------------------------|
|        | if CC Temperature Sensor 🖂 C28                       |
| do     | Gends notifications                                  |
|        | Message 🔓 " [กำลังรดน้ำต้นไม้จ้า] "                  |
|        | Image thumbnail 🔓 🕊 🔲 💔 💼 💔                          |
|        | Image full size                                      |
|        | Sticker Package Id 🕻 📁 "                             |
|        | Sticker Id 🔓 🕊 🔲 캣                                   |
|        | Write USB Status                                     |
|        | repeat while CC Temperature Sensor                   |
|        | do LED 16x8 Scroll When Ready 🔓 🐼 Temperature Sensor |
|        |                                                      |
|        |                                                      |

รูปที่ 14 โปรแกรมควบคุมการรดน้ำต้นไม้ ซึ่งระบบจะทำงานเมื่ออุณหภูมิมีค่าสูงกว่า 28 องศาเซลเซียส

 ทดลองเขียนชุดคำสั่งเพิ่มเติม ดังรูปที่ 15 โดยมีแนวทางว่า นอกจากที่มีการทำงานแบบอัตโนมัติแล้ว ยังสามารถ ใช้ปุ่มกดที่บอร์ด KidBright กดเพื่อควบคุมการรดน้ำต้นไม้ด้วยตนเองได้ หากเกิดเหตุการณ์ในกรณีที่การอ่านค่า ของอุณหภูมิผิดพลาด โดยใช้บล็อกคำสั่ง Task ควบคุมการทำงานทั้ง 2 ส่วน

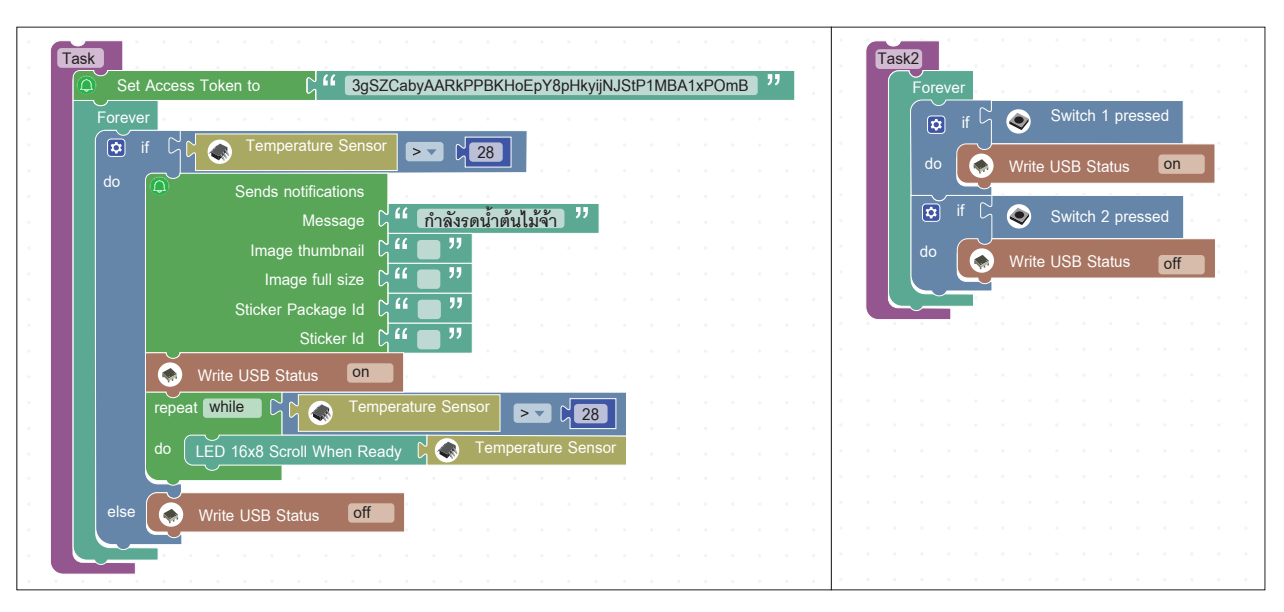

รูปที่ 15 โปรแกรมรดน้ำต้นไม้ ซึ่งระบบจะทำงานเมื่ออุณหภูมิสูงกว่า 28 องศาเซลเซียส และเพิ่มเติมด้วยชุดคำสั่ง การควบคุมการรดน้ำต้นไม้ด้วยตัวเอง

- 14. ทดสอบการทำงานของระบบรดน้ำต้นไม้อัตโนมัติ เพื่อสังเกตการทำงานของปั๊มน้ำ USB และบันทึกผลการทำงาน เป็นไปตามเงื่อนไข/ไม่เป็นไปตามเงื่อนไขที่กำหนด เพราะเหตุใด

15. ถ้าไม่เป็นไปตามเงื่อนไขที่กำหนด หรือต้องการเพิ่มเติมการทำงานของระบบรดน้ำต้นไม้ให้มีประสิทธิภาพเพิ่ม
 ขึ้น นักเรียนดำเนินการแก้ไขปรับปรุงดังนี้

# <u>กิจกรรมที่ 4</u> โครงงาน loT

#### จุดประสงค์การเรียนรู้

- 1. ประยุกต์แนวคิดของ IoT ในการพัฒนาโครงงาน
- เก็บรวบรวมข้อมูลจากอุปกรณ์ IoT เพื่อนำมาวิเคราะห์และแสดงผล

#### ตัวชี้วัด

ประยุกต์ใช้แนวคิดเชิงคำนวณในการพัฒนาโครงงานที่มีการบูรณาการกับวิชาอื่น อย่างสร้างสรรค์ และเชื่อมโยงกับชีวิตจริง

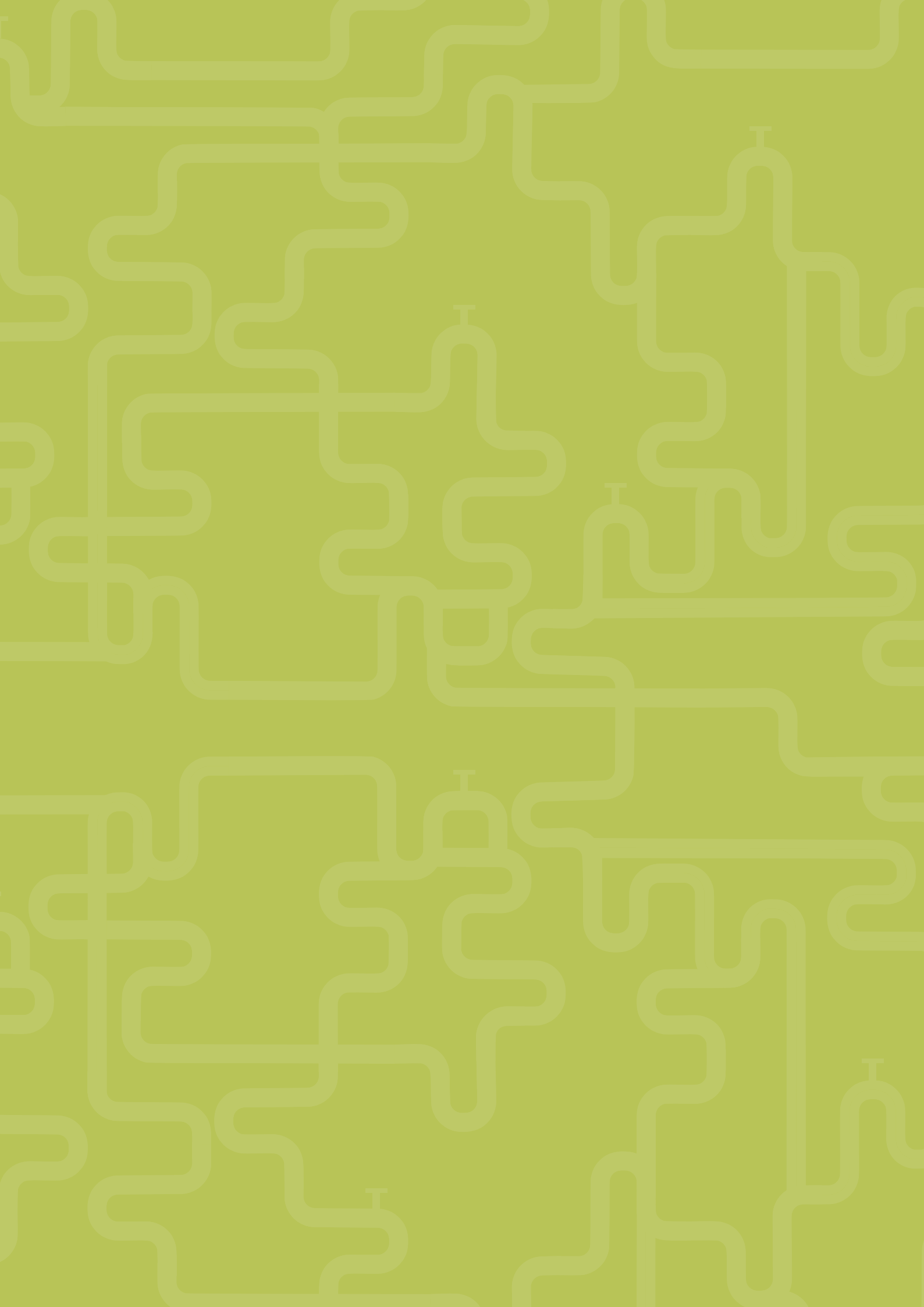

# สาระการเรียนรู้

การพัฒนาโครงงาน Internet of Things (IoT)

#### ทักษะและกระบวนการ

- 1. ทักษะการวิเคราะห์
- 2. ทักษะการแก้ปัญหา
- 3. ทักษะการรู้สารสนเทศ
- 4. ทักษะการสื่อสารข้อมูล

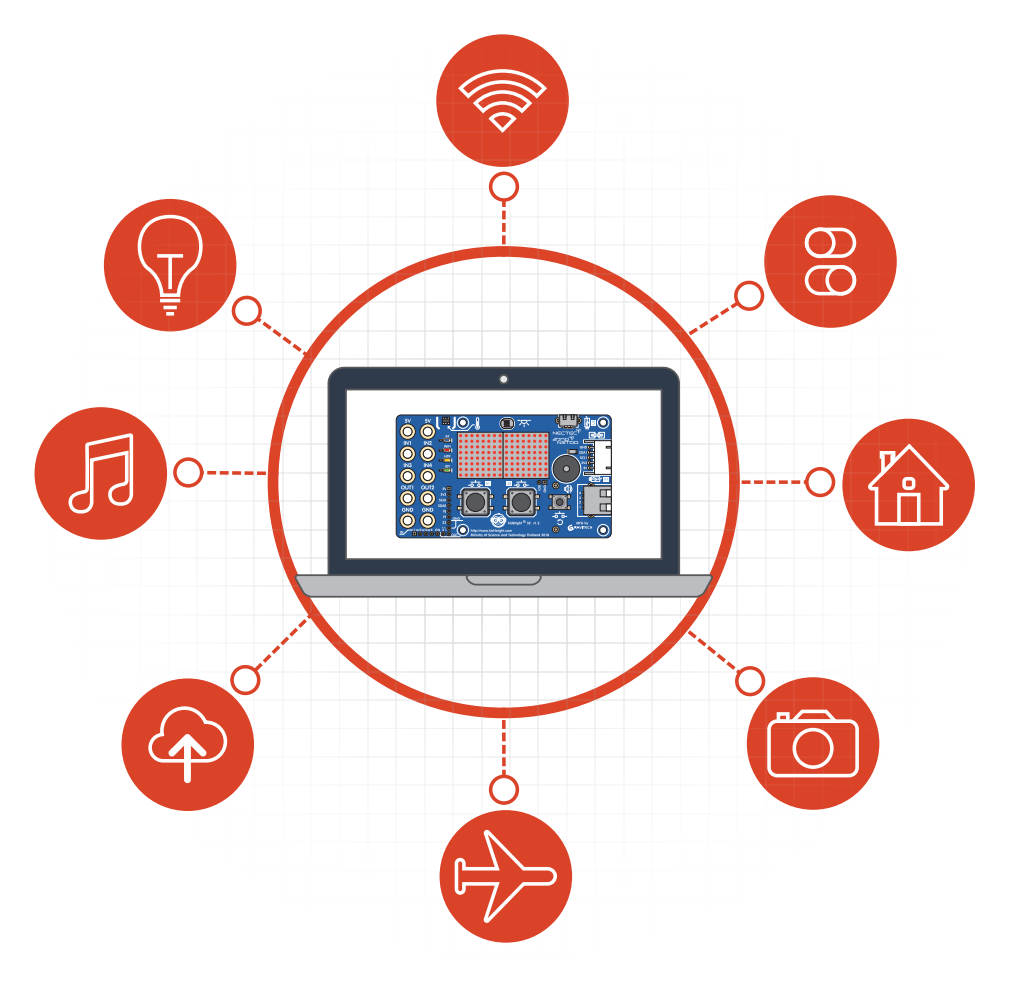

#### ความรู้เดิมที่นักเรียนต้องมี

- 1. การเขียนโปรแกรมด้วยโปรแกรม KidBright IDE
- 2. การใช้งานเซนเซอร์ และปลั๊กอิน

# สาระสำคัญ

Internet of Things (IoT) เป็นการเชื่อมต่ออุปกรณ์อิเล็กทรอนิกส์ต่าง ๆ ให้สามารถทำงานร่วมกัน ผ่านเครือข่าย อินเทอร์เน็ต แนวคิดนี้สามารถนำประยุกต์ใช้เพื่อพัฒนาโครงงานให้มีความสามารถในการเชื่อมต่อและรับส่งข้อมูล ระหว่างอุปกรณ์อิเล็กทรอนิกส์ต่าง ๆ นอกจากนี้ข้อมูลที่เก็บรวบรวมได้จากอุปกรณ์ IoT สามารถนำมาวิเคราะห์และ ประมวลผล เพื่อนำมาใช้ประโยชน์ ตัวอย่างเช่น การใช้บอร์ด KidBright ที่มีเซนเซอร์วัดอุณหภูมิ หรือแสง เชื่อมต่อ เข้ากับสมาร์ทโฟน และเก็บข้อมูลติดตามการเจริญเติบโตของพืชในสภาพแวดล้อมที่แตกต่างกัน เพื่อนำข้อมูลที่ได้ ไปวิเคราะห์และประมวลผล เพื่อใช้ในการเพิ่มผลผลิตของพืชดังกล่าว

#### สื่อและอุปกรณ์

1. ใบกิจกรรม

| ใบกิจกรรมที่ | เรื่อง            | เวลา (นาที) |
|--------------|-------------------|-------------|
| 4.1          | โครงงาน IoT       | 50          |
| 4.2          | ประโยชน์ของข้อมูล | 50          |

- 2. ใบความรู้
- ใบความรู้ที่ 4.1 การใช้งาน IFTTT Webhooks
- ใบความรู้ที่ 4.2 การติดตั้งปลั๊กอิน IFTTT
- 3. อื่นๆ
- คู่มือบทเรียน KidBright Student Handbook ซึ่งดาวน์โหลดได้จาก

https://www.kid-bright.org/manual/article/46

วิธีการใช้งานบริการกลาง IFTTT สำหรับส่งข้อมูลไปยังบริการต่าง ๆ https://store.kidbright.info/plugin/11/
 IFTTT+Webhooks

# แนวทางการจัดการเรียน<u>รู้</u>

#### การจัดเตรียม

- 1. ใบกิจกรรมที่ 4.1 และ 4.2 ตามจำนวนกลุ่ม
- 2. ใบความรู้ที่ 4.1 และ 4.2 ตามจำนวนผู้เรียน
- 3. KidBright, ปั้มน้ำ USB, สายยาง, หลอดไฟ USB ตามจำนวนกลุ่ม

#### **ข**ั้นตอนการดำเนินการ

- ผู้สอนทบทวนเกี่ยวกับการใช้งานบอร์ด KidBright เพื่อส่งข้อมูลผ่าน LINE notification ที่ได้เรียนในสัปดาห์ ก่อนหน้า
- ผู้สอนตั้งคำถามเกี่ยวกับสถานการณ์ในการควบคุมอุปกรณ์อิเล็กทรอนิกส์ จากที่ที่ห่างไกล ผ่านอินเทอร์เน็ต เช่น "ในสถานการณ์วันเกิดของเพื่อน ถ้าผู้เรียนต้องการเปิดเพลงเพื่ออวยพรวันเกิดให้เพื่อนเมื่อเพื่อนกลับถึง บ้าน โดยมีเงื่อนไขว่าในขณะนั้นผู้รียนต้องอยู่บ้านของตนเองเช่นกัน" นักเรียนจะออกแบบให้บอร์ด KidBright ช่วยในสร้างความประทับใจให้เพื่อนได้อย่างไรบ้าง

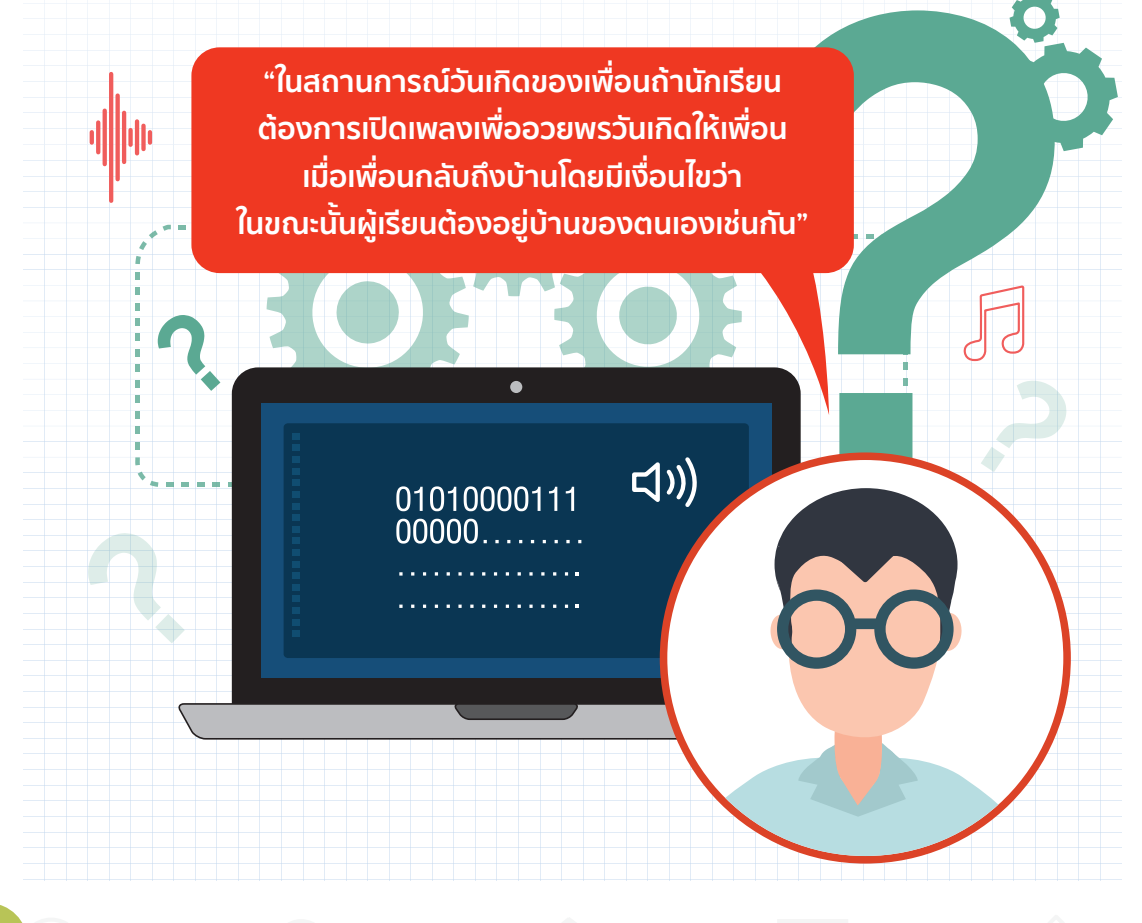

- 3. ผู้สอนสุ่มผู้เรียนเพื่อนำเสนอแนวความคิดจากสถานการณ์ดังกล่าว
- ผู้สอนสรุปเพื่อเชื่อมโยงแนวคิดที่ว่า การทำให้อุปกรณ์อิเล็กทรอนิกส์สามารถเชื่อมต่อถึงกันได้ ถึงแม้จะอยู่ในที่ ห่างไกล เป็นหลักการของ IoT ซึ่งผู้เรียนจะได้ทดลองสั่งงาน ทำโครงงานที่ใช้หลักการของ IoT ในกิจกรรมนี้
- ผู้สอนแบ่งผู้เรียนออกเป็นกลุ่มกลุ่มละ 4 คน ทำใบกิจกรรมที่ 4.1 และสุ่มกลุ่มนำเสนอคำตอบข้อสุดท้ายของใบ กิจกรรมที่ 4.1
- ผู้สอนตั้งคำถามเกี่ยวกับการเก็บข้อมูลอุณหภูมิและค่าความเข้มแสงไปแสดงผลยังแอปพลิเคชัน IoT ของบอร์ด KidBright ว่า หากต้องการเก็บข้อมูลดังกล่าวไว้ทุก ๆ 5 นาที เป็นระยะเวลา 1 สัปดาห์ เพื่อนำไปวิเคราะห์ เราสามารถใช้เครื่องมืออะไรในการวิเคราะห์ข้อมูล และจะนำข้อมูลที่เก็บรวบรวมได้จากอุปกรณ์ IoT เช่น บอร์ด KidBright มาประมวลผลได้อย่างไร
- ผู้สอนแนะนำบริการ IFTTT ซึ่งเป็นการเชื่อมโยงบอร์ด KidBright ไปยังบริการต่าง ๆ ซึ่งจากคำถามดังกล่าว ผู้เรียนสามารถนำข้อมูลที่เก็บรวบรวมได้จากการอ่านค่าต่าง ๆ ของบอร์ด KidBright ไปเก็บยัง Google Sheets ได้
- 8. ผู้เรียนศึกษาใบความรู้ที่ 4.1 และ 4.2 จากนั้นแบ่งกลุ่มเพื่อทำใบกิจกรรมที่ 4.2
- ผู้เรียนและผู้สอนร่วมกันสรุปหลักการทำงานของ IoT การทำงานร่วมกับบริการอื่น และการใช้ประโยชน์จาก ข้อมูล จากนั้นร่วมกันอภิปรายว่าเราจะสามารถนำความรู้ดังกล่าวไปพัฒนาโครงงานได้อย่างไรบ้าง

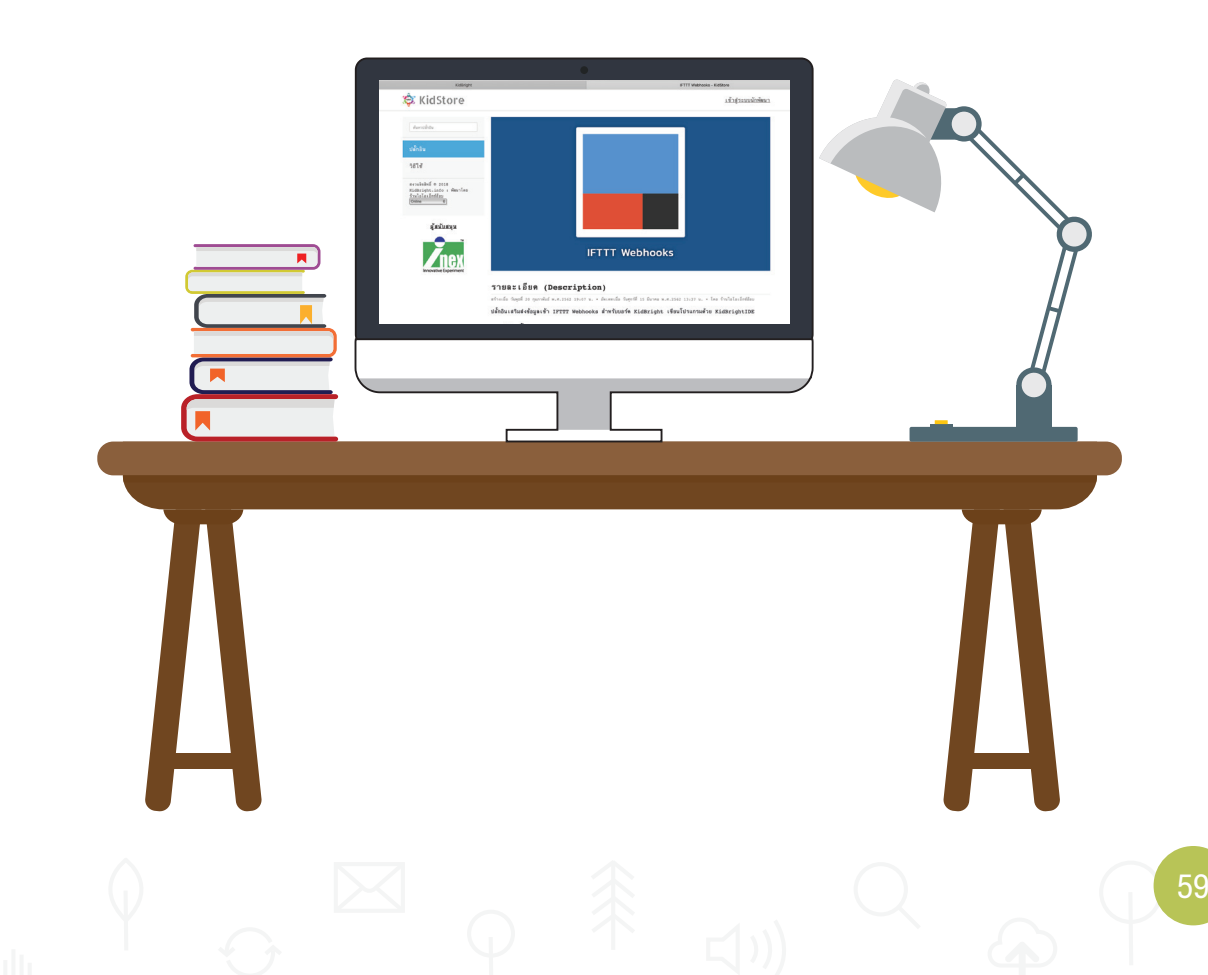

# <u>การวัดและประเมินผล</u>

- 1. ประเมินจากใบกิจกรรม
- 2. สังเกตพฤติกรรมการทำงานกลุ่ม

### สื่อและแหล่งเรียนรู้

1. เว็บไซต์ KidBright https://www.kid-bright.org/manual/article/46

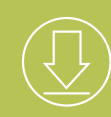

https://www.kid-bright.org/manual/article/46

- 2. เว็บไซต์ให้บริการ IFTTT https://ifttt.com/
- 3. วิธีการติดตั้งปลั๊กอิน https://store.kidbright.info/plugin/11/IFTTT+Webhooks

#### ข้อเสนอแนะ

- ผู้สอนอาจเปลี่ยนสถานการณ์ให้สอดคล้องกับบริบทของผู้เรียนเพื่อให้ผู้เรียนเกิดแนวคิด ในการตอบคำถาม
- ผู้สอนควรแนะนำให้ผู้เรียนสมัครสมาชิกของ Gmail และควรมี Google Drive หากยังไม่มี อาจแนะนำให้ผู้เรียนสมัครไว้ล่วงหน้าก่อนเริ่มกิจกรรมนี้ เนื่องจากขั้นตอนการสมัครใช้ บริการของ IFTTT Webhooks สามารถสมัครสมาชิกผ่านบัญชีผู้ใช้ของ Gmail หรือผ่าน บัญชีผู้ใช้ Facebook อย่างใดอย่างหนึ่ง
- ผู้สอนอาจแนะนำเพิ่มเติมเกี่ยวกับการวิเคราะห์ข้อมูล และนำข้อมูลมาแสดงผลเป็น แผนภาพ หรือกราฟต่าง ๆ เพื่ออธิบายประโยชน์ของข้อมูลที่จัดเก็บจากอุปกรณ์ IoT โดย ผู้สอนสามารถศึกษาเพิ่มเติมได้จากหนังสือเรียนวิชาเทคโนโลยี (วิทยาการคำนวณ) ระดับ ชั้นมัธยมศึกษาปีที่ 5 ของสสวท.
- ในกรณีที่ต้องการเพิ่มโจทย์ที่ท้าทาย อาจให้ผู้เรียนคิดว่าจะทำอย่างไรถึงจะเก็บข้อมูลที่ มากกว่า 3 คอลัมน์ใน Google Sheets

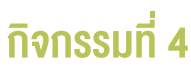

### ใบความรู้ที่ 4.1 การใช้งาน IFTTT Webhooks

IF This Then That (IFTTT) เป็นบริการบนเว็บที่เอาไว้เชื่อมโยงบริการต่าง ๆ ในอินเทอร์เน็ตเข้าด้วยกัน โดยข้อมูล ที่ได้รับจากบริการหนึ่งจะส่งต่อไปยังอีกบริการหนึ่งได้หากสอดคล้องตามเงื่อนไขที่กำหนดไว้ IFTTT Webhooks เป็น ช่องทางหนึ่งที่เอาไว้ส่งข้อมูลเข้าไปในระบบ IFTTT จากนั้น IFTTT จะส่งต่อข้อมูลเหล่านั้นไปยังบริการอื่น เช่น ให้ อุปกรณ์ IoT สามารถโพสต์ผ่าน Twitter ได้

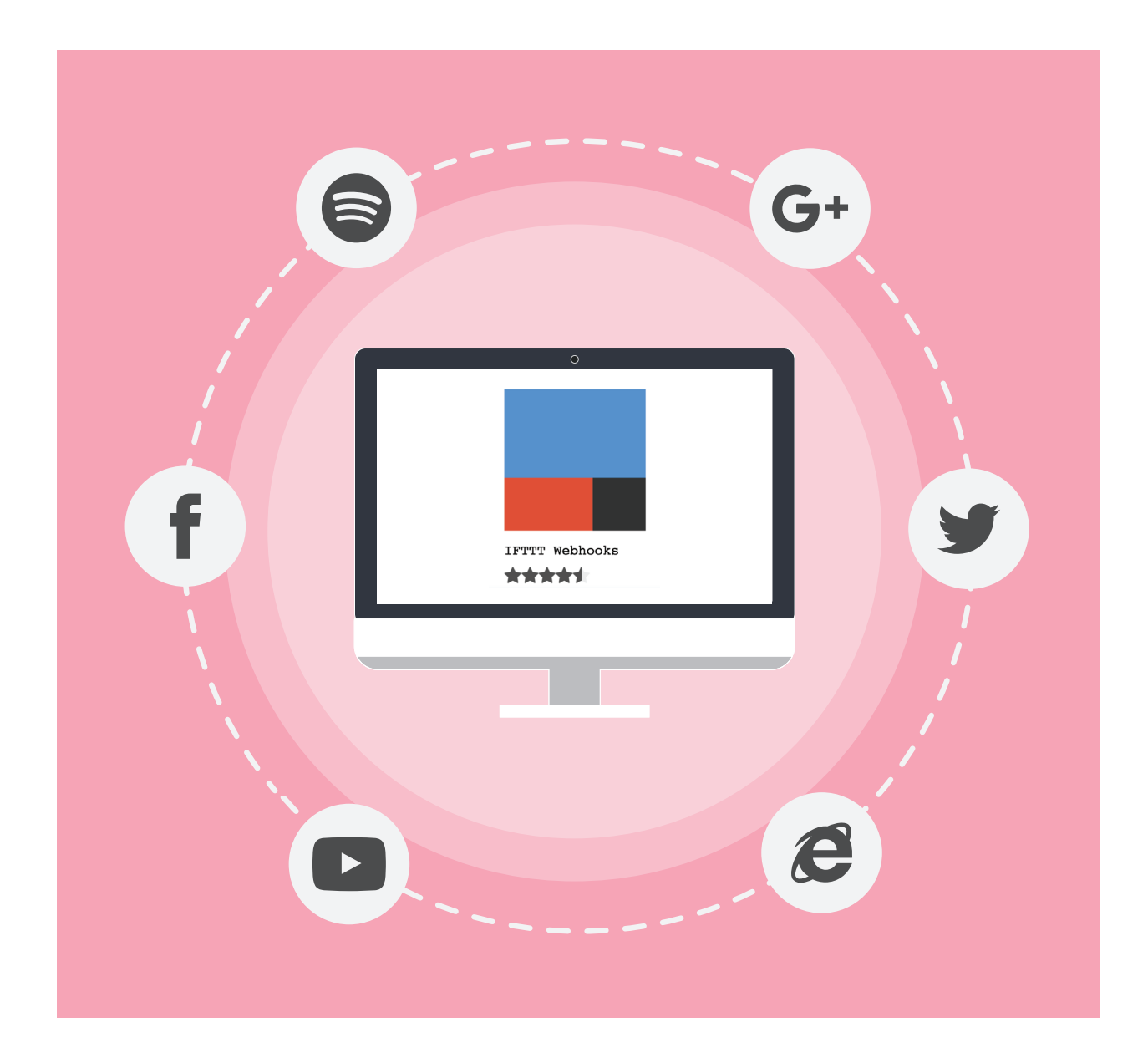

#### ขั้นตอนการสมัครเพื่อเปิดใช้บริการ IFTTT Webhooks มีดังนี้

1. เข้าเว็บไซต์ https://ifttt.com เพื่อสมัครเข้าใช้งาน IFTTT การเข้าใช้งานครั้งแรกเลือก Sign Up ดังรูปที่ 1

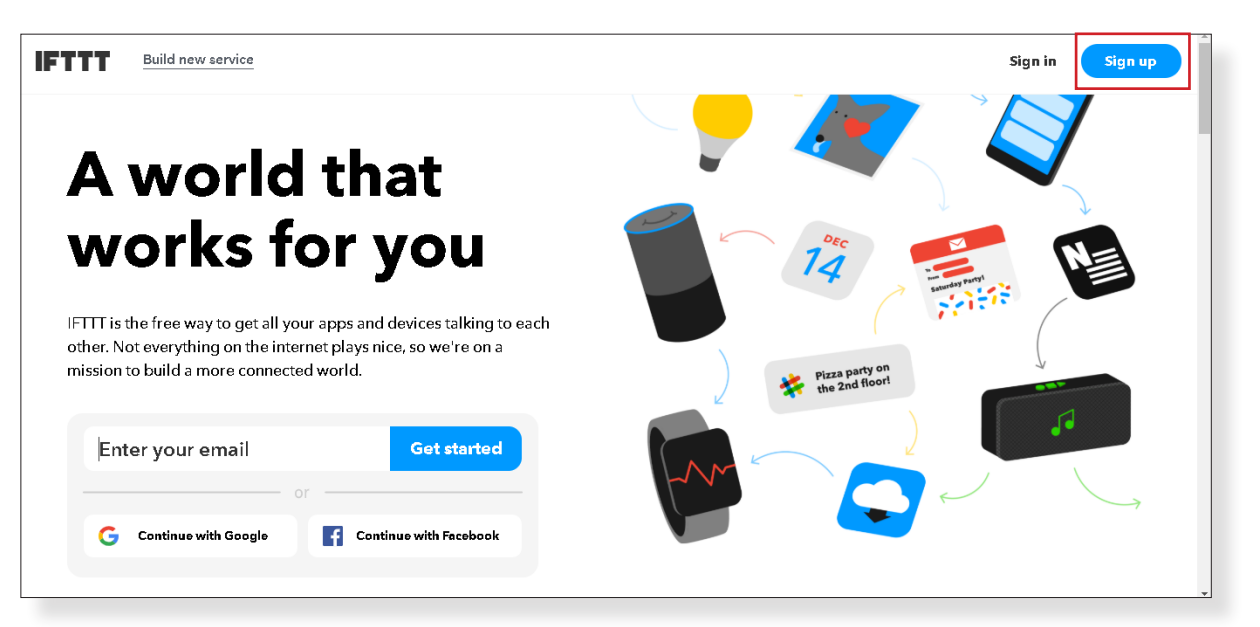

รูปที่ 1 การสมัครใช้งาน IFTTT บนหน้าเว็บไซต์ https://ifttt.com

2. สมัครสมาชิกโดยใช้อีเมลของ Gmail โดยการคลิกปุ่ม Continue with Google ดังรูปที่ 2

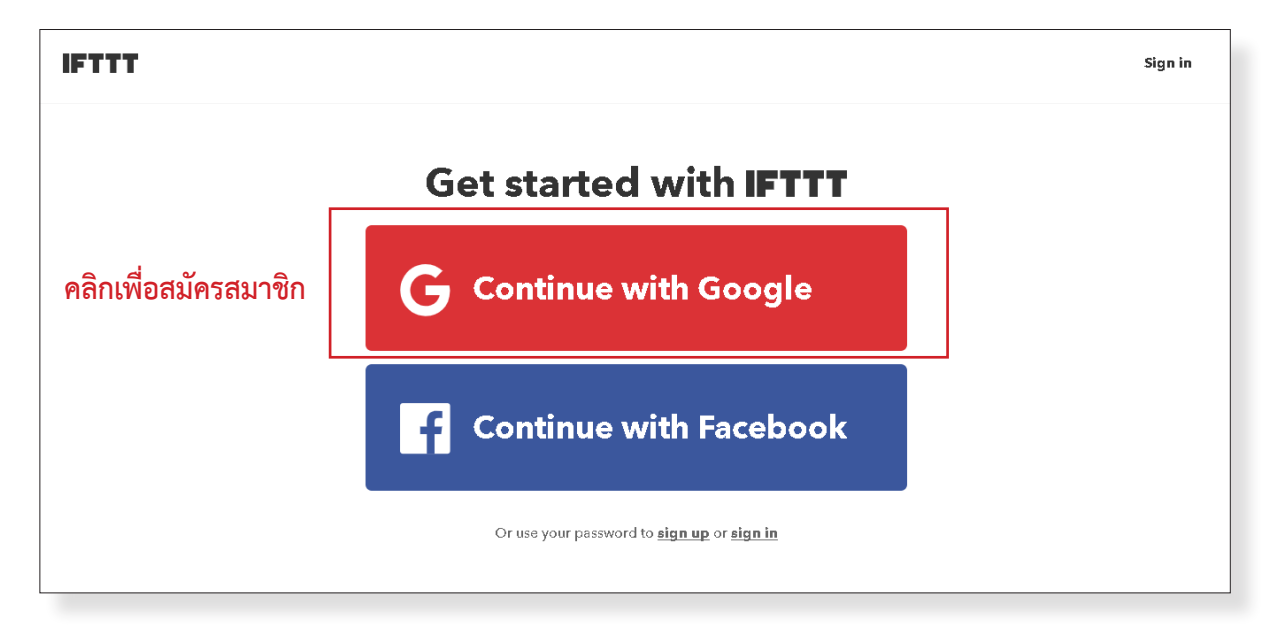

รูปที่ 2 การสมัครสมาชิกโดยใช้อีเมลของ Gmail

3. ระบุอีเมลของ Gmail ที่ต้องการใช้งาน จากนั้นคลิกปุ่ม Sign Up ดังรูปที่ 3

| IFTTT    |                                        |                      | Sign in |
|----------|----------------------------------------|----------------------|---------|
|          | Sign up                                |                      |         |
| Email    |                                        |                      |         |
| Passwo   | ord                                    |                      |         |
| Get up   | odates for products available on IFTTT |                      |         |
|          | Sign up                                | คลิกเพื่อสมัครสมาชิก |         |
| <u>C</u> | ontinue with Google or Facebook        |                      |         |

รูปที่ 3 หน้าต่างการเข้าใช้งานด้วยอีเมลของ Gmail ที่ใช้สมัครเข้าใช้งาน

 เมื่อผู้ใช้ยืนยันตัวตนด้วยอีเมลบนหน้า IFTTT เรียบร้อยจะปรากฏหน้าจอแสดงข้อมูลชื่อผู้ใช้ของเรา ให้ผู้ใช้คลิก เลือก My Applets เพื่อเริ่มต้นการเชื่อมโยงบริการต่าง ๆ ดังรูปที่ 4

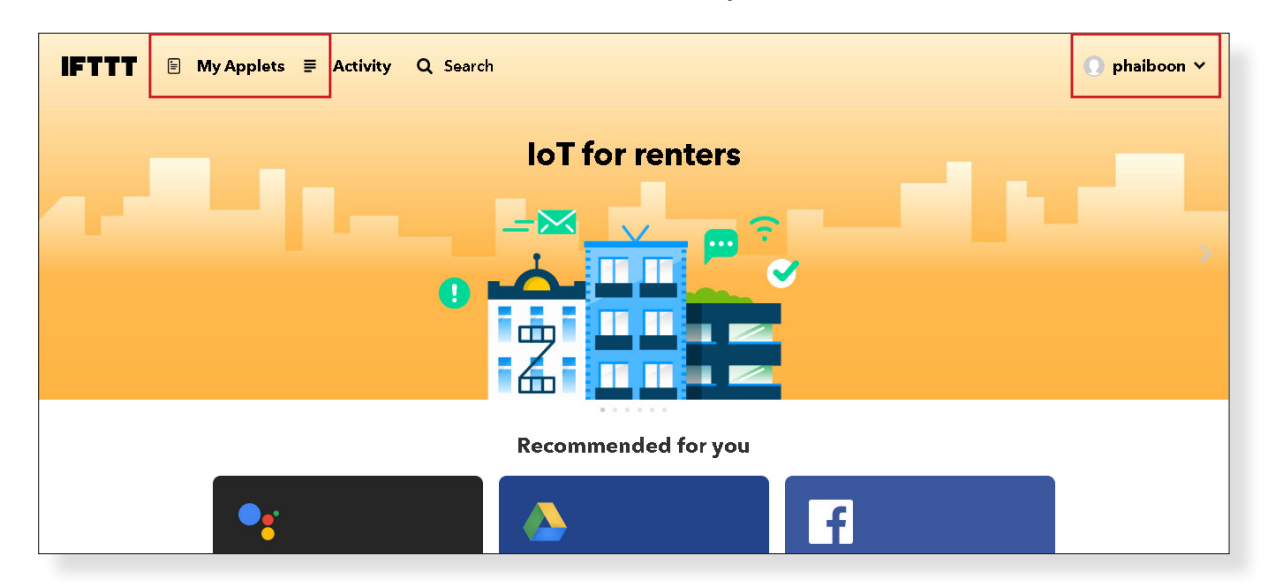

รูปที่ 4 เริ่มต้นการใช้ IFTTT เพื่อเชื่อมโยงการบริการที่ต้องการ

#### หมายเหตุ

ก่อนปรากฏหน้าจอ IFTTT ของผู้ใช้ จะมีการถามบริการที่ต้องการใช้บ่อย 3 บริการ ให้เลือก ตามความสนใจ และจะมีหน้าจอให้คำแนะนำการใช้งาน Applets ให้คลิกปุ่ม Discover more เพื่อเข้าสู่หน้าจอสร้าง My Applets ของตนเอง 5. คลิกเลือก New Applets เพื่อสร้างการเชื่อมต่อไปยังบริการที่เราต้องการ ดังรูปที่ 5

| IFTTT In My Applets                              | 🔘 phaiboon 🗸                                             |
|--------------------------------------------------|----------------------------------------------------------|
| Applets                                          | Services                                                 |
| You don't hav<br>Applets work with all<br>Get st | re any Applets<br>your favorite services<br>tarted       |
| About Help Jobs<br>Build your own se             | Terms Privacy Trust<br>ervice and Applets<br>IT Platform |

รูปที่ 5 คลิกเลือก New Applets เพื่อสร้างการเชื่อมโยงไปยังบริการที่ต้องการ

6. หน้าจอ New Applet ผู้เรียนจะต้องเชื่อมโยงบริการ Webhooks เข้ากับบริการต่าง ๆ ที่ IFTTT รองรับ โดย การคลิก +this ดังรูปที่ 6

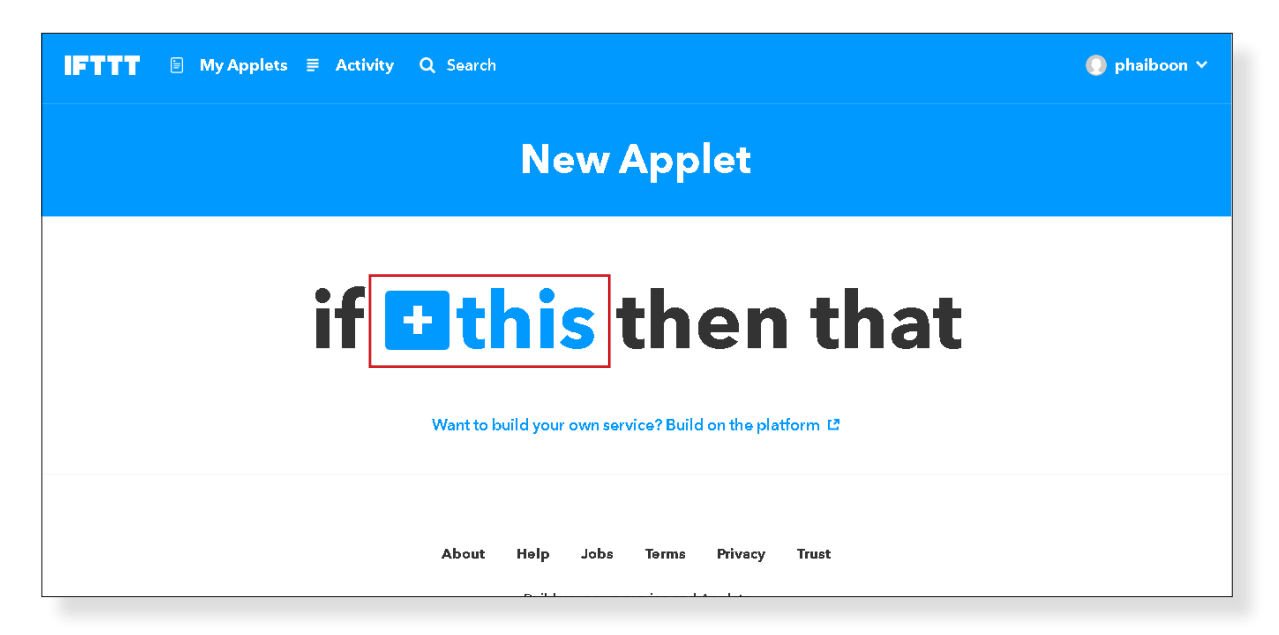

รูปที่ 6 การคลิก +this บนหน้าจอ New Applet

 ในส่วนของการเลือก Service ให้พิมพ์ข้อความ webhook ในช่องค้นหาเพื่อค้นหาบริการจากนั้นเลือกบริการ เป็น Webhooks ดังรูปที่ 7

| FTTT 🗟 My Applets | ≣ Activity Q Search             | 🕕 phaiboon 🗸 |
|-------------------|---------------------------------|--------------|
| ( Back            | Choose a service<br>Step 1 of 6 |              |
|                   | Q webhook                       |              |
|                   | Webhooks                        |              |

รูปที่ 7 พิมพ์คำว่า webhook ในหน้าการเลือกบริการ

8. คลิกเลือก Connect จากนั้นระบบจะให้สร้าง trigger คลิกเลือก Receive a web request จากนั้นกำหนดชื่อ Event ที่ต้องการใช้งาน เช่น Data\_KidBright จากนั้นคลิก Create trigger ดังรูปที่ 8

| Q Search                                                                                                    | IFTTT 🕑 My Applets 🗮 Activi                                                                                                    | F Activity Q Search                                                                                                    |
|----------------------------------------------------------------------------------------------------|----------------------------------------------------------------------------------------------------|----------------------------------------------------------------------------------------------------|
| Connect Webhooks<br>Step 1 of 6                                                                                                    | ( Back                                                                                                    | Complete trigger field                                                                                                    |
| can create Applets that work with any device or app that can<br>make or receive a web request. If you'd like to build your own<br>service and Applets, check out the IFTT platform. | Receive a web request<br>This trigger fires every time<br>the Maker service raceives a<br>web request to notify it of an<br>event. For information on<br>triggering events, go to your<br>Maker service settings and<br>then the listed URL (web) or<br>tap your username (mobile) | Receive a web request<br>This trigger fires every time the Maker<br>service receives a web request to notify it<br>of an event. For information on triggering<br>events, go to your Maker service settings<br>and then the listed URL (web) or tap your<br>username (mobile) |
| About Help Jobs Terms Privacy Trust<br>Build your own service and Applets                                                                                                    | ชื่อ Event Name Data_KidBright                                                                                                    | Event Name The name of the event, like "button_pressed" or "front_door_opened" Create trigger                                                                                                    |

รูปที่ 8 ขั้นตอนการเชื่อมต่อและการกำหนดชื่อเหตุการณ์

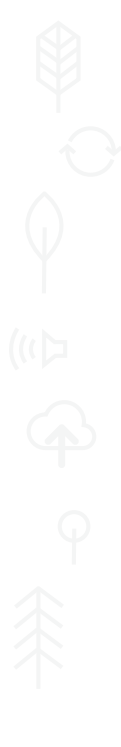

9. เลือกบริการที่ต้องการเชื่อมโยง คลิกเลือก +that ดังรูปที่ 9

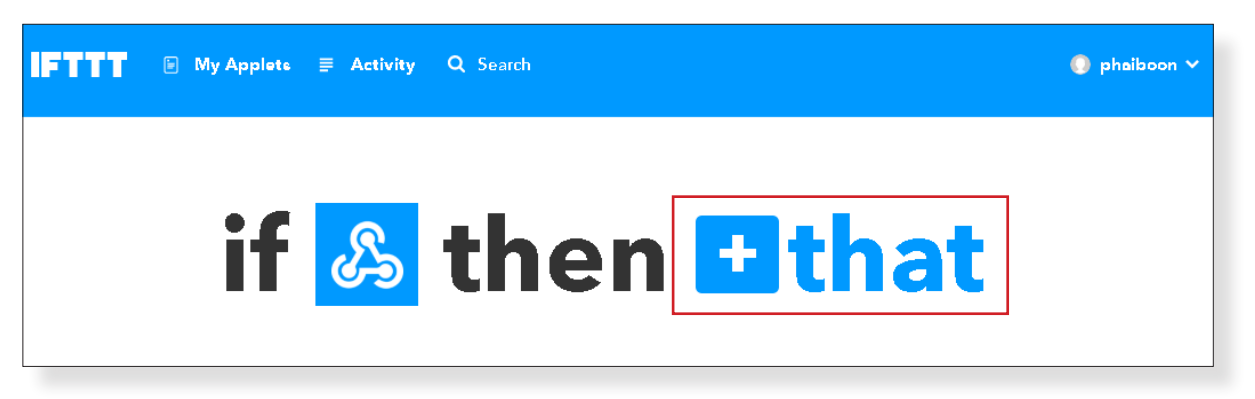

รูปที่ 9 คลิกเลือก +that เพื่อเลือกบริการที่ต้องการเชื่อมโยง

10. พิมพ์ในช่องค้นหาเพื่อเลือกบริการที่ต้องการเชื่อมโยง ในตัวอย่างต้องการเชื่อมโยง Google Sheets ดังรูปที่ 10

|       | FTTT 🕑 My Applete 🚍 Activity Q Search | 💿 phaibeon 🗸 |
|-------|---------------------------------------|--------------|
| (Back | Choose action service<br>Step 3 of 6  |              |
|       | Q Google Sheets                       |              |
|       | Google Sheets                         |              |

รูปที่ 10 พิมพ์คำว่า Google Sheets ลงในช่องค้นหา เพื่อเลือกการบริการที่ต้องการ

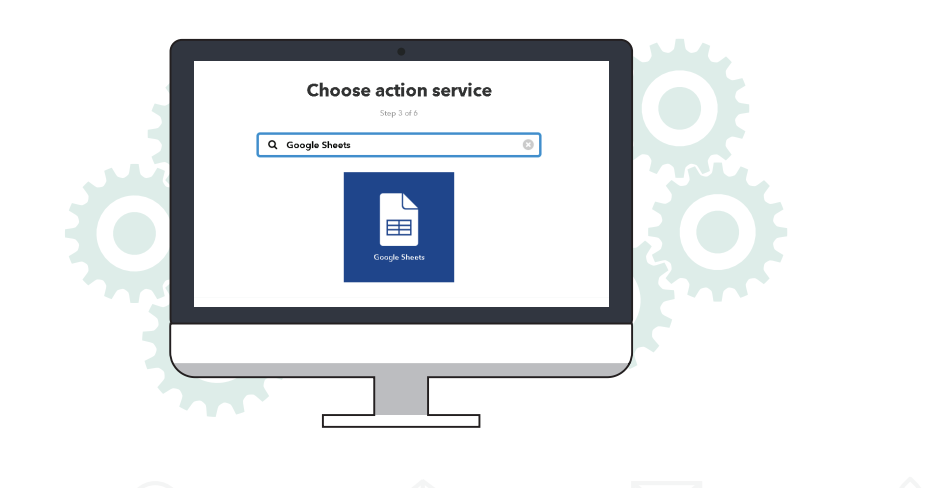

- 11. เพื่อเชื่อมต่อไปยังบริการของ Google Sheets ต้องกำหนดสิทธิ์ในการเชื่อมต่อโดยการระบุอีเมลที่ใช้ในการเชื่อม ต่อ จากนั้นเลือก action ที่ต้องการใช้งานโดยในตัวอย่างนี้ให้เลือก Add row to spreadsheet ดังรูปที่ 11

| <b>≣ Activity Q</b> Search                                                                                                    |                                                                                                    | My Applete ≡ Activity Q Search                                                                                                    |               |
|----------------------------------------------------------------------------------------------------|----------------------------------------------------------------------------------------------------|----------------------------------------------------------------------------------------------------|---------------|
| Connect Google Sheets                                                                                                    | (Back                                                                                                    | Choos<br>Step 4 o                                                                                                    | se actio      |
| Google Sheets lets you create and edit spreadsheets<br>stored on your Google Drive. Turn on Applets to monitor<br>specific cells in your spreadsheets as well create news<br>docs, rows, and cell updates. | Add row to<br>spreadsheet<br>This action will add a<br>single row to the bottom<br>of the first worksheet of<br>a spreadsheet you<br>specify. Note: a new<br>spreadsheet is created<br>after 2000 rows. | Update cell in<br>spreadsheet<br>This action will update a<br>single cell in the first<br>worksheet of a<br>spreadsheet you specify.<br>Note: a new spreadsheet<br>is created if the file<br>doesn't exist. |               |
| About Help Jobs Terms Privacy Trust<br>Build your own service and Applets                                                                                                    |                                                                                                    | Don't see what you're looking for?                                                                                                    | Suggest a net |

รูปที่ 11 การกำหนดสิทธิ์ในการเชื่อมต่อ

- 12. จากนั้นผู้ใช้ระบุค่าเฉพาะสำหรับการใช้บริการ ดังรูปที่ 12 โดยมีรายละเอียดดังต่อไปนี้
  - Spreadsheet\_name: กำหนดชื่อไฟล์ที่ต้องการ บันทึกลงในไดร์ฟ โดยในตัวอย่างนี้กำหนดเป็น ไฟล์ชื่อ KidBright
  - Formatted row: รูปแบบการเพิ่มแถว โดยแต่ละ แถวประกอบด้วยหลายคอลัมน์ และสามารถ กำหนดการส่งค่าได้หลายคอลัมน์ โดยในตัวอย่าง นี้กำหนดการส่งค่าคอลัมน์แรกเป็นเวลาที่ส่ง ข้อมูล (OccurredAt) คอลัมน์ที่ 2 (Value1) และ 3 (Value2) เป็นค่าที่รับจาก KidBright
  - Drive folder path: เป็น path ที่ใช้ในการเก็บ ไฟล์ที่เรากำหนด โดยในตัวอย่างนี้จะเก็บใน โฟลเดอร์ที่ชื่อ Data\_logs บน Google Drive เมื่อกำหนดค่าครบถ้วนแล้วให้ผู้ใช้เลือก Create action

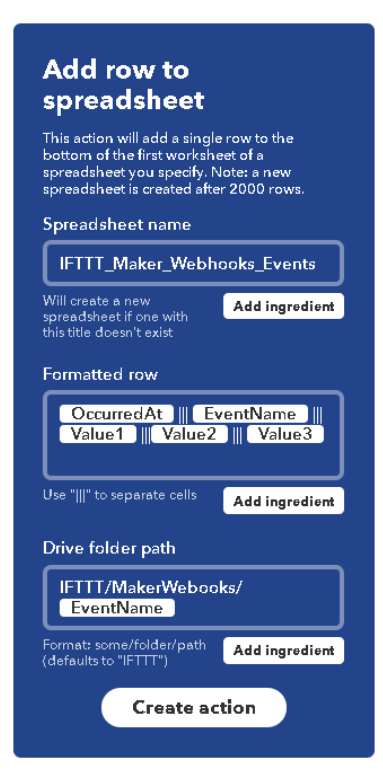

รูปที่ 12 การระบุค่าเฉพาะโดยผู้ใช้

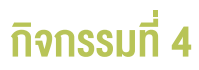

13. จะปรากฏหน้าจอ Review and finish ซึ่งช่วยให้ผู้ใช้กำหนดคำอธิบาย Applet ที่สร้างขึ้น จากนั้นคลิกเลือก Finish จะปรากฏหน้าจอรายละเอียดของ Applet ที่สร้างขึ้นดังรูปที่ 13 (ในตัวอย่างจะปรากฏชื่อของผู้ใช้ที่ สมัครสมาชิก IFTTT) ให้ผู้ใช้คลิกเลือก Webhooks ด้านซ้ายมือเพื่อเข้าไป https://ifttt.com/maker\_webhooks

÷

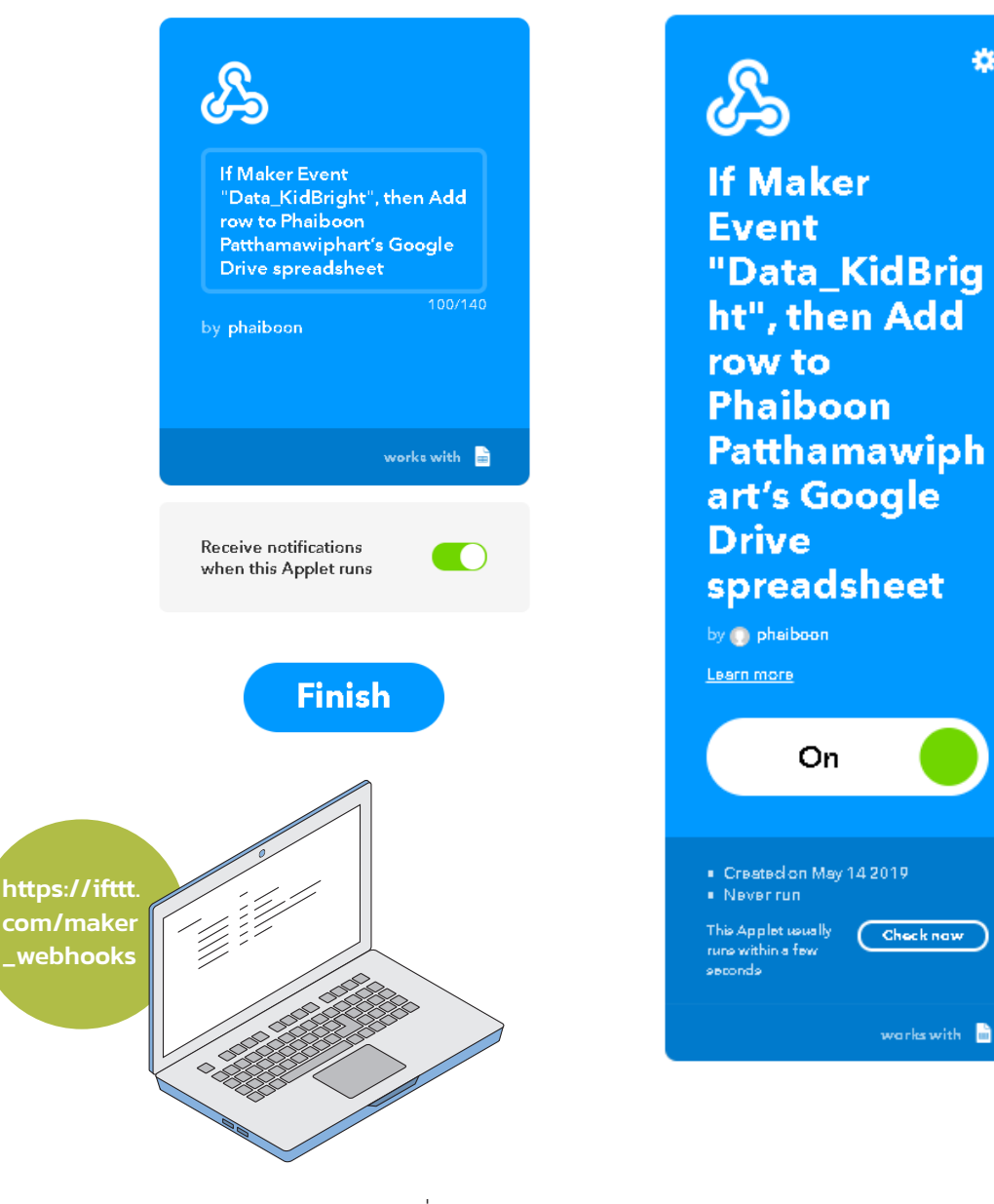

รูปที่ 13 หน้าจอ Review and finish

- IFTT I My Applets E Activity Q Search

   Image: Commentation
   Image: Commentation

   Image: Commentation
   Image: Commentation

   Image: Commentation
   Image: Commentation

   Image: Commentation
   Image: Commentation

   Image: Commentation
   Image: Commentation

   Image: Commentation
   Image: Commentation

   Image: Commentation
   Image: Commentation

   Image: Commentation
   Image: Commentation

   Image: Commentation
   Image: Commentation

   Image: Commentation
   Image: Commentation

   Image: Commentation
   Image: Commentation

   Image: Commentation
   Image: Commentation

   Image: Commentation
   Image: Commentation

   Image: Commentation
   Image: Commentation

   Image: Commentation
   Image: Commentation

   Image: Commentation
   Image: Commentation

   Image: Commentation
   Image: Commentation

   Image: Commentation
   Image: Commentation

   Image: Commentation
   Image: Commentation

   Image: Commentation
   Image: Commentation

   Image: Commentation
   Image: Commentation

   Image: Commentation
   Image: Commentation

   Image: Comme
- 14. จะปรากฏหน้าจอดังภาพจากนั้น คลิกเลือก Documentation ดังรูปที่ 14

- รูปที่ 14 การคลิกเลือก Documentation
- 15. จะปรากฏหน้าต่างแสดง key ดังรูปที่ 15 โดย key นี้จะใช้ในการกำหนดการเชื่อมต่อกับ KidBright โดยในหน้า จอนี้จะสามารถทดสอบการทำงานโดยปรับเปลี่ยนค่าในส่วน {event} โดยในตัวอย่างระบุเป็น Data\_KidBright ผู้ใช้สามารถกำหนดค่าใน value1 และ value2 เพื่อส่งค่าไปยังไฟล์ที่กำหนด จากนั้นคลิกเลือก Test It

| <u>多</u>                                                                                                    |
|----------------------------------------------------------------------------------------------------|
| Your key is:                                                                                                    |
| To trigger an Event                                                                                                    |
| Make a POST or GET web request to:                                                                                                    |
| https://maker.ifttt.com/trigger/ {event} /with/key/chSJkijEjOU-4rljvWIYqt                                                                                                    |
| With an optional JSON body of:                                                                                                    |
| { "value1" : "", "value2" : "", "value3" : "" }                                                                                                    |
| The data is completely optional, and you can also pass value1, value2, and value3 as query parameters or form variables. This content will be passed on to the Action in your Recipe. |
| You can also try it with curl from a command line.                                                                                                    |
| <pre>curl -X POST https://maker.ifttt.com/trigger/{event}/with/key/chSJkijEjOU-4rljvWIYqt</pre>                                                                                       |
| curl -X POST https://maker.ifttt.com/trigger/{event}/with/key/chSJkijEjOU-4rljvWIYqt                                                                                                  |

รูปที่ 15 หน้าต่างแสดง key ที่ได้รับ

- 16. จากนั้นให้ผู้ใช้เปิด google drive เพื่อเข้าไปดูโฟลเดอร์ที่กำหนดและดูรายละเอียดข้อมูลที่บันทึก
- หากต้องการแก้ไขการกำหนดค่าต่าง ๆ ใน Applet ที่สร้างขึ้น ให้เข้าไปที่ My Applets > Webhooks และ คลิกปุ่ม 🔅 เพื่อเข้าไปแก้ไข Event Name หรือ คุณสมบัติของ Spreadsheet ที่ทำการกำหนดไว้ก่อนหน้า

# ใบความรู้ที่ 4.2 การติดตั้งปลั๊กอิน IFTTT ใน KidBright

 การติดตั้งชุด Plugin ที่ชื่อว่า "IFTTT Webhooks" จากเว็บไซต์ KidStore โดยเข้าที่เว็บไซต์ https://store. kidbright.info/

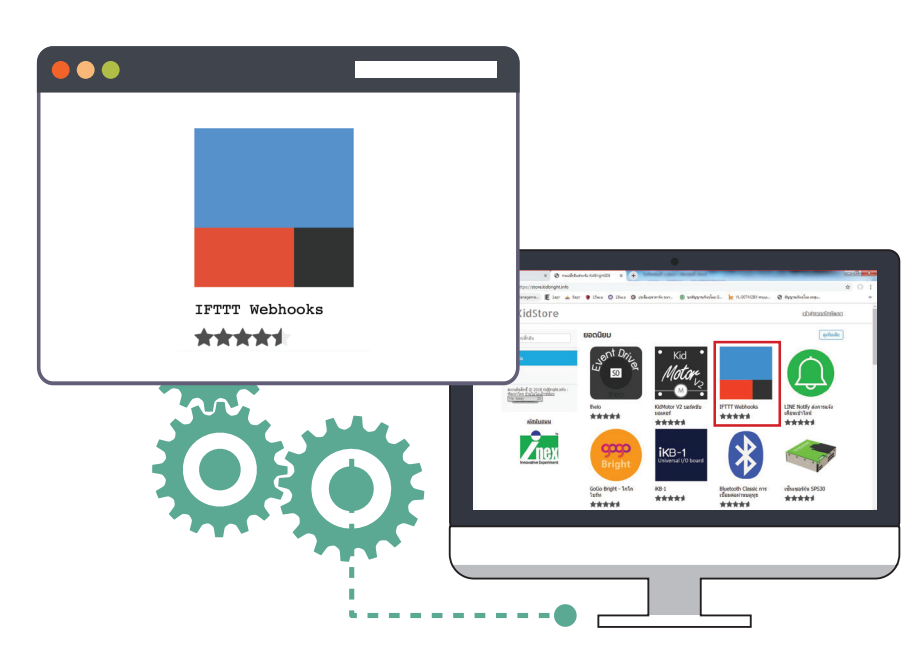

 เมื่อเข้ามายังหน้าเว็บไซต์แล้ว จะมีคำอธิบายการติดตั้ง และการใช้งานซึ่งสามารถทำตามขั้นตอนที่แจ้งไว้ในหน้า เว็บไซต์

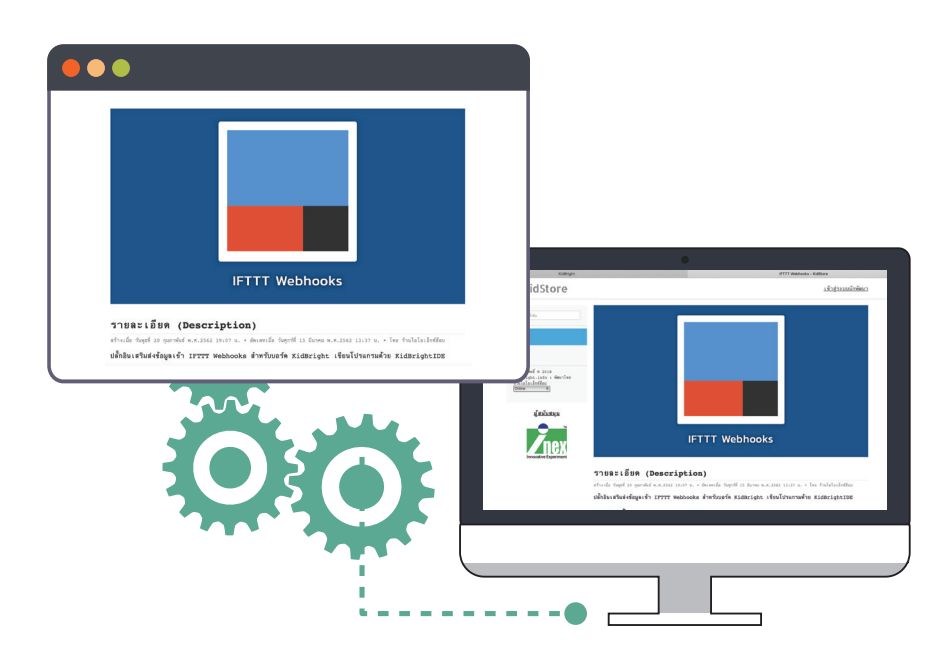
ด้านล่างของหน้าเว็บไซต์ จะมีไฟล์ Plugin ที่จำเป็นต้องนำไปติดตั้งที่โปรแกรม KidBright IDE โดยการกดที่คำ
 ว่า "ดาวน์โหลดเวอร์ชั่นนี้" ดังรูปที่ 1 (ผู้ใช้งานควรเลือกเวอร์ชั่นที่ใหม่ล่าสุด ในเอกสารฉบับนี้จะเป็นเวอร์ชั่น 1.0)

| 😵 Sad        |
|--------------|
| Sort by Best |
|              |
|              |
|              |

รูปที่ 1 รายละเอียดสำหรับการดาวน์โหลด Plugin "IFTTT Webhooks"

 หลังจากที่ได้ดาวน์โหลดไฟล์ Plugin มาแล้ว จะเป็นขั้นตอนในการนำ Plugin นี้ ไปติดตั้งที่โปรแกรม KidBright IDE โดยให้ผู้ใช้งานคลิกเลือกเมนู Plugin > Install Plugins แล้วเลือกติดตั้งจากไฟล์ที่ได้ดาวน์โหลดไว้ ดังรูป ที่ 2

| 😇 Kidl     | Bright         |       |  |  |  |  |  |  |  |     |   |     |   |   |          |  | Ŀ  | D      | Х           |
|------------|----------------|-------|--|--|--|--|--|--|--|-----|---|-----|---|---|----------|--|----|--------|-------------|
| Electro    | n Plugins Help |       |  |  |  |  |  |  |  |     |   |     |   |   |          |  |    |        |             |
| 6          | KidB           | right |  |  |  |  |  |  |  | ) 🥑 | B | ) ( | Û | 0 | <b>?</b> |  | EN | VER,I  | 4.0         |
|            | Basic          |       |  |  |  |  |  |  |  |     |   |     |   |   |          |  |    |        |             |
|            | Math           |       |  |  |  |  |  |  |  |     |   |     |   |   |          |  |    |        |             |
| 品          | Logic          |       |  |  |  |  |  |  |  |     |   |     |   |   |          |  |    |        |             |
| $\bigcirc$ | Loop           |       |  |  |  |  |  |  |  |     |   |     |   |   |          |  |    |        |             |
| 8          | Wait           |       |  |  |  |  |  |  |  |     |   |     |   |   |          |  |    |        |             |
| 53         | Music          |       |  |  |  |  |  |  |  |     |   |     |   |   |          |  |    | C      |             |
| ৵৽         | Sensor         |       |  |  |  |  |  |  |  |     |   |     |   |   |          |  |    | и<br>Л | 2<br>R<br>7 |
| $\bigcirc$ | Clock          |       |  |  |  |  |  |  |  |     |   |     |   |   |          |  |    | Ľ      | Я           |
|            | I/O            |       |  |  |  |  |  |  |  |     |   |     |   |   |          |  |    |        | <u>}</u>    |
|            |                |       |  |  |  |  |  |  |  |     |   |     |   |   |          |  |    |        | <u>ل</u> ا  |

รูปที่ 2 การติดตั้ง Plugin "IFTTT Webhooks" บนโปรแกรม KidBright IDE

 หลังจากที่ได้ติดตั้ง Plugin เพิ่มมาแล้ว จะมีการใช้ชุดคำสั่งที่สำคัญ ที่เพิ่มเติมขึ้นมาสำหรับการส่งข้อความ ดัง รูปที่ 3

| Plugins         | IFTTT Webhooks trigger<br>Key |  |
|-----------------|-------------------------------|--|
| bluetooth       | Event Name<br>Value1          |  |
| CPE-KU IoT      | Value2<br>Value3              |  |
| Display         |                               |  |
| Examples        |                               |  |
| GPIO            |                               |  |
| IFTTT Webhooks  |                               |  |
| Weather Sensors |                               |  |

#### รูปที่ 3 บล็อกคำสั่งของ Plugin "IFTTT Webhooks"

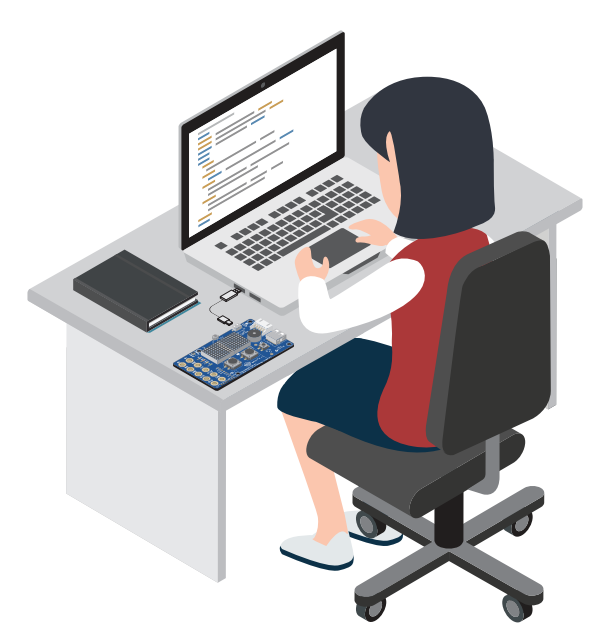

# ใบกิจกรรมที่ 4.1

#### โครงงาน loT

| ชื่อกลุ่ม |           |        |
|-----------|-----------|--------|
| ลำดับ     | ชื่อ-สกุล | เลขที่ |
| 1.        |           |        |
| 2.        |           |        |
| 3.        |           |        |
| 4.        |           |        |

#### คำสั่ง

ให้นักเรียนทดลองสร้างชิ้นงาน การส่งข้อมูลจากเซนเซอร์วัดความเข้มแสง และอุณหภูมิจากบอร์ด KidBright มาแสดงผลบนสมาร์ทโฟน อย่างง่ายตามขั้นตอนต่อไปนี้

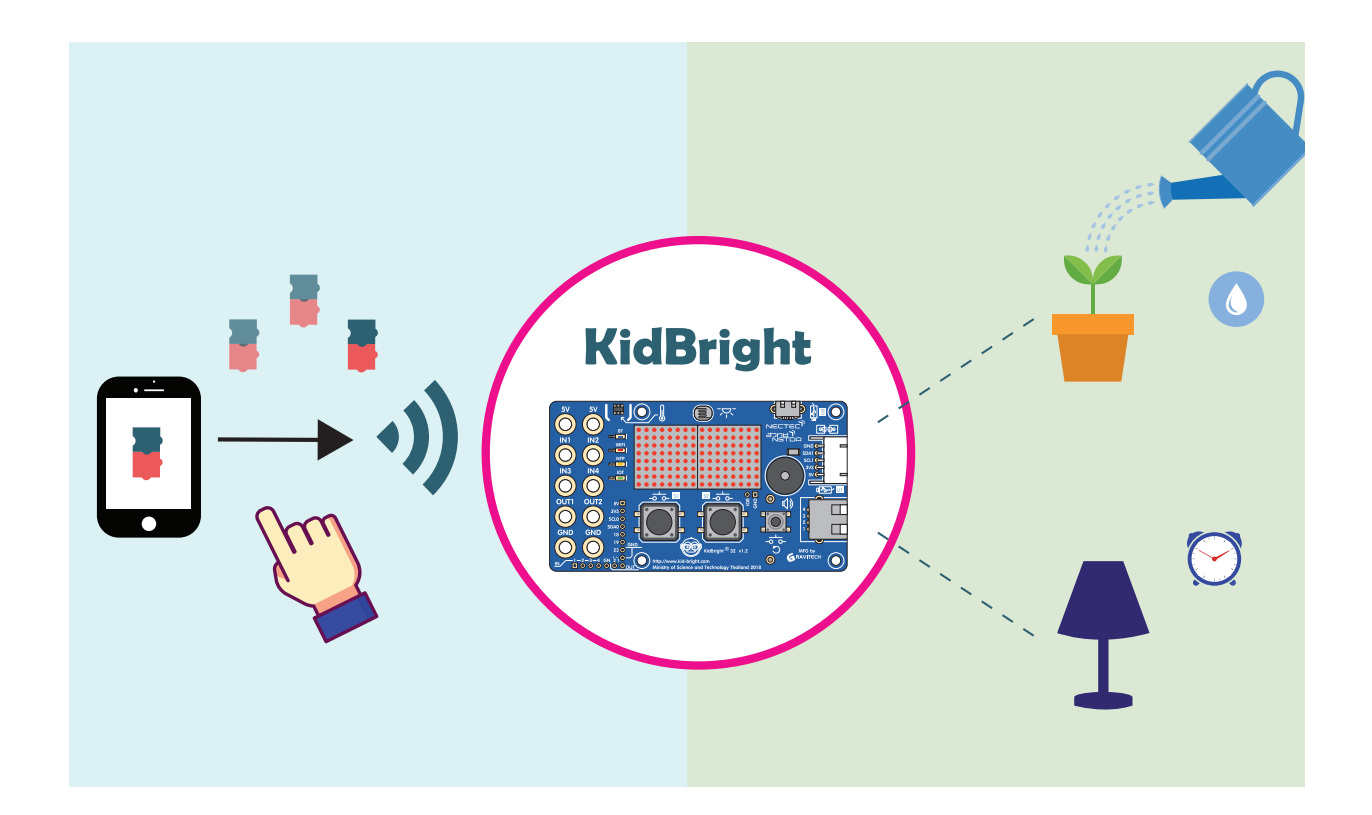

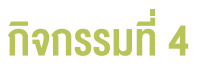

1. ติดตั้งแอปพลิเคชัน KidBright IoT จาก Play Store หรือ App Store จะได้ผลลัพธ์ดังรูปที่ 1

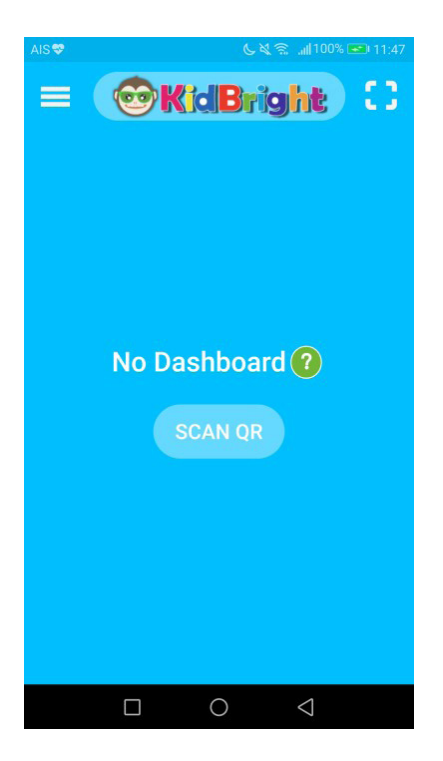

รูปที่ 1 ผลลัพธ์ของการติดตั้งแอปพลิเคชัน KidBright IoT ลงบนมือถือ

- 2. กำหนดค่าการเชื่อมต่ออินเทอร์เน็ตให้กับบอร์ด KidBright เลือกเมนู WIFI Config และคลิกเลือก Enable IOT
- 3. เขียนโปรแกรมเพื่อวัดค่าความเข้มแสงและอุณหภูมิ
  - 3.1 เขียนโปรแกรมดังต่อไปนี้ เพื่อแสดงผลบนแอปพลิเคชัน KidBright IoT

|   | Config graph title Temperature               |
|---|----------------------------------------------|
| ( | Config title Light to Gauge1                 |
|   | Forever                                      |
|   | Send data to Gauge1 - C 🔍 Light Level Sensor |
|   | LED 16x8 Scroll                              |
|   | Delay 3                                      |
|   | Send data to Graph1 🕻 🐟 Temperature Sensor   |
|   | LED 16x8 Scroll                              |
|   | Delay 60                                     |
|   |                                              |

รูปที่ 2 โปรแกรมการแสดงผลความเข้มแสงและอุณหภูมิที่วัดค่าได้ บนแอปพลิเคชัน KidBright IoT

3.2 อัปโหลดโปรแกรมที่เขียนในข้อ 3.1 ลงบอร์ด KidBright ดังรูปที่ 3

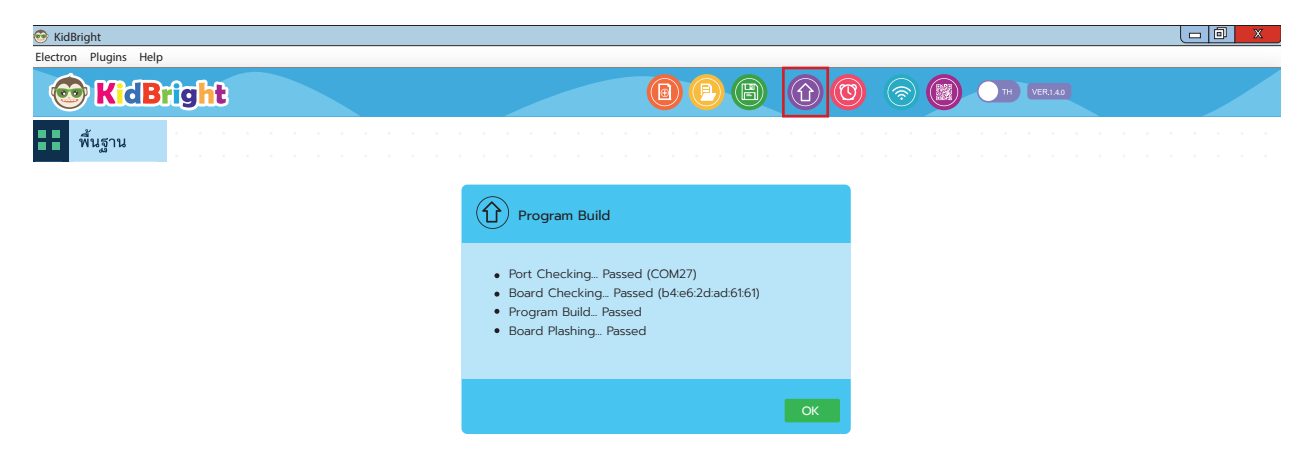

รูปที่ 3 หน้าต่าง ที่แสดงว่าสามารถอัปโหลดโปรแกรมที่เขียนในข้อ 3.1 ลงบอร์ด KidBright ได้สมบูรณ์

3.3 เปิด QR-code แล้วใช้แอปพลิเคชัน KidBright IoT สแกน QR-code ดังรูปที่ 4

| 😎 KidBright           |       |  |  |    |                    |              |  |
|-----------------------|-------|--|--|----|--------------------|--------------|--|
| Electron Plugins Help |       |  |  |    |                    |              |  |
| 🞯 KidB                | right |  |  | PB | <ul><li></li></ul> | TH VER.1.4.0 |  |
| พื้นฐาน               |       |  |  |    |                    |              |  |

รูปที่ 4 การเปิด QR-code บนโปรแกรม KidBright IDE

3.4 ค่าเซนเซอร์ที่อ่านได้จากบอร์ด KidBright จะมาแสดงบน แอปพลิเคชัน KidBright IoT ดังรูปที่ 5

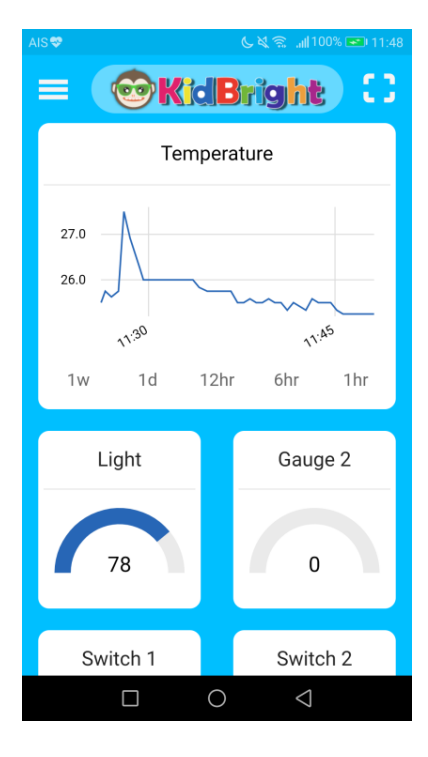

รูปที่ 5 แสดงผลค่าที่วัดได้จากบอร์ด KidBright บนแอปพลิเคชัน KidBright IoT

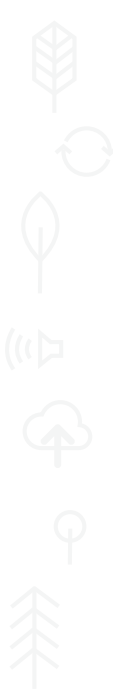

- 3.5 จากโปรแกรมข้างต้น ให้นักเรียนตอบคำถามดังต่อไปนี้
- ข้อมูลนำเข้า คือ
- ข้อมูลส่งออก คือ
- สภาพแสงบริเวณห้อง มีค่าประมาณเท่าใด
- อุณหภูมิบริเวณห้อง มีค่าประมาณเท่าใด
- เขียนโปรแกรมเพื่อควบคุมการทำงานของปุ่มบนแอปพลิเคชัน KidBright IoT
   4.1 เขียนโปรแกรมดังต่อไปนี้ เพื่อควบคุมการทำงานของพอร์ต USB ผ่านสวิตช์หรือปุ่มบนแอปพลิเคชัน KidBright IoT ด้วยเงื่อนไขดังนี้

หากกดสวิตช์ 1 (S1) หลอดไฟเปิด และแสดงค่าบน LED เป็น 1 หากกดสวิตช์ 1 (S2) หลอดไฟปิด และแสดงค่าบน LED เป็น 0

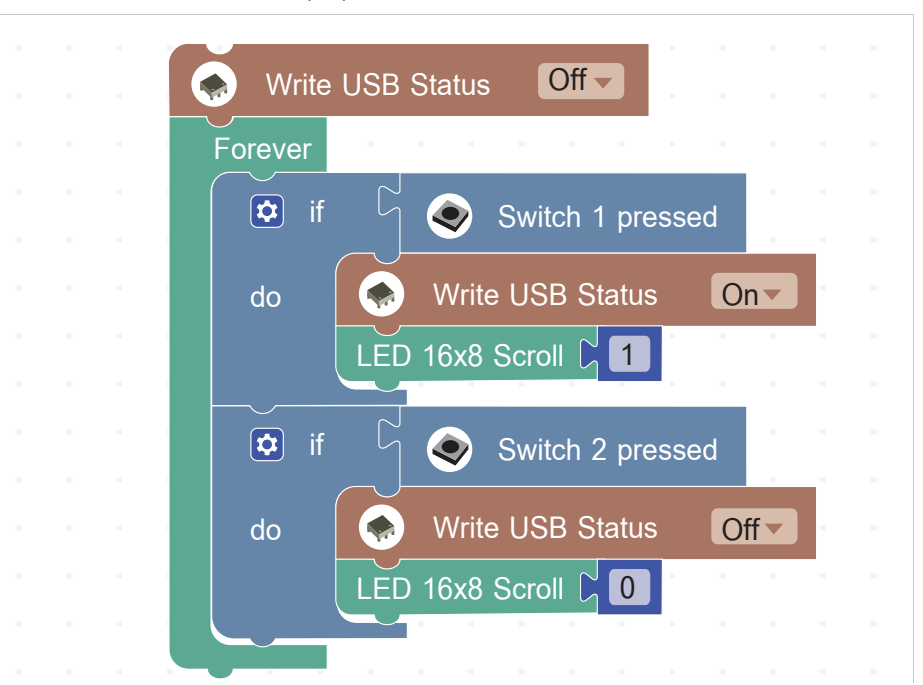

4.2 เปิดแอปพลิเคชัน KidBright IoT เพื่อทดลองควบคุมการทำงานของพอร์ต USB โดยปุ่ม Switch1 จะทำ หน้าที่เปิดไฟที่ต่อกับพอร์ต USB ปุ่ม Switch2 จะทำหน้าที่ปิดไฟที่ต่อกับพอร์ต USB

| AIS-TJAIS 🔝 🔍 💝 📥 | 6    | •ଝ୍ଲ "∥1(       | 00% 💌 10:51 |
|-------------------|------|-----------------|-------------|
| <b>=</b> 🞯 Ki     | dB   | <b>right</b>    | ) []        |
|                   |      |                 |             |
| 1w 1d             | 12hr | 6hr             | 1hr         |
| Gauge 1           |      | Gaug            | le 2        |
| 0                 |      | 0               |             |
| Switch 1          |      | Swite           | :h 2        |
|                   |      |                 |             |
|                   | 0    | $\triangleleft$ |             |

4.3 ให้เขียนโปรแกรมเพลงเพื่ออวยพรวันเกิดให้เพื่อน โดยควบคุมการทำงานผ่านแอปพลิเคชัน KidBright IoT ให้นักเรียนสร้างสรรค์โปรแกรมให้มีความน่าสนใจ และทำให้เพื่อนมีความประทับใจในวันเกิด แล้วเขียนสรุปขั้น ตอนการทำงานของโปรแกรมดังกล่าว โดยอาจวาดเป็นภาพหรือเขียนผังงาน

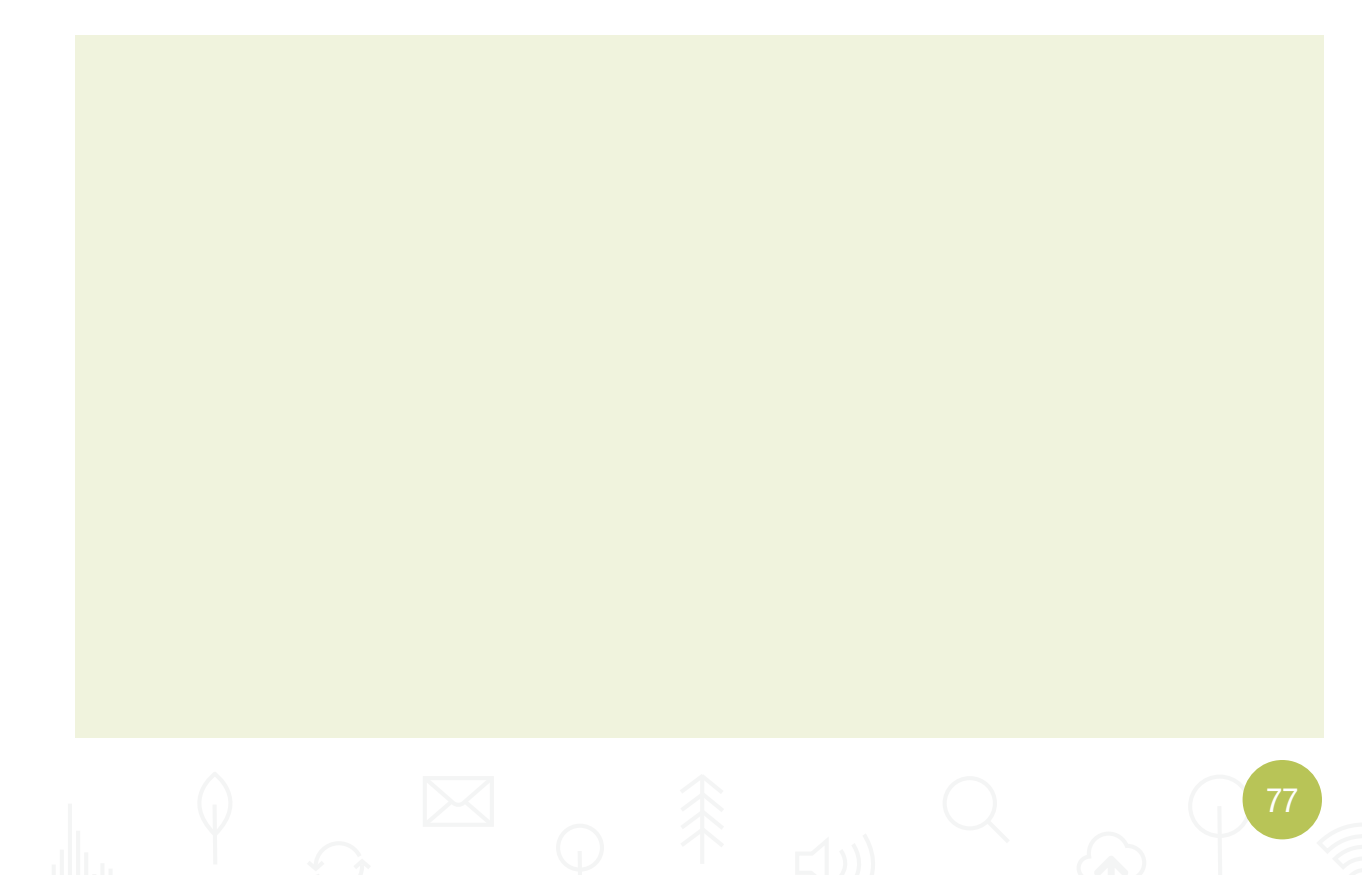

# ใบกิจกรรมที่ 4.2 ประโยชน์ของข้อมูล

# ชื่อกลุ่ม ชื่อกลุ่ม ลำดับ ชื่อ-สกุล เลขที่ 1. . . 2. . . 3. . . 4. . .

#### คำสั่ง

- เปิดโปรแกรม myProject1.txt ระบบรดน้ำต้นไม้อัตโนมัติที่ได้จัดทำขึ้นตามใบกิจกรรมที่ 1 มาปรับปรุงโปรแกรม ภายใต้เงื่อนไข "ให้บอร์ด KidBright ส่งข้อมูลอุณหภูมิและค่าความเข้มแสงมาจัดเก็บบน Google Sheet" เพื่อ นำค่าที่ได้มาวิเคราะห์ข้อมูลสำหรับวางแผนให้เป็นประโยชน์ต่อไป
- ศึกษาใบความรู้ที่ 4.1 การใช้งาน IFTTT Webhooks แล้วทำตามขั้นตอนจนได้ Key เพื่อนำมาใช้ในการเขียน โปรแกรม ข้อมูลใน IFTTT Webhooks ของนักเรียนคือ
  - Event Name:
  - Spreadsheet Name:
  - Drive folder path:

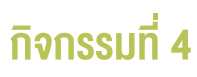

• Key:

 ศึกษาใบความรู้ที่ 4.2 การติดตั้งปลั๊กอิน IFTTT แล้วทำตามขั้นตอนจนปรากฏเมนู IFTTT ในโปรแกรม KidBright IDE

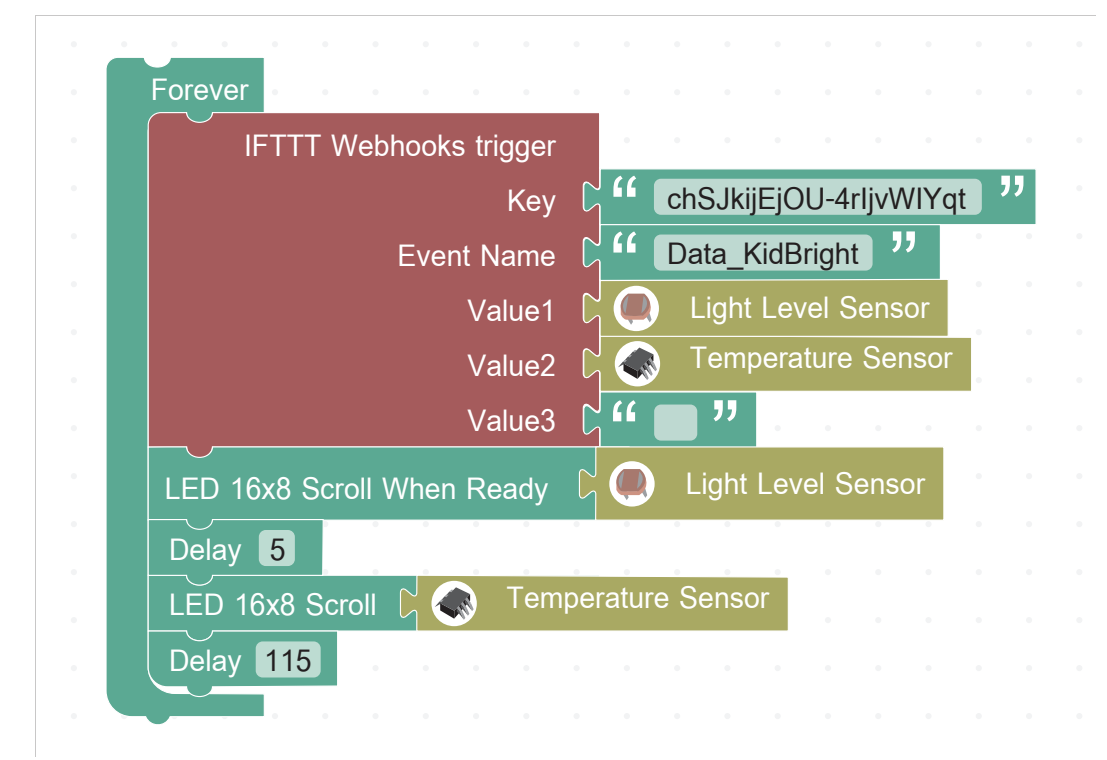

#### หมายเหตุ

เปลี่ยนค่า Key เป็นของนักเรียนที่ได้จาก IFTTT Webhooks

- 4. เขียนชุดคำสั่งของโปรแกรม ดังตัวอย่างต่อไปนี้
  - ข้อมูลนำเข้า คือ
  - ข้อมูลส่งออก คือ
- ให้นักเรียนปรับปรุงโปรแกรมให้มีการส่งข้อมูลทุกๆ 1 นาที นักเรียนต้องเขียนชุดคำสั่ง Delay ซึ่งโดยรวมแล้ว มีค่าเท่าใด

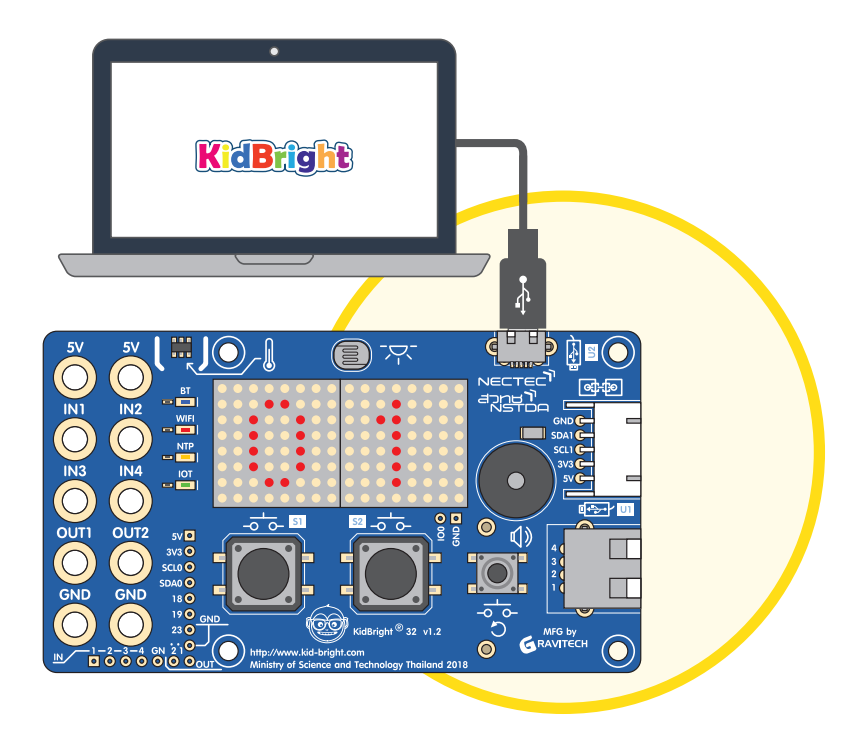

 จากข้อมูลที่ได้อยู่ในตารางข้างล่างนี้ นักเรียนคิดว่าจะสามารถนำข้อมูลนี้ไปใช้ประโยชน์ได้อย่างไร หากนักเรียน เป็นเกษตรกร แล้วพัฒนาระบบรดน้ำต้นไม้อัตโนมัติ และมีการเก็บข้อมูลความเข้มของแสง และอุณหภูมิ หรือ ข้อมูลอื่น ๆ

| Ħ   | KidBright ☆ ■<br>File Edit View Ins | ert Format D         | Data Tools Adi            | d-ons Help | <u>All changes sa</u> | ved in Drive |            |              |       |       | ~ 8 | 🔒 Share |
|-----|-------------------------------------|----------------------|---------------------------|------------|-----------------------|--------------|------------|--------------|-------|-------|-----|---------|
| ir. |                                     | \$%.0 <sub>4</sub> . | 00 123 <del>-</del> Arial | - 1        | 0 - B                 | I S A        | > Ⅲ 55 - 1 | ≡ • ± •  ⊹ • | Ør G⊃ | L 7 - | Σ - | ^       |
| fx  | May 15, 2019 at 02:28PM             |                      |                           |            |                       |              |            |              |       |       |     |         |
|     | A                                   | в                    | С                         | D          | E                     | F            | G          | н            | L     | J     | к   | L       |
| 1   | May 15, 2019 at 02:28PM             | 77                   | 25.75                     |            |                       |              |            |              |       |       |     |         |
| 2   | May 15, 2019 at 02:29PM             | 77                   | 26                        |            |                       |              |            |              |       |       |     |         |
| з   | May 15, 2019 at 02:30PM             | 77                   | 26                        |            |                       |              |            |              |       |       |     |         |
| 4   | May 15, 2019 at 02:31PM             | 80                   | 27.5                      |            |                       |              |            |              |       |       |     |         |
| 5   | May 15, 2019 at 02:34PM             | 81                   | 30.5                      |            |                       |              |            |              |       |       |     |         |
| 6   | May 15, 2019 at 02:37PM             | 81                   | 30.5                      |            |                       |              |            |              |       |       |     |         |
| 7   | May 15, 2019 at 02:39PM             | 81                   | 30.75                     |            |                       |              |            |              |       |       |     |         |
| В   | May 15, 2019 at 02:41PM             | 81                   | 32                        |            |                       |              |            |              |       |       |     |         |
| 9   | May 15, 2019 at 02:43PM             | 81                   | 30                        |            |                       |              |            |              |       |       |     |         |
| 1D  | May 15, 2019 at 02:45PM             | 80                   | 27.75                     |            |                       |              |            |              |       |       |     |         |
| 11  | May 15, 2019 at 02:47PM             | 81                   | 31                        |            |                       |              |            |              |       |       |     |         |
| 12  | May 15, 2019 at 02:49PM             | 81                   | 32                        |            |                       |              |            |              |       |       |     |         |
| 13  | May 15, 2019 at 02:51PM             | 81                   | 31.75                     |            |                       |              |            |              |       |       |     |         |
| 14  | May 15, 2019 at 02:53PM             | 80                   | 32.25                     |            |                       |              |            |              |       |       |     |         |
| 15  | May 15, 2019 at 02:55PM             | 80                   | 32.5                      |            |                       |              |            |              |       |       |     |         |
| 16  | May 15, 2019 at 02:57PM             | 43                   | 32.5                      |            |                       |              |            |              |       |       |     |         |
| 17  | May 15, 2019 at 02:59PM             | 80                   | 29                        |            |                       |              |            |              |       |       |     |         |
| 18  | May 15, 2019 at 03:01PM             | 80                   | 31.75                     |            |                       |              |            |              |       |       |     |         |
| 19  | May 15, 2019 at 03:05PM             | 80                   | 32.25                     |            |                       |              |            |              |       |       |     |         |

# <u>กิจกรรมที่ 5</u> โครงงานไร้สาย

#### จุดประสงค์การเรียนรู้

พัฒนาโครงงานที่ใช้เทคโนโลยีติดต่อสื่อสารแบบไร้สายระหว่างระบบอัตโนมัติกับสมาร์ทโฟน

#### ตัวชี้วัด

ประยุกต์ใช้แนวคิดเชิงคำนวณในการพัฒนาโครงงานที่มีการบูรณาการกับวิชาอื่น อย่างสร้างสรรค์ และเชื่อมโยงกับชีวิตจริง

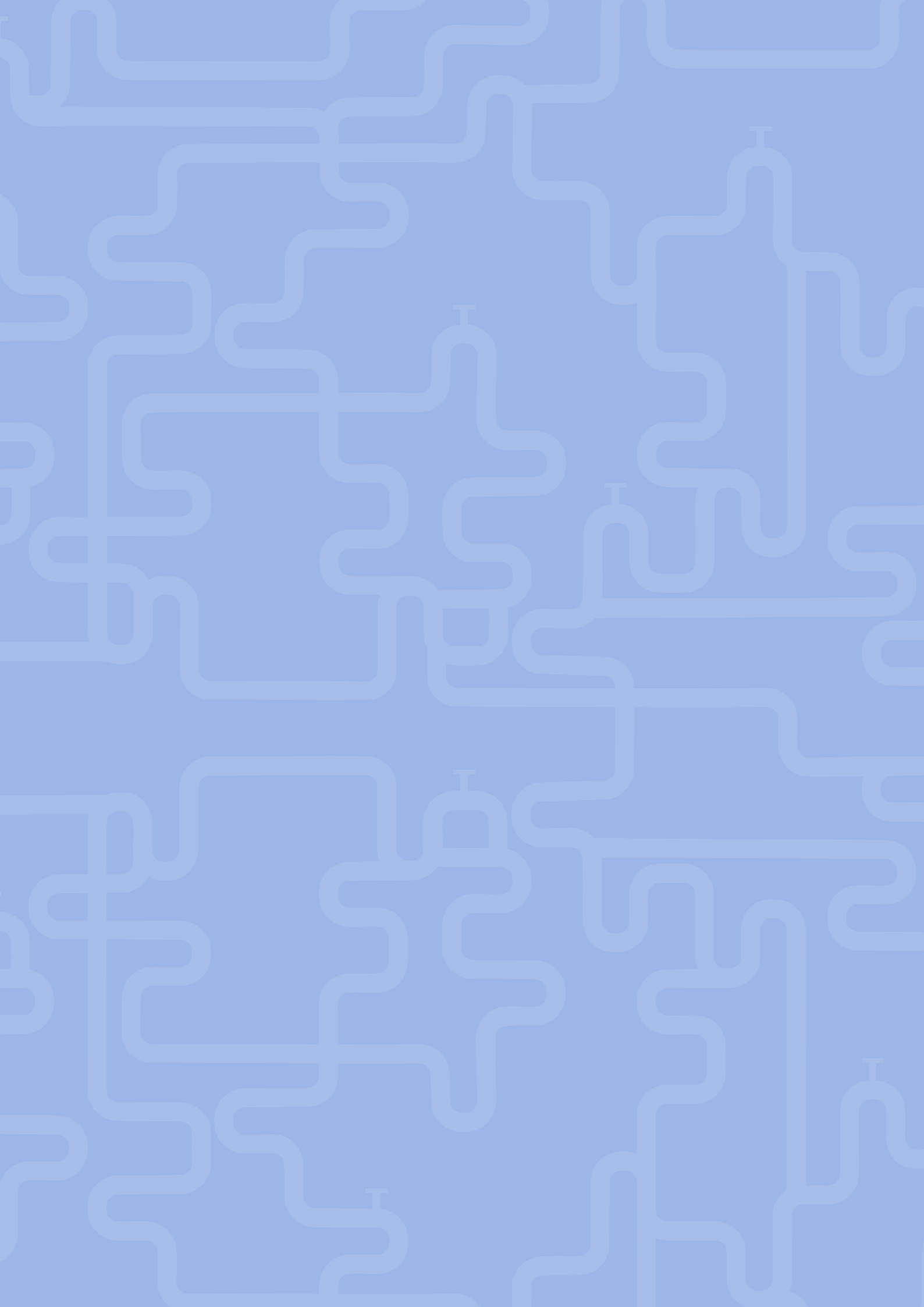

# สาระการเรียนรู้

การพัฒนาโครงงานที่มีการประยุกต์ใช้เทคโนโลยีการสื่อสารไร้สายแบบบลูทูท

#### ทักษะและกระบวนการ

1. ทักษะการวิเคราะห์

กิจกรรมที่ 5

- 2. ทักษะการแก้ปัญหา
- 3. ทักษะการสื่อสารข้อมูล

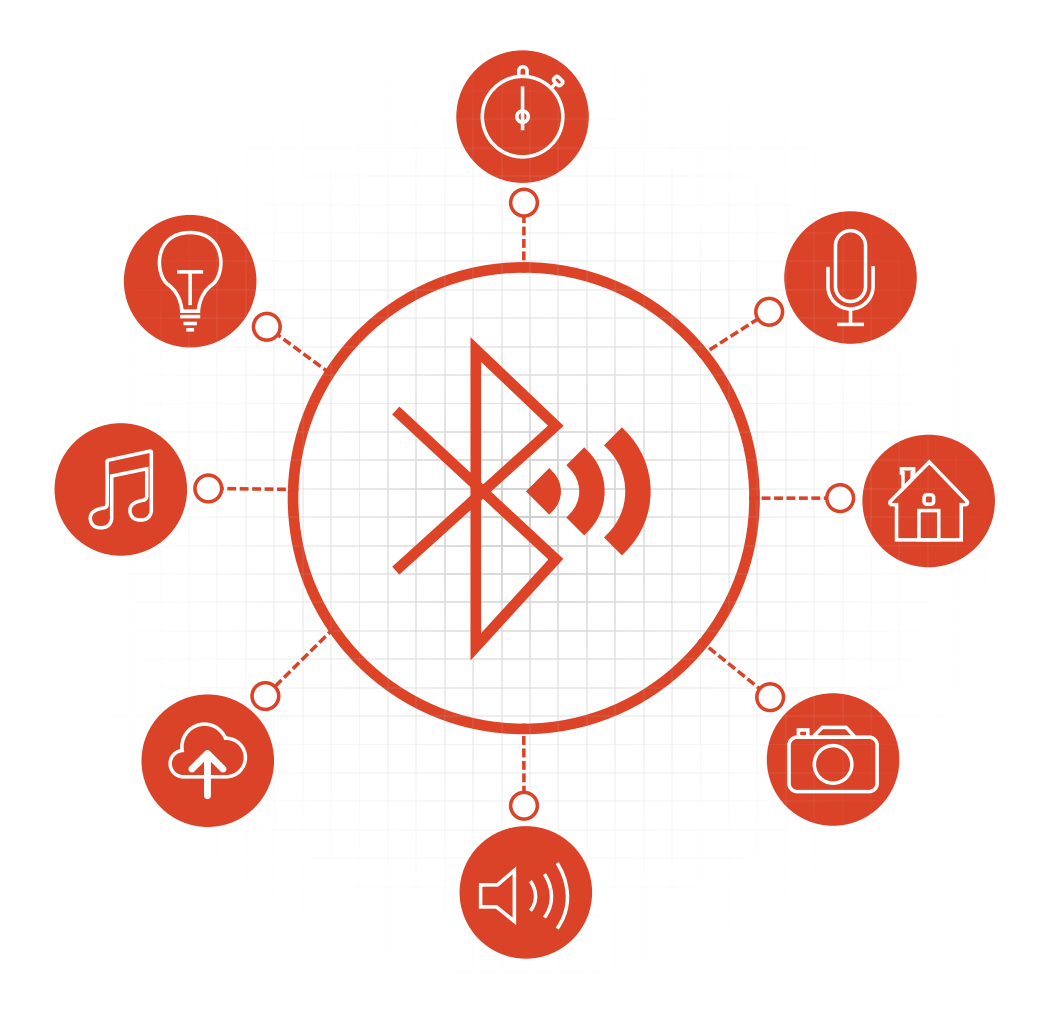

#### ความรู้เดิมที่นักเรียนต้องมี

- 1. การเขียนโปรแกรมด้วยโปรแกรม KidBright IDE
- 2. การใช้งานเซนเซอร์ และปลั๊กอิน

### สาระสำคัญ

บลูทูท (bluetooth) เป็นการสื่อสารแบบไร้สาย ที่ใช้คลื่นวิทยุเป็นสื่อกลางในการส่งสัญญาณ ความถี่ประมาณ 2.4 GHz และระยะทางไม่เกิน 100 เมตร ในชีวิตประจำวัน บูลทูทถูกนำมาใช้เพื่อติดต่อสื่อสารแบบไร้สายระหว่างกัน ของอุปกรณ์อิเล็กทรอนิกส์ เช่น สมาร์ทโฟนกับหูฟัง การพัฒนาโครงงานที่มีการประยุกต์ใช้บลูทูทสำหรับการสื่อสาร แบบไร้สาย โดยมีการส่งสัญญาณเพื่อแจ้งสถานะการทำงานของอุปกรณ์อิเล็กทรอนิกส์เพื่อให้ผู้ใช้ทราบ ถึงแม้ว่าผู้ใช้ จะอยู่ห่างจากตัวอุปกรณ์ และอยู่ในพื้นที่ที่ไม่มีอินเทอร์เน็ต จะช่วยเพิ่มประสิทธิภาพของโครงงานและเป็นทางเลือก ให้ผู้ใช้งานในการควบคุมหรือติดต่อสื่อสารกับอุปกรณ์อิเล็กทรอนิกส์ได้อีกแนวทางหนึ่ง

#### สื่อและอุปกรณ์

1. ใบกิจกรรม

| ใบกิจกรรมที่ | เรื่อง        | เวลา (นาที) |
|--------------|---------------|-------------|
| 5            | โครงงานไร้สาย | 100         |

- 2. ใบความรู้
- ใบความรู้ที่ 5 การเชื่อมต่อผ่านบลูทูท
- 3. อื่นๆ
- คู่มือบทเรียน KidBright Student Handbook ซึ่งดาวน์โหลดได้จาก

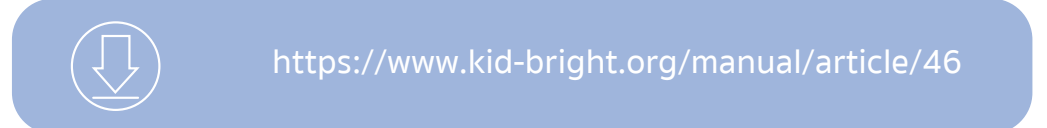

การเชื่อมต่อผ่านบลูทูท https://store.kidbright.info/

# แนวทางการจัดการเรียนรู้

#### การจัดเตรียม

- 1. ใบกิจกรรมที่ 5 โครงงานไร้สาย ตามจำนวนกลุ่ม
- 2. ใบความรู้ที่ 5 การเชื่อมต่อผ่านบลูทูท ตามจำนวนผู้เรียน
- 3. KidBright และสมาร์ทโฟน ตามจำนวนกลุ่ม

#### **ั**้นตอนการดำเนินการ

 ผู้สอนตั้งคำถามเกี่ยวกับสถานการณ์ที่ต้องใช้การสื่อสารด้วยเทคโนโลยีบลูทูทระหว่างอุปกรณ์อิเล็กทรอนิกส์ เช่น การสั่งงานให้ลำโพงทำงานผ่านสมาร์ทโฟน ว่าเพราะเหตุใดถึงเลือกใช้บลูทูทเพื่อให้อุปกรณ์อิเล็กทรอนิกส์ ติดต่อสื่อสารระหว่างกันได้ ให้ผู้เรียนตอบคำถามและอภิปรายร่วมกัน

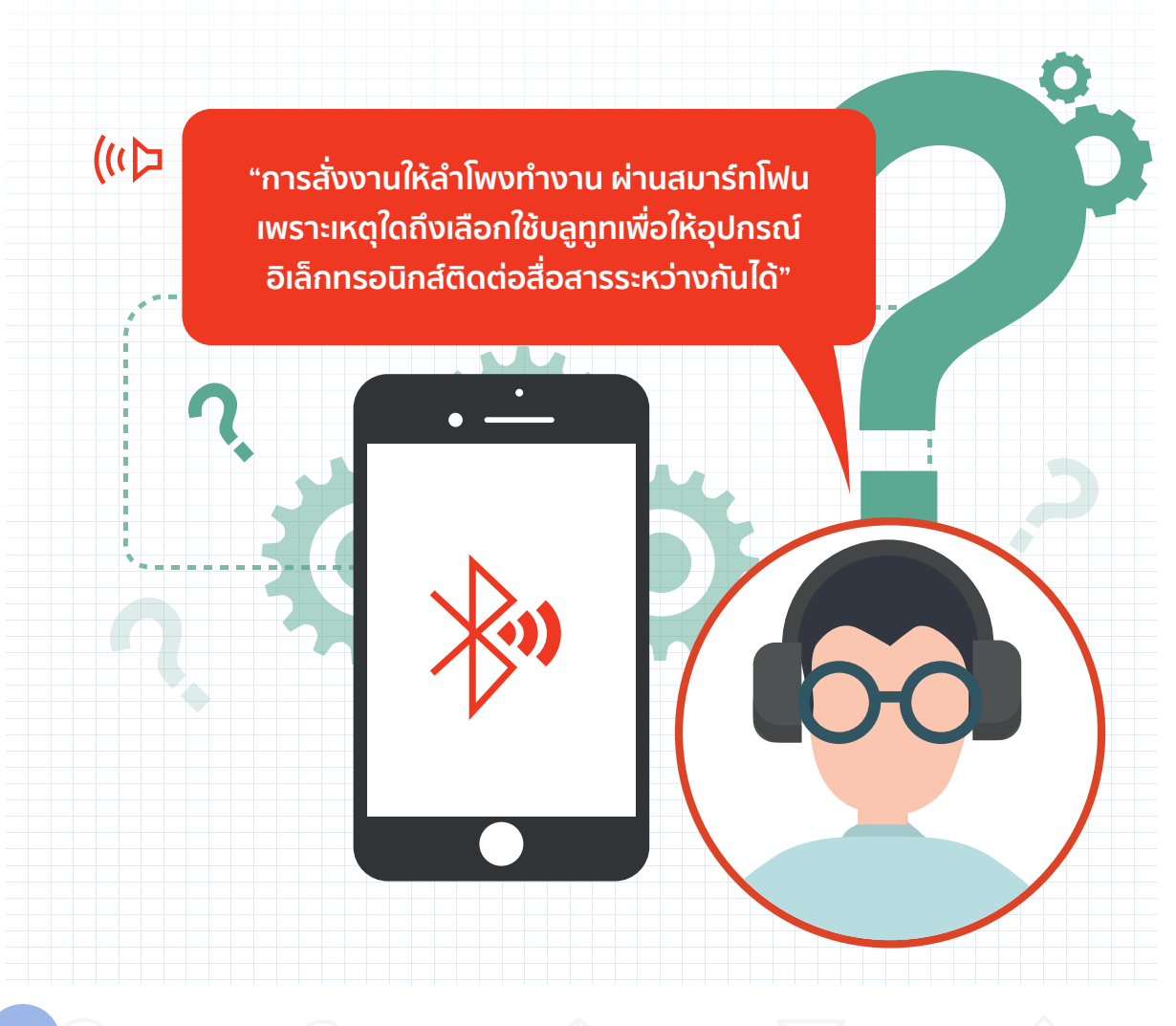

- ผู้สอนเชื่อมโยงกับระบบรดน้ำต้นไม้อัตโนมัติว่า ถ้าหากต้องการทราบว่าระบบอัตโนมัตินี้ทำงานอยู่หรือไม่ โดย ให้รายงานผลผ่านสมาร์ทโฟน เราสามารถใช้การสื่อสารผ่านเทคโนโลยีบลูทูทได้
- 3. ผู้เรียนแต่ละกลุ่มศึกษาใบความรู้ที่ 5 การเชื่อมต่อผ่านบลูทูท และทำใบกิจกรรมที่ 5 โครงงานไร้สาย
- ผู้สอนและผู้เรียนร่วมกันอภิปรายแนวคิดในการพัฒนาโครงงานเพิ่มเติม โดยพัฒนาต่อยอดจากระบบรดน้ำ ต้นไม้อัตโนมัติ เพื่อให้เกิดประโยชน์มากยิ่งขึ้น

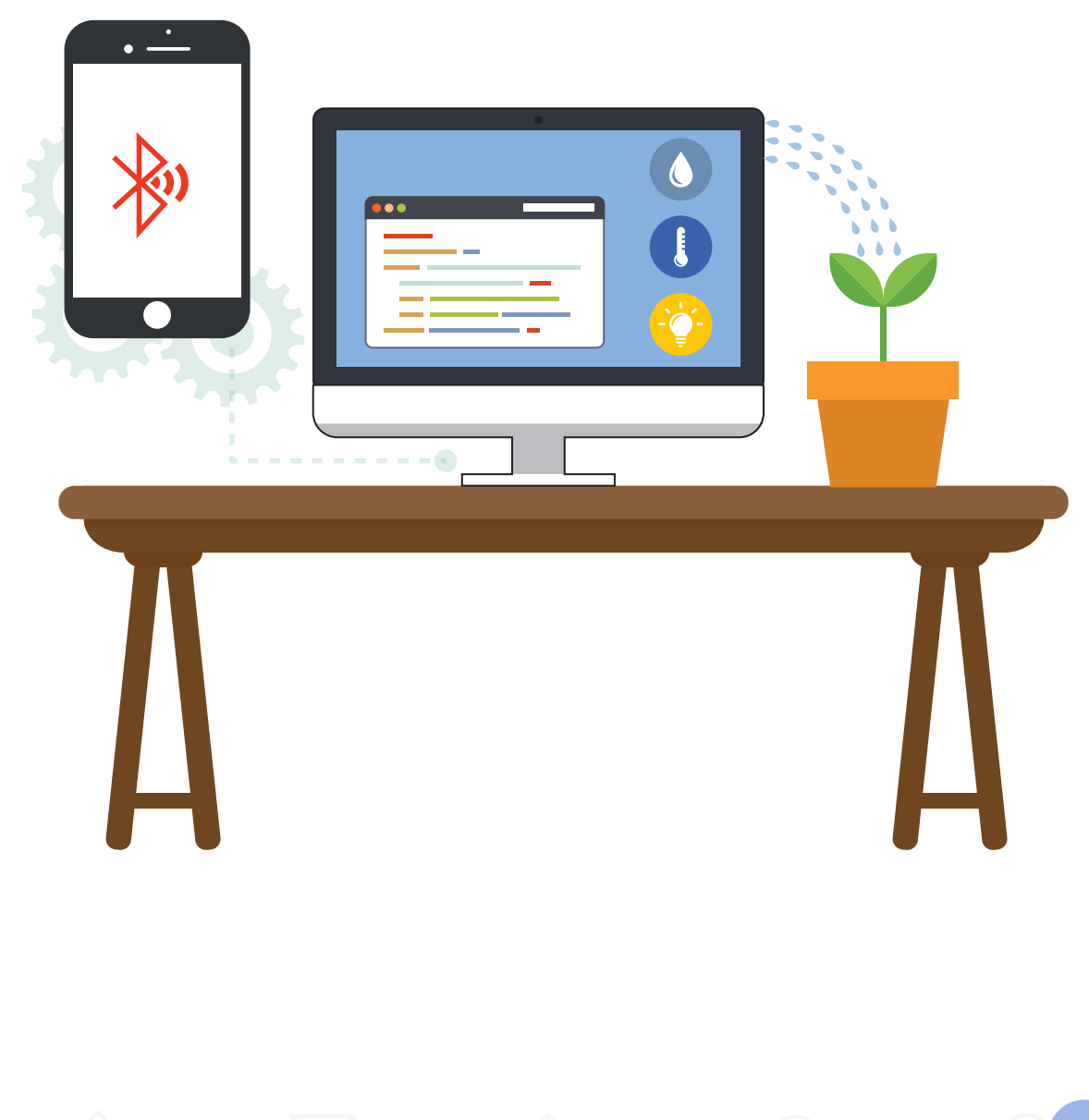

### **การวัดและประเมินผล**

- 1. ประเมินจากใบกิจกรรม
- 2. สังเกตพฤติกรรมการทำงานกลุ่ม

#### สื่อและแหล่งเรียนรู้

1. เว็บไซต์ KidBright https://www.kid-bright.org/manual/article/46

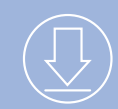

https://www.kid-bright.org/manual/article/46

- 2. เว็บไซต์ดาวน์โหลดไลบรารีบลูทูท https://bit.ly/2Tc1GX5
- 3. เว็บไซต์วิธีติดตั้งปลั๊กอินบลูทูท https://store.kidbright.info
- เว็บไซต์ดาวน์โหลดแอปพลิเคชันบลูทูท https://play.google.com/store/apps/details?id=ptah.apps.
   bluetoothterminal

#### ข้อเสนอแนะ

- ผู้สอนสามารถเพิ่มกิจกรรมในส่วนของการจับกลุ่มให้มีความหลายหลายมากขึ้น หรือ สามารถปรับกิจกรรมที่ 5 ไปใช้งานอุปกรณ์ที่สามารถทำงานผ่านการสื่อสารด้วยสัญญาณ บลูทูท
- ผู้สอนควรทดลองการเชื่อมต่อผ่านบลูทูทก่อน หากไม่สามารถเชื่อมต่อสัญญาณบลูทูทของ KidBright ได้ กิจกรรมนี้อาจเป็นกิจกรรมทางเลือก โดยผู้เรียนไม่จำเป็นต้องลงมือปฏิบัติ และบอร์ด KidBright รุ่นปัจจุบันมีปลั๊กอินเฉพาะสำหรับระบบปฏิบัติการ Windows เท่านั้น

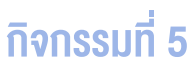

## ใบความรู้ที่ 5 การเชื่อมต่อผ่านบลูทูท

#### ส่วนที่ 1 การติดตั้งไลบรารีบลูทูทสำหรับ KidBright IDE

 ดาวน์โหลดไฟล์ติดตั้งไลบรารีบลูทูทสำหรับ KidBrightIDE จากเว็บ https://store.kidbright.info/download/18/Bluetooth%20Library%20(.exe%20installer).zip

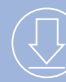

tps://store.kidbright.info/download/18/Bluetooth%20Library%20(.exe%20installer).zip

2. แตกไฟล์ Bluetooth Library (.exe installer).zip

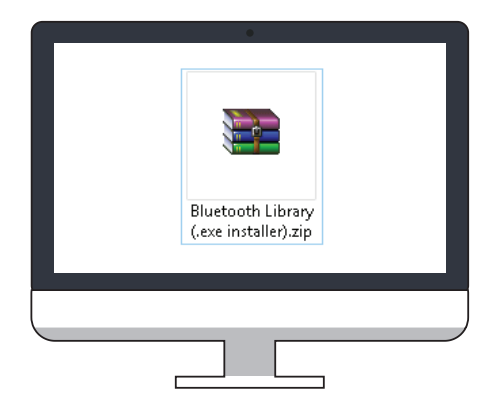

3. ติดตั้งไลบรารีจากไฟล์ Bluetooth Library.exe

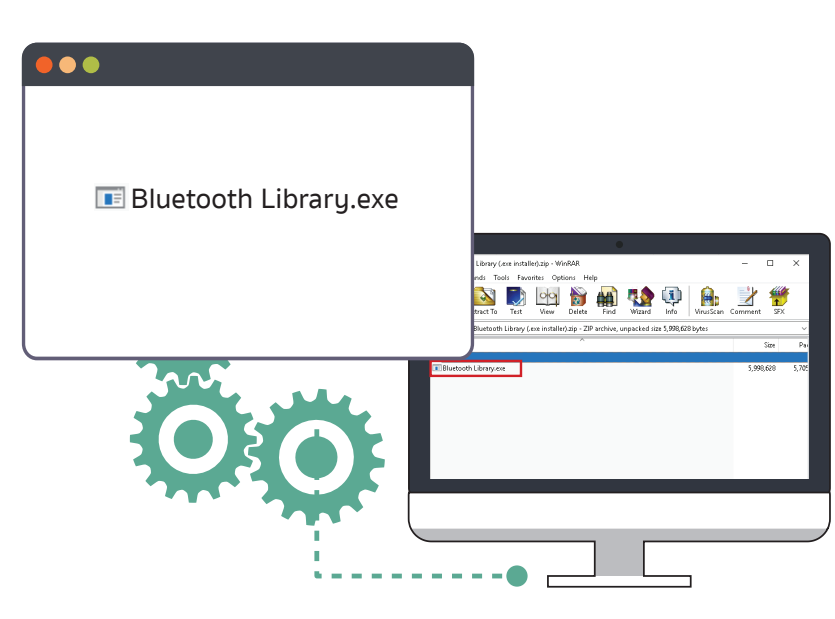

4. เลือกโฟลเดอร์ที่ต้องการติดตั้งไลบรารี

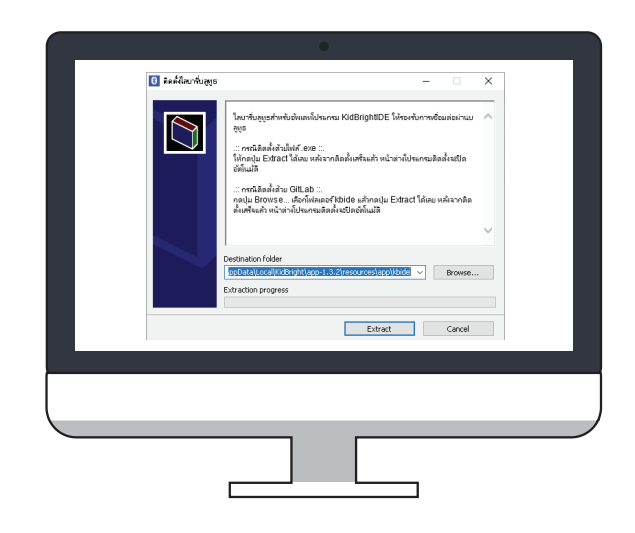

#### หมายเหตุ

ตรวจสอบ path ให้ตรงกับ folder ของ KidBright ในเครื่องคอมพิวเตอร์ของตนเอง (ในใบ ความรู้เป็น app-1.3.2)

5. ติดตั้งไลบรารีโดยกดปุ่ม Extract รอจนติดตั้งเสร็จ หน้าต่างจะถูกปิด

|             |                                                      | •                             |          |           |     |
|-------------|------------------------------------------------------|-------------------------------|----------|-----------|-----|
| 📵 ติดตั้งไพ | าสั่นสูงร                                            |                               | -        |           | ×   |
|             | Extracting files to C:\Lsers\T<br>applybude folder   | ree(AppData Local /sdBright(a | pp-1.3.  | 2/resourc | 205 |
|             | Extracting esp32()b)release()<br>Extraction progress | bt/bluedroid/stack/smp1p_256, | _multpre | cision.d  |     |
|             |                                                      | Extract                       |          | Cancel    |     |
|             |                                                      |                               |          |           |     |
|             |                                                      | _                             |          |           |     |
|             |                                                      |                               |          |           |     |

#### ส่วนที่ 2 การติดตั้งปลั้กอิน Bluetooth สำหรับบอร์ด KidBright IDE

 ดาวน์โหลดไฟล์ติดตั้งจาก https://store.kidbright.info/download/20/Bluetooth%20Classic%20 plugin%20for%20KidBrightIDE.zip

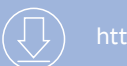

ttps://store.kidbright.info/download/20/Bluetooth%20Classic%20plugin%20for%20KidBrightIDE

2. แตกไฟล์ Bluetooth Classic plugin for KidBrightIDE.zip

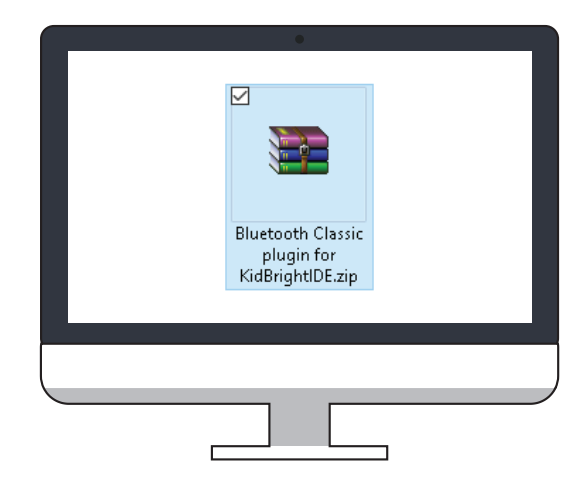

3. ติดตั้ง Plugin จากไฟล์ Bluetooth Classic plugin for KidBrightIDE.exe

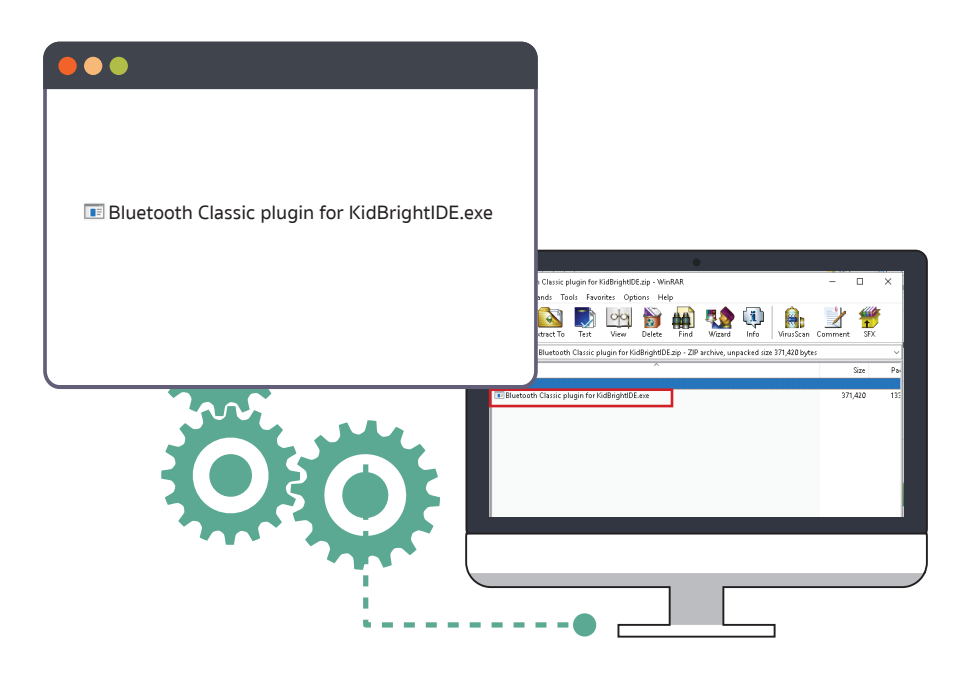

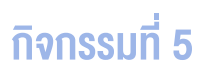

4. เลือกโฟลเดอร์ที่ต้องการติดตั้งปลั๊กอิน แล้วกดปุ่ม Extract

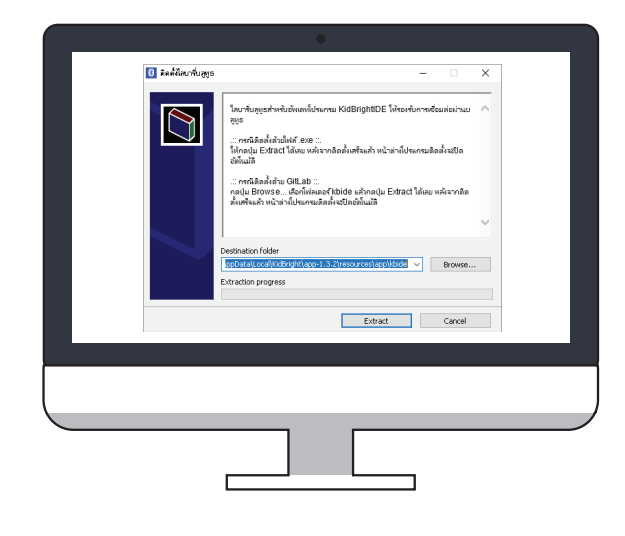

#### หมายเหตุ

ตรวจสอบ path ให้ตรงกับ folder ของ KidBright ในเครื่องคอมพิวเตอร์ของตนเอง (ในใบ ความรู้เป็น app-1.3.2)

5. เมื่อติดตั้งปลั๊กอินเสร็จ จะได้เมนู Bluetooth และบล็อกคำสั่งเพิ่มเติมขึ้นมาใน KidBright IDE ดังรูปที่ 1

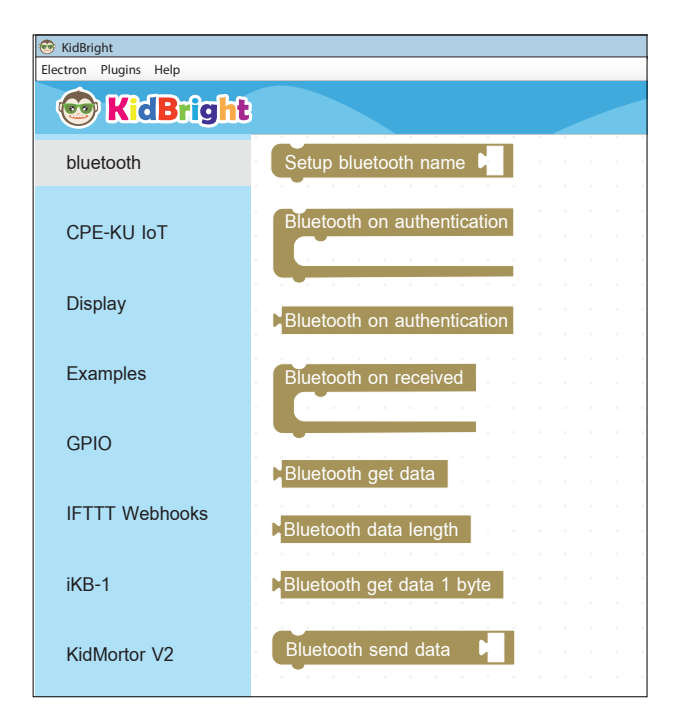

รูปที่ 1 บล็อกคำสั่งของปลั๊กอิน bluetooth

#### ส่วนที่ 3 การติดตั้งแอปพลิเคชัน Bluetooth Terminal จาก Play Store

1. ติดตั้งแอปพลิเคชัน Bluetooth Terminal ในสมาร์ทโฟน และอนุญาตให้แอปพลิเคชันเปิดบลูทูท ดังรูปที่ 2

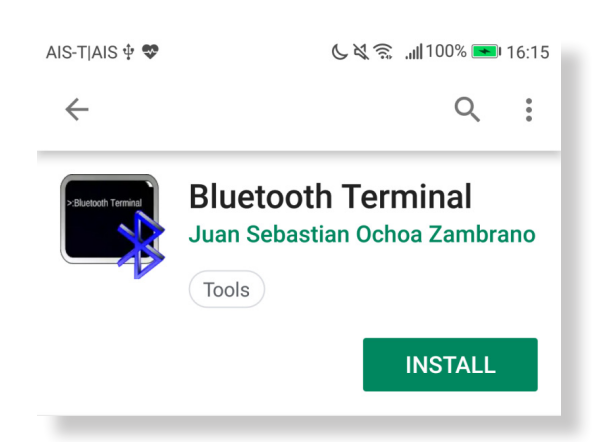

รูปที่ 2 การติดตั้งแอปพลิเคชัน Bluetooth Terminal ในสมาร์ทโฟน

 เชื่อมต่อบอร์ด KidBright โดยจับคู่อุปกรณ์ก่อน ให้เข้าไปที่เมนู บลูทูท (แต่ละเครื่องหน้าจอจะไม่เหมือนกัน) ค้นหา ชื่อ BT\_kids (ชื่อตัวอย่าง BT\_kids ถูกกำหนดจากการเขียนโปรแกรมใน KidBright IDE ด้วยบล็อก Setup bluetooth name) ให้กดที่ชื่อเพื่อทำการเชื่อมต่อ ดังรูปที่ 3

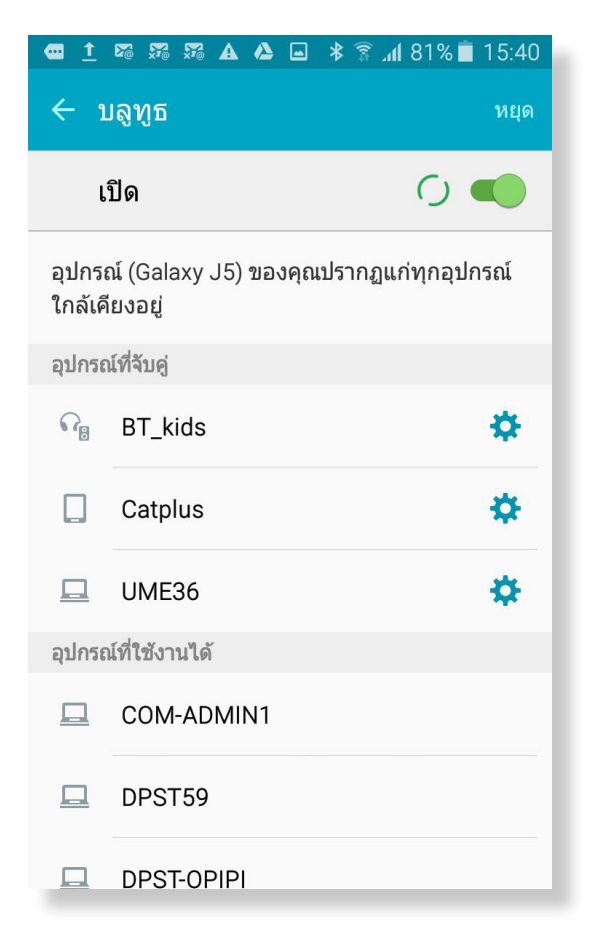

รูปที่ 3 การจับคู่อุปกรณ์ เพื่อเชื่อมต่อบอร์ด KidBright

3. จากนั้นจะมีหน้าต่างให้ยืนยันรหัสผ่าน ให้กดปุ่ม จับคู่ เพื่อจับคู่อุปกรณ์ ดังรูปที่ 4

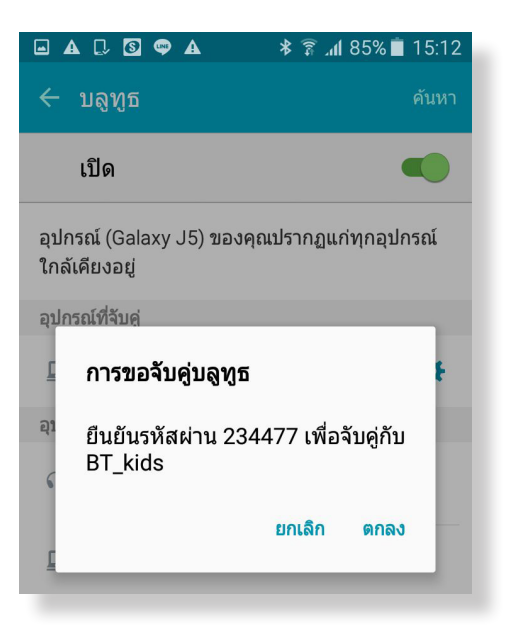

รูปที่ 4 หน้าต่างให้ยืนยันรหัสผ่านที่ได้รับ

- 4. เมื่อจับคู่แล้ว ชื่ออุปกรณ์ (ในตัวอย่างจะตั้งชื่อว่า BT\_kids) จะไปอยู่ในส่วน อุปกรณ์ที่จับคู่
- 5. เปิดแอปพลิเคชัน Bluetooth Terminal ขึ้นมา เลือกอุปกรณ์ที่ชื่อ BT\_kids แล้วกดปุ่ม Connect ดังรูปที่ 5

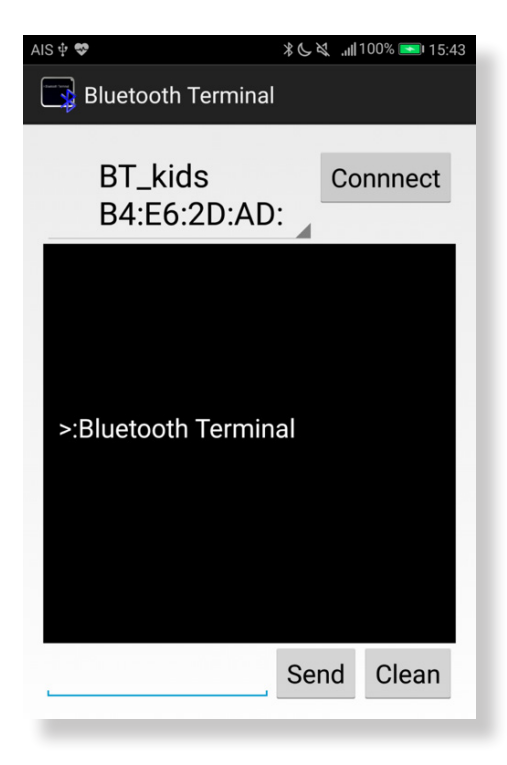

รูปที่ 5 หน้าต่างของแอปพลิเคชัน Bluetooth Terminal

 หากเชื่อมต่อสำเร็จ การเขียนโปรแกรมสั่งงาน KidBright จะแสดงผลบนแอปพลิเคชัน Bluetooth Terminal เช่น การวัดอุณหภูมิ ค่าเซนเซอร์ที่อ่านได้จากบอร์ด KidBright จะมาแสดงดังรูปที่ 6

| AIS♥                                                                           | ۱۱۱. ¥℃¥ | 81% 💌 14:25 |
|--------------------------------------------------------------------------------|----------|-------------|
| 📑 Bluetooth Terminal                                                           |          |             |
| BT_kids<br>B4:E6:                                                              | Disco    | onnect      |
| >:Bluetooth Termin<br>Temp : 30.75<br>Temp : 29<br>Temp : 28.25<br>Temp : 27.5 | al       |             |
| L                                                                              | Send     | Clean       |

รูปที่ 6 แสดงค่าอุณหภูมิที่วัดได้จากบอร์ด KidBright บนแอปพลิเคชัน Bluetooth Terminal

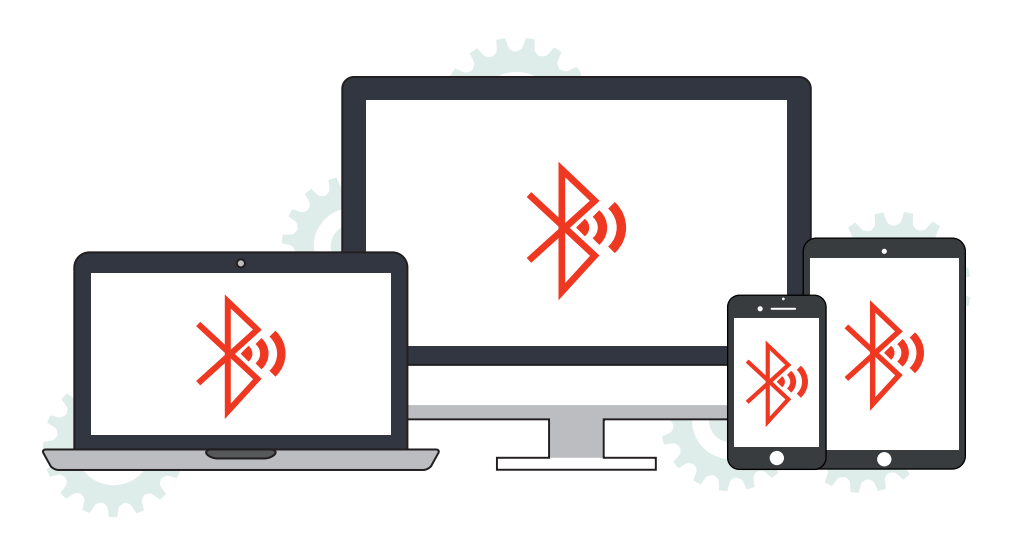

# ใบกิจกรรมที่ 5

โครงงานไร้สาย

| ชื่อกลุ่ม |           |        |
|-----------|-----------|--------|
| ลำดับ     | ชื่อ-สกุล | เลขที่ |
| 1.        |           |        |
| 2.        |           |        |
| 3.        |           |        |
| 4.        |           |        |

#### คำสั่ง

ให้นักเรียนทดลองสร้างชิ้นงาน การส่งข้อมูลจากเซนเซอร์อุณหภูมิมาแสดงผลบนสมาร์ทโฟน โดยใช้บลูทูทติดต่อ สื่อสาร โดยทำตามขั้นตอนต่อไปนี้

- 1. ติดตั้งไลบรารีบลูทูท โดยศึกษาใบความรู้ที่ 5 การเชื่อมต่อผ่านบลูทูท ตอนที่ 1 การติดตั้งไลบรารีบลูทูท
- 2. ติดตั้งปลั๊กอินบลูทูท โดยศึกษาใบความรู้ที่ 5 การเชื่อมต่อผ่านบลูทูท ตอนที่ 2 การติดตั้งปลั๊กอินบลูทูท
- 3. เขียนโปรแกรมและอัพโหลดโปรแกรมเพื่อส่งค่าอุณหภูมิไปแสดงบนสมาร์ทโฟน ด้วยสัญญาณบลูทูท ดังรูปที่ 1

| Setup bluetooth name 666 BT Kids "       |     |
|------------------------------------------|-----|
| Bluetooth on authentication              |     |
| LED 16x8 Scroll C Bluetooth get password |     |
|                                          |     |
| LED 16x8 Scroll Bluetooth get data       |     |
|                                          |     |
| Forever                                  |     |
| Bluetooth send data                      |     |
| Bluetooth send data                      | sor |
| Bluetooth send data                      |     |
| Delay 10                                 |     |

รูปที่ 1 โปรแกรมแสดงค่าอุณหภูมิที่วัดได้ด้วยการส่งข้อมูลผ่านบูลทูท

- อมต่อผ่านบลูทูท
- ติดตั้งแอปพลิเคชัน Bluetooth Terminal ในสมาร์ทโฟน โดยศึกษาโดยใบความรู้ที่ 5 การเชื่อมต่อผ่านบลูทูท
   ตอนที่ 3 การติดตั้งแอปพลิเคชัน Bluetooth Terminal จาก Play Store
- 5. บันทึกข้อมูลอุณหภูมิที่อ่านได้จากหน้าจอสมาร์ทโฟน

| ลำดับ | อุณหภูมิ (องศาเซลเซียส) |  |
|-------|-------------------------|--|
| 1.    |                         |  |
| 2.    |                         |  |
| 3.    |                         |  |
| 4.    |                         |  |
| 5.    |                         |  |

 ให้นักเรียนอธิบายแนวทางการพัฒนาการเชื่อมต่อบอร์ด KidBright กับสมาร์ทโฟนด้วยสัญญาณบลูทูท พร้อม เขียนผังงานการทำงานประกอบ

# <u>กิจกรรมที่ 6</u> รังสรรค์โครงงาน

#### จุดประสงค์การเรียนรู้

- 1. วิเคราะห์และแยกแยะองค์ประกอบที่สำคัญของโครงงานที่ศึกษา
- 2. สรุปสิ่งที่ได้เรียนรู้จากโครงงานตัวอย่าง
- 3. คิดโครงงานต่อยอดจากฐานความรู้ที่ได้ศึกษาจากโครงงานตัวอย่าง

#### ตัวชี้วัด

ประยุกต์ใช้แนวคิดเชิงคำนวณในการพัฒนาโครงงานที่มีการบูรณาการกับวิชา อื่นอย่างสร้างสรรค์ และเชื่อมโยงกับชีวิตจริง

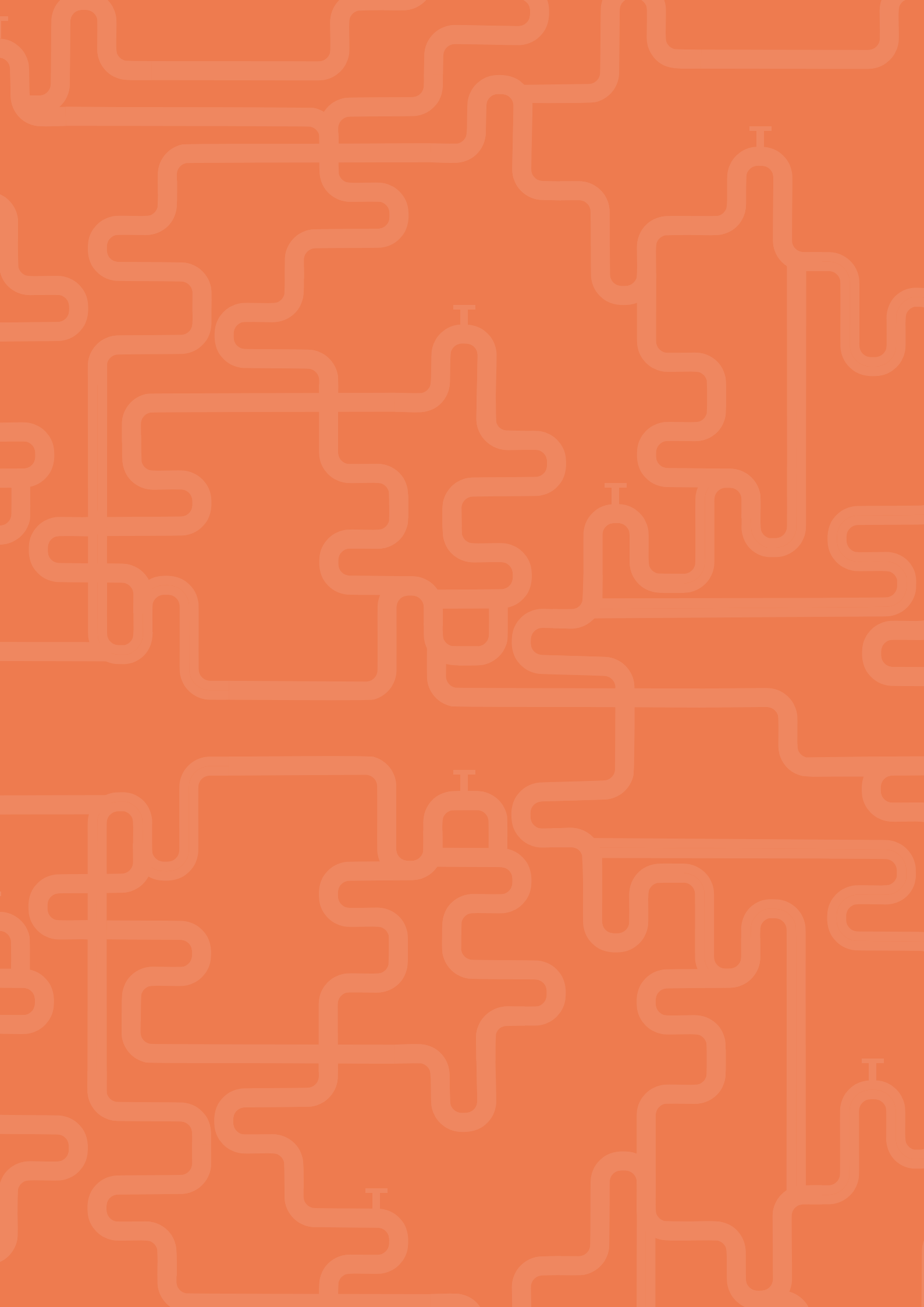

# <mark>สาระการเรียนรู</mark>้

การศึกษาตัวอย่างโครงงาน และการนำแนวคิดไปพัฒนาต่อยอดโครงงานอย่างสร้างสรรค์

#### ทักษะและกระบวนการ

- 1. ทักษะการคิดเชิงคำนวณ
- 2. ทักษะการวิเคราะห์
- 3. ทักษะการแก้ปัญหา
- 4. ทักษะการสื่อสาร

#### ความรู้เดิมที่นักเรียนต้องมี

- 1. ความรู้เกี่ยวกับบอร์ด KidBright
- 2. การเขียนคำสั่งควบคุมบอร์ด KidBright ด้วยโปรแกรม KidBright IDE
- 3. การเพิ่มเติมอุปกรณ์ และคำสั่งในโปรแกรม KidBright IDE ด้วยปลั๊กอิน

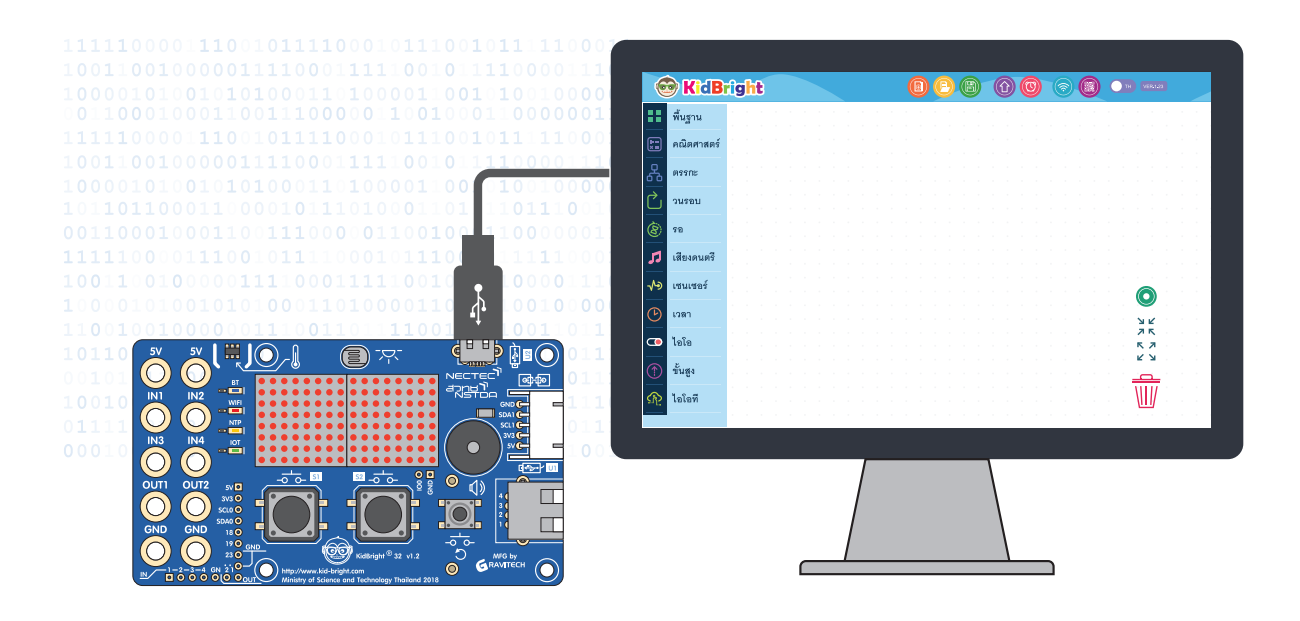

101

# สาระสำคัญ

การพัฒนาโครงงาน เป็นกระบวนการที่ใช้แนวคิดเชิงคำนวณในการแก้ปัญหา โดยเริ่มจากการระบุปัญหาที่สนใจใน ชีวิตประจำวัน วิเคราะห์สาเหตุของปัญหา ศึกษาและหาแนวทางการแก้ปัญหา เพื่อให้สามารถแก้ปัญหาได้อย่างมี ประสิทธิภาพ การพัฒนาโครงงาน อาจจะเริ่มต้นจากการศึกษาตัวอย่างโครงงานที่ตนเองสนใจ เพื่อจุดประกายความ คิดในการเริ่มคิดหัวข้อโครงงานของตนเอง โดยศึกษาแนวคิด วิธีการที่ใช้ และประเมินความสามารถในการทำโครง งานจากความรู้และทักษะพื้นฐานที่มี นอกจากนี้การศึกษาค้นคว้าเพิ่มเติม จะช่วยให้เกิดแนวความคิดในการต่อยอด เพื่อพัฒนาเป็นโครงงานของตนเองอย่างมีคุณค่า เป็นประโยชน์ และสร้างสรรค์

#### สื่อและอุปกรณ์

1. ใบกิจกรรม

| ใบกิจกรรมที่ | เรื่อง                                    | เวลา (นาที) |
|--------------|-------------------------------------------|-------------|
| 6.1          | การศึกษาโครงงานตัวอย่าง                   | 40          |
| 6.2          | การวิเคราะห์ข้อมูล                        | 20          |
| 6.3          | ความรู้เพิ่มเติม                          | 20          |
| 6.4          | สรุปองค์ความรู้จากการศึกษาโครงงานตัวอย่าง | 20          |

- 2. อื่นๆ
- คู่มีอบทเรียน KidBright Student Handbook ดาวน์โหลดได้จาก

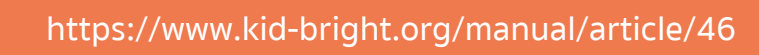

- หนังสือเรียน รายวิชาพื้นฐานวิทยาศาสตร์ เทคโนโลยี (วิทยาการคำนวณ) ชั้นมัธยมศึกษาปีที่ 4 ของสถาบันส่งเสริม การสอนวิทยาศาสตร์และเทคโนโลยี
- คู่มือครู รายวิชาพื้นฐานวิทยาศาสตร์ เทคโนโลยี (วิทยาการคำนวณ) ชั้นมัธยมศึกษาปีที่ 4 ของสถาบันส่งเสริม การสอนวิทยาศาสตร์และเทคโนโลยี ดาวน์โหลดได้จาก https://scimath.org/ebooks?filter=วิทยาการคำนวณ&cc=p

# แนวทางการจัดการเรียนรู้

#### การจัดเตรียม

ใบกิจกรรมที่ 6.1 – 6.4 ตามจำนวนกลุ่ม

#### **ข**ั้นตอนการดำเนินการ

- ผู้สอนน้ำเสนอตัวอย่างโครงงานที่พัฒนาด้วยบอร์ด KidBright และสรุปแนวคิดของการเรียนรู้จากการดู ตัวอย่างโครงงาน
- ผู้สอนกำหนดให้ผู้เรียนเข้าไปศึกษาโครงงานตัวอย่างจากเว็บไซต์ เช่น www.kid-bright.org และให้ผู้เรียนทำ ใบกิจกรรมที่ 6.1 โดยบันทึกผลการศึกษาตามหัวข้อในใบกิจกรรม
- 3. ผู้เรียนเลือกโครงงานที่สนใจ อย่างน้อย 1 เรื่อง ศึกษาอย่างละเอียด และบันทึกผลการศึกษา แล้วนำส่งผู้สอน
- ผู้สอนกำหนดให้ผู้เรียนวิเคราะห์ข้อมูลที่บันทึกในใบกิจกรรมที่ 6.1 ลงในใบกิจกรรมที่ 6.2 ตามประเด็นที่อยู่ ในใบกิจกรรม
- 5. ผู้เรียนทำใบกิจกรรมที่ 6.2 แล้วนำส่งผู้สอน
- ผู้สอนให้ผู้เรียนทำใบกิจกรรมที่ 6.3 เพื่อค้นหาความรู้เพิ่มเติมในประเด็นที่วิเคราะห์ไว้ โดยกำหนดคำค้น ใน เรื่องที่ยังขาดความรู้ความเข้าใจตามใบกิจกรรมที่ 6.2
- ผู้เรียนทำใบกิจกรรมที่ 6.3 โดยสืบค้นข้อมูล เพื่อศึกษาหลักการทำงาน วิธีการใช้งาน ทฤษฎีที่เกี่ยวข้องใน ประเด็นที่ยังขาดความรู้ความเข้าใจ แล้วนำส่งผู้สอน
- ผู้สอนแลกเปลี่ยนความรู้ โดยการตั้งคำถามกับผู้เรียน เพื่อเสริมสร้างความรู้ ความเข้าใจ ในเรื่องที่ผู้เรียนไป ศึกษาตามใบกิจกรรมที่ 6.3 แล้วกำหนดให้ผู้เรียน ทำใบกิจกรรมที่ 6.4 เพื่อสรุปองค์ความรู้ที่ได้จากการศึกษา โครงงานตัวอย่าง พร้อมการอ้างอิงแหล่งที่มา แล้วนำส่งผู้สอน
- 9. ผู้สอนสุ่มผู้เรียนเพื่อนำเสนอในลักษณะการเล่าเรื่องหน้าชั้นให้เพื่อน ๆ ฟัง ในโครงงานที่ได้ศึกษา
- 10. ผู้สอนและผู้เรียนร่วมกันสรุปผลการศึกษาโครงงานตัวอย่าง

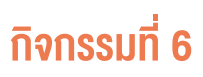

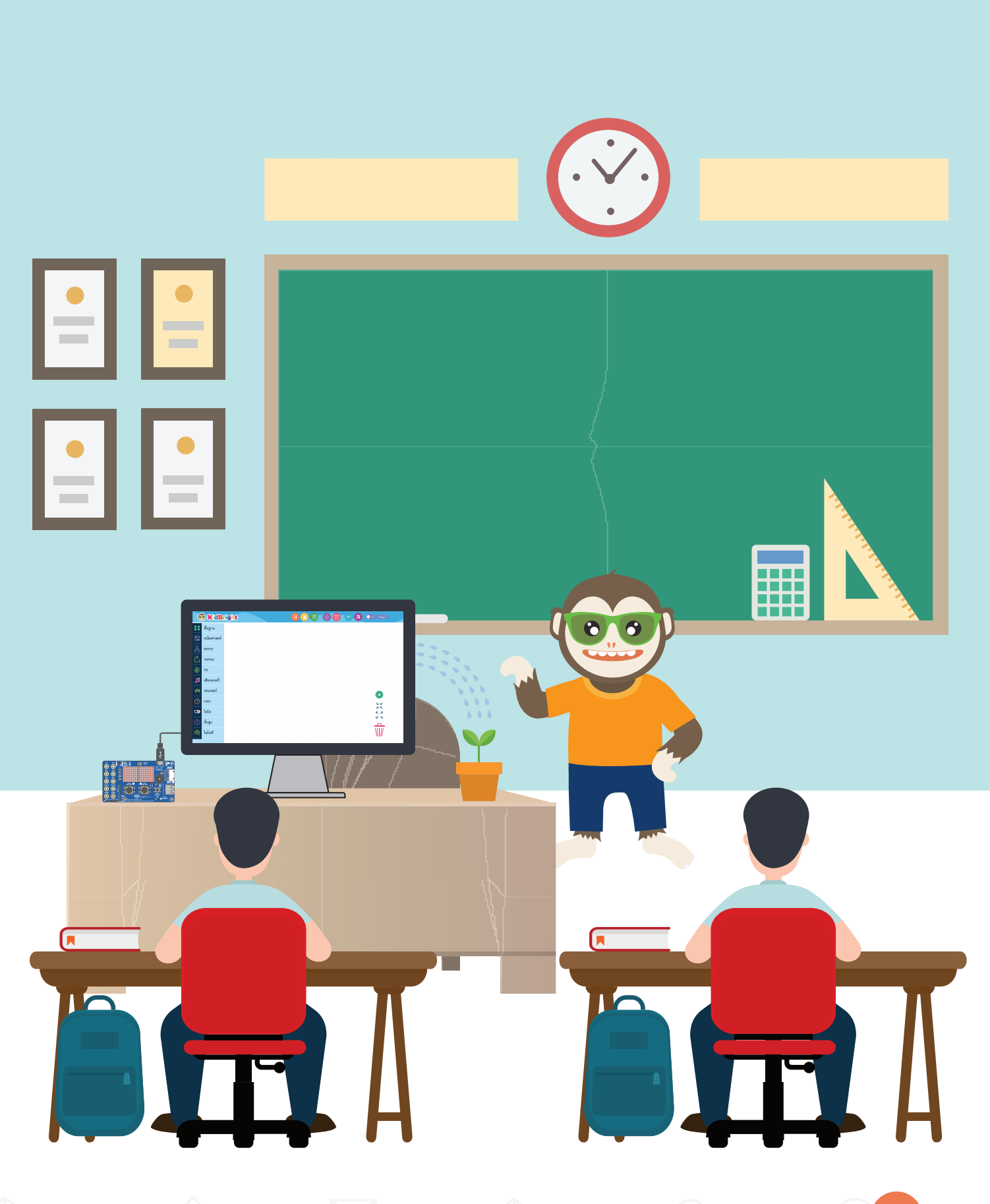

# <u>การวัดและประเมินผล</u>

- 1. ประเมินจากใบกิจกรรม
- 2. สังเกตพฤติกรรมการทำงานกลุ่ม

#### สื่อและแหล่งเรียนรู้

1. เว็บไซต์ที่เกี่ยวข้องกับบอร์ด KidBright

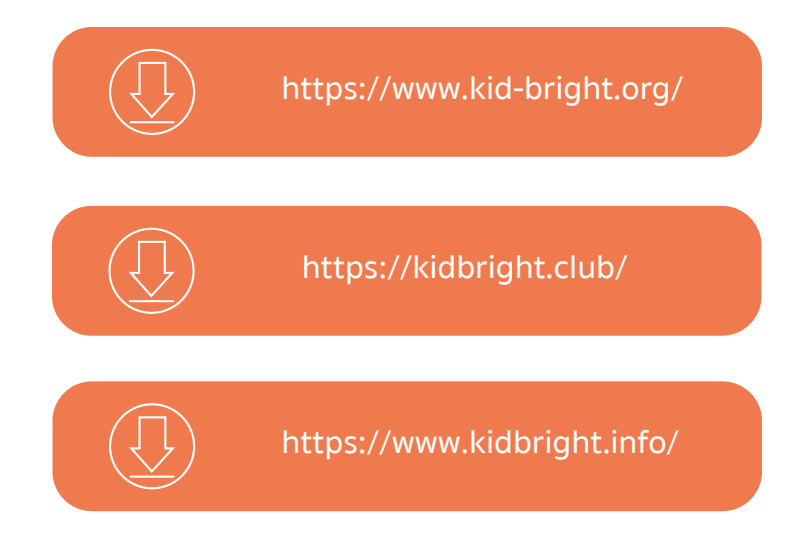

2. วิดีโอการใช้งานเซนเซอร์ต่าง ๆ ของบอร์ด KidBright โดยสามารถค้นหาได้จาก Youtube

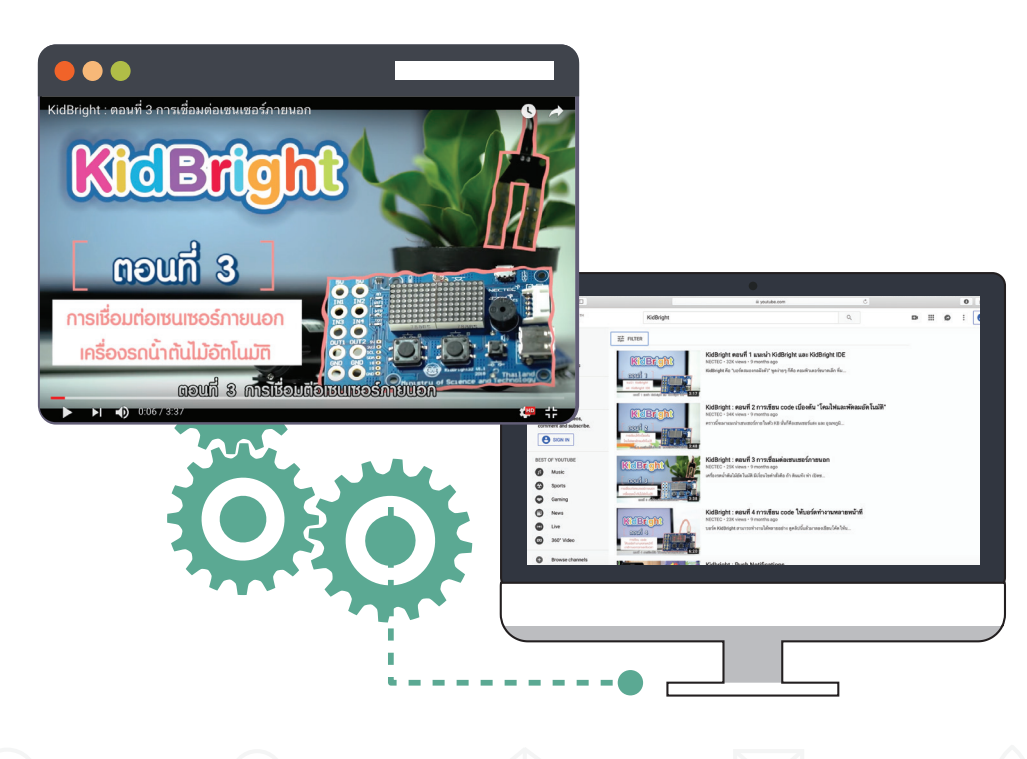

#### ข้อเสนอแนะ

- ผู้สอนสามารถใช้โครงงาน หรืองานของรุ่นพี่ หรือผลงานประกวดต่าง ๆ เป็นตัวอย่างให้ผู้เรียน ใช้ศึกษา
- ผู้สอนควรแนะนำให้ผู้เรียน คิดคำสำคัญ (key word) ที่เหมาะสม สอดคล้อง เพื่อใช้ค้นหา ข้อมูลทางอินเทอร์เน็ต
- ผู้สอนสามารถแนะนำแหล่งข้อมูลที่เป็นผู้ผลิต / จำหน่ายอุปกรณ์ที่ให้ความรู้เพื่อให้ผู้เรียน ได้ใช้ศึกษาต่อยอดหลังจากวิเคราะห์โครงงานตัวอย่างแล้วต้องการความรู้เพิ่มเติมในเรื่อง อุปกรณ์นั้น ๆ
- ผู้สอนควรตั้งคำถามเพื่อให้ผู้เรียน ได้คิด วิเคราะห์ ใช้วิจารณญาณ การใช้เหตุผล จาก คำถาม ประเภท "ทำไม" "อย่างไร" เช่น "ลองเปรียบเทียบ" การทำงานของ.... กับ ..... ที่นักเรียนเลือกใช้เพื่อแก้ปัญหา ..... ว่ามีความแตกต่างกันอย่างไร และนักเรียนคิดว่า .... มีความ .....ในการทำงานมากกว่า
- ผู้สอนสามารถใช้คู่มือครูรายวิชาพื้นฐานวิทยาศาสตร์ เทคโนโลยี (วิทยาการคำนวณ) ชั้น มัธยมศึกษาปีที่ 4 ของสถาบันส่งเสริมการสอนวิทยาศาสตร์และเทคโนโลยี ประกอบการ จัดการเรียนรู้ในส่วนของการทำโครงงานต่อหลังจากดำเนินการในกิจกรรมที่ 6 เสร็จสิ้น แล้ว

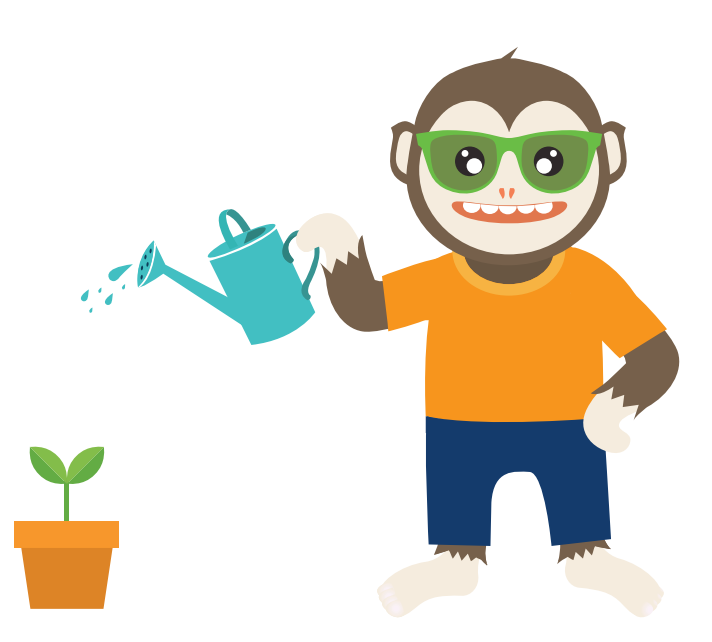

### ใบกิจกรรมที่ 6.1 การศึกษาโครงงานตัวอย่าง

| ชื่อกลุ่ม |           |        |
|-----------|-----------|--------|
| ลำดับ     | ชื่อ-สกุล | เลขที่ |
| 1.        |           |        |
| 2.        |           |        |
| 3.        |           |        |
| 4.        |           |        |

#### คำสั่ง

- 1. ให้นักเรียนเข้าไปที่เว็บไซต์ www.kit-bright.org และเข้าไปเลือก ศึกษาโครงงานตัวอย่างที่สนใจ 1 เรื่อง
- ให้นักเรียนใช้คำสำคัญที่เกี่ยวกับโครงงานงานด้านสมองกลฝังตัว หรือด้านงานอัจฉริยะ ที่นักเรียนสนใจ สืบค้น ดูโครงงานตัวอย่าง 1 เรื่อง
- 3. บันทึกข้อมูลจากการศึกษาโครงงานตัวอย่างดังนี้
- ชื่อโครงงาน
- แหล่งที่มา เช่นเว็บไซต์
- ความเป็นมาและความสำคัญของปัญหา หรือเหตุผล/ที่มาของการทำโครงงาน
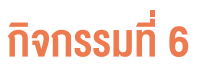

#### วัตถุประสงค์ของโครงงาน •

### กรอบแนวคิดของโครงงาน (อาจเป็นแบบจำลอง หรือ แผนภาพ (Diagram) หรือแบบผสมผสาน)

•

#### องค์ประกอบเชิงโครงสร้าง

การออกแบบโครงสร้าง

#### องค์ประกอบเชิงระบบ

อุปกรณ์อินพุต

อุปกรณ์เอาต์พุต

การประมวลผล

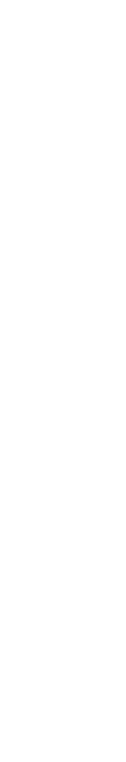

การออกแบบฟังก์ชันการทำงาน

# ใบกิจกรรมที่ 6.2

# วิเคราะห์ข้อมูล

| ชื่อกลุ่ม |           |        |
|-----------|-----------|--------|
| ลำดับ     | ชื่อ-สกุล | เลขที่ |
| 1.        |           |        |
| 2.        |           |        |
| 3.        |           |        |
| 4.        |           |        |

## คำสั่ง

ให้นักเรียนแจกแจงรายการความรู้ที่ได้จากการศึกษาโครงงานตัวอย่าง เป็น 3 หัวข้อดังนี้

- 1. รายการที่รู้เรื่อง เข้าใจดีแล้ว
- 2. รายการที่ยังไม่เข้าใจ ยังขาดความรู้
- 3. รายการที่ต้องการศึกษาเพิ่มเติมต่อยอด

#### 1. รายการที่รู้เรื่อง เข้าใจดีแล้ว

| อุปกรณ์ที่ใช้ / ฟังก์ชันการทำงาน | หน้าที่การทำงาน / ประโยชน์ |
|----------------------------------|----------------------------|
|                                  |                            |
|                                  |                            |
|                                  |                            |
|                                  |                            |

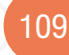

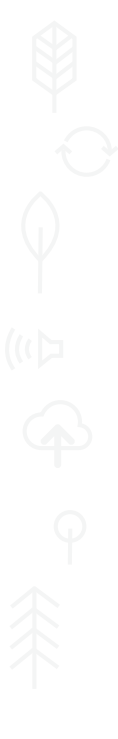

2. รายการที่ยังไม่เข้าใจ ยังขาดความรู้

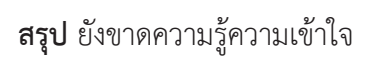

รายการ

3. รายการที่ต้องการศึกษาเพิ่มเติมต่อยอด

# ใบกิจกรรมที่ 6.3 ความรู้เพิ่มเติม

| ชื่อกลุ่ม |           |        |
|-----------|-----------|--------|
| ลำดับ     | ชื่อ-สกุล | เลขที่ |
| 1.        |           |        |
| 2.        |           |        |
| 3.        |           |        |
| 4.        |           |        |

### คำสั่ง

ให้นักเรียนใช้ข้อมูลจาก ใบกิจกรรมที่ 6.2 ค้นหาข้อมูล เพื่อศึกษาความรู้เพิ่มเติม และบันทึก ข้อมูลดังนี้

- 1. รายการที่ยังไม่เข้าใจ ยังขาดความรู้
- 2. รายการที่ต้องการศึกษาเพิ่มเติมต่อยอด

โดยบันทึกรายละเอียด ซึ่งประกอบด้วย อุปกรณ์ที่ใช้ ฟังก์ชันการทำงาน หน้าที่การทำงาน ประโยชน์ที่ได้

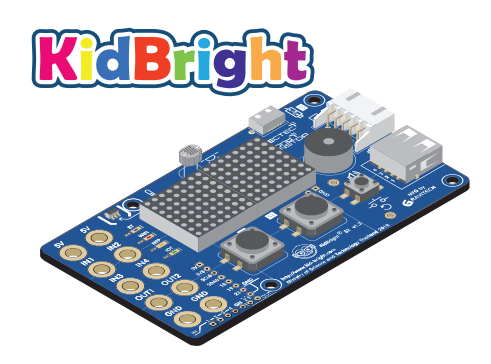

111

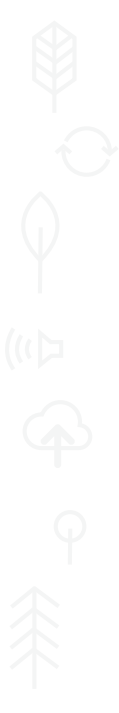

1. รายการที่ยังไม่เข้าใจ ยังขาดความรู้

2. รายการที่ต้องการศึกษาเพิ่มเติมต่อยอด

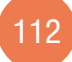

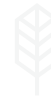

113

# ใบกิจกรรมที่ 6.4

สรุปองค์ความรู้จากการศึกษาโครงงานตัวอย่าง

| ชื่อกลุ่ม |           |        |
|-----------|-----------|--------|
| ลำดับ     | ชื่อ-สกุล | เลขที่ |
| 1.        |           |        |
| 2.        |           |        |
| 3.        |           |        |
| 4.        |           |        |

## คำสั่ง

ให้นักเรียนสรุปองค์ความรู้ที่ได้จากการศึกษาโครงงานตัวอย่าง พร้อมการอ้างอิงแหล่งที่มา

# คณะผู้จัดทำ

### คณะที่ปรึกษา

ดร.ณรงค์ ศิริเลิศวรกุล ดร.ชฎามาศ ธุวะเศรษฐกุล รองศาสตราจารย์ ยืน ภู่วรวรรณ ดร.ศรเทพ วรรณรัตน์ ผู้อำนวยการสำนักงานพัฒนาวิทยาศาสตร์และเทคโนโลยีแห่งชาติ รองผู้อำนวยการ สำนักงานพัฒนาวิทยาศาสตร์และเทคโนโลยีแห่งชาติ ที่ปรึกษาและผู้ทรงคุณวุฒิพิเศษ มหาวิทยาลัยเกษตรศาสตร์ ผู้อำนวยการ สำนักวิชาคณิตศาสตร์และเทคโนโลยี สถาบันส่งเสริมการสอน วิทยาศาสตร์และเทคโนโลยี

### ้คณะผู้จัดทำแผนการเรียนรู้ KidBright ชั้นมัธยมศึกษาปีที่ 4

ผศ.ดร.ชยการ คีรีรัตน์ นายไพบูลย์ ปัทมวิภาต นายถิรพัฒน์ วิเชียรรัตน์ นางสาวนุกูล สถาพร นายจีระศักดิ์ สุวรรณโณ โรงเรียนสาธิตจุฬาลงกรณ์มหาวิทยาลัย ฝ่ายมัธยม โรงเรียนสามเสนวิทยาลัย โรงเรียนศรีบุณยานนท์ จ.นนทบุรี โรงเรียนตาคลีประชาสรรค์ จ.นครสวรรค์ นักวิชาการอิสระ กรุงเทพมหานคร

#### คณะผู้พิจารณา

ดร.สุรพล ตันอร่าม ดร.ดุษฎี ตรีอำนรรค นายวุฒิพงษ์ พรสุขจันทรา นายสมพงษ์ กิตติปิยกุล ดร.จีระพร สังขเวทัย

#### คณะบรรณาธิการ

ดร.ชัย วุฒิวิวัฒน์ชัย ดร.กัลยา อุดมวิทิต ดร.เสาวลักษณ์ แก้วกำเนิด ดร.อภิชาติ อินทรพานิชย์ นายอนุชิต ลีลายุทธ์โท นางสาวพีรนันท์ กาญจนาศรีสุนทร ศูนย์เทคโนโลยีอิเล็กทรอนิกส์และคอมพิวเตอร์แห่งชาติ ศูนย์เทคโนโลยีอิเล็กทรอนิกส์และคอมพิวเตอร์แห่งชาติ ศูนย์เทคโนโลยีอิเล็กทรอนิกส์และคอมพิวเตอร์แห่งชาติ ศูนย์เทคโนโลยีอิเล็กทรอนิกส์และคอมพิวเตอร์แห่งชาติ สถาบันส่งเสริมการสอนวิทยาศาสตร์และเทคโนโลยี

ผู้อำนวยการ ศูนย์เทคโนโลยีอิเล็กทรอนิกส์และคอมพิวเตอร์แห่งชาติ รองผู้อำนวยการ ศูนย์เทคโนโลยีอิเล็กทรอนิกส์และคอมพิวเตอร์แห่งชาติ ศูนย์เทคโนโลยีอิเล็กทรอนิกส์และคอมพิวเตอร์แห่งชาติ ศูนย์เทคโนโลยีอิเล็กทรอนิกส์และคอมพิวเตอร์แห่งชาติ ศูนย์เทคโนโลยีอิเล็กทรอนิกส์และคอมพิวเตอร์แห่งชาติ

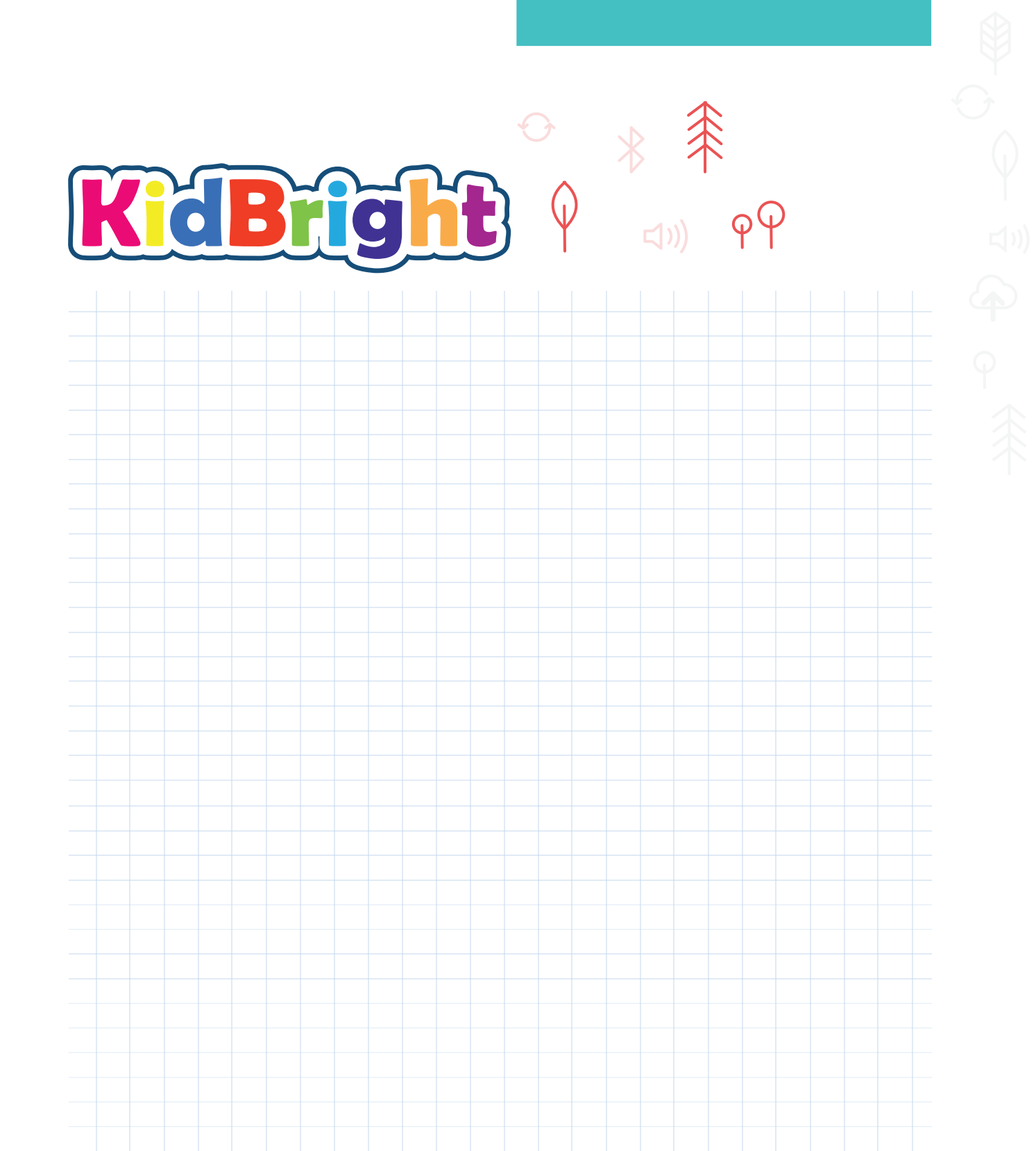

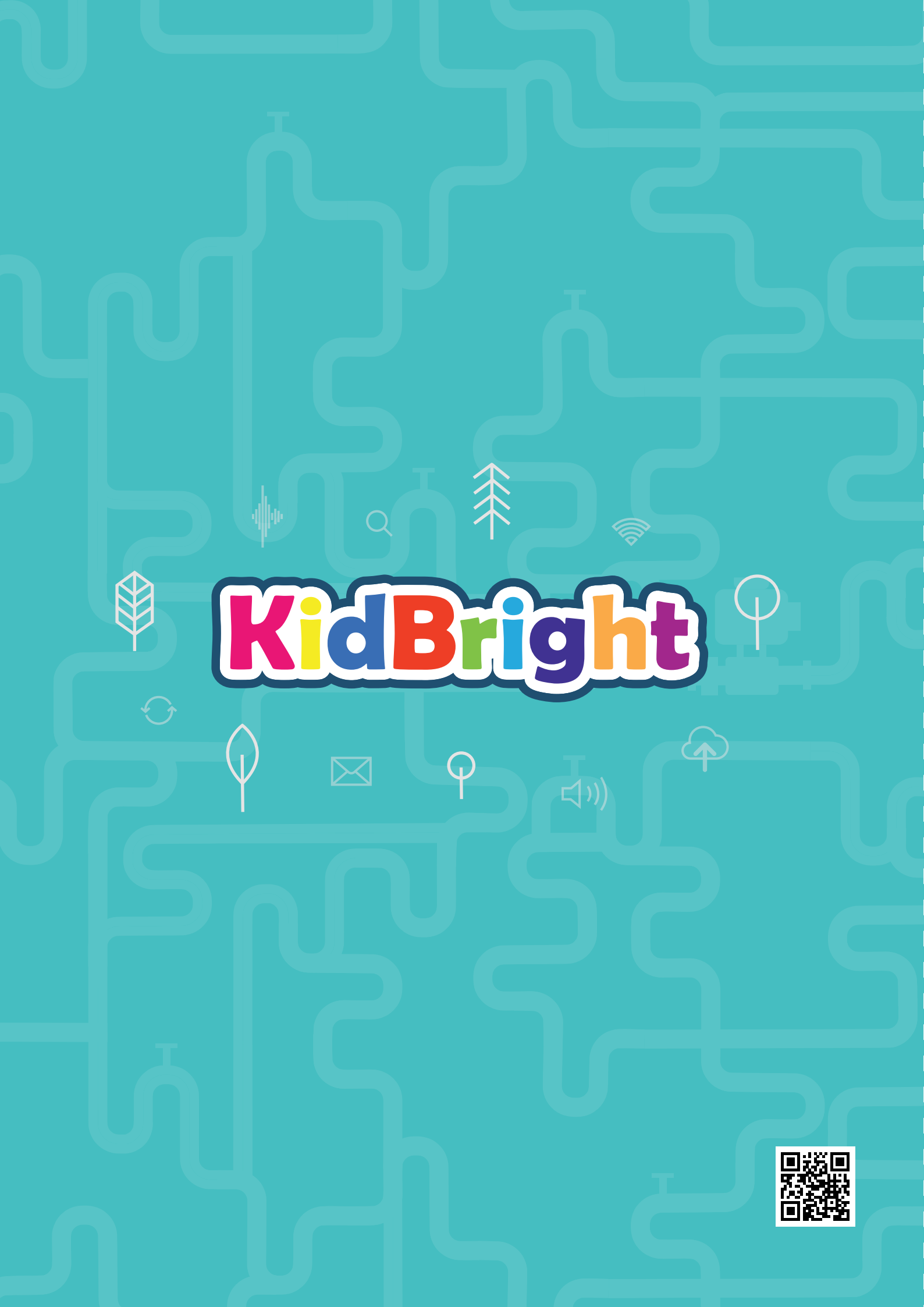